UPUTSTVO ZA RUKOVANJE

FISKALNA KASA

**MD&PROFY FRIGO** 

### Šta bi trebalo znati pre početka rada sa fiskalnom kasom OPTIMUS-IC FRIGO:

- tehnička dokumentacija (pogledati tačku 2.1.)
- uslovi garancije
- korišćenje fiskalnih funkcija koje su dostupne korisniku
- > svaku nepravilnost u radu fiskalne kase Frigo treba odmah prijaviti servisnom centru

### <u>PAŽNJA!</u>

Ako se fiskalna kasa nalazila na niskoj temperaturi, a posle je premeštena na mesto sa višom temperaturom, zbog kondenzacije vodene pare u njenoj unutrašnjosti zabranjeno je korišćenje kase dok sva voda ne ispari (oko 1 sat), jer postoji mogućnost oštećenja kase.

### <u>PAŽNJA!</u>

Fiskalna kasa se isključuje iz utičnice u zidu samo kada adapter nema snagu od 220 V AC.Utičnica bi trebalo da bude blizu kase.

### <u>PAŽNJA!</u>

U fiskalnoj kasi FRIGO korišćeni su - olovni akumulatori (nije obavezno). Akumulatori ovog tipa nakon potpunog pražnjenja trebalo bi ponovo napuniti što pre je moguće.

### U SLUČAJU DA OSTAVIMO DUŽE VREME ISPRAŽNJEN AKUMULATOR, TO MOŽE DA DOVEDE DO GUBITKA NJEGOVOG KAPACITETA I DRASTIČNO DA SKRATI NJEGOV ROK UPOTREBE.

Ako je akumulator ispražnjen, nakon uklučenja napajanja, kasa može biti oko 15 minuta u stanju punjenja akumulatora, pa zbog toga može da bude onemogućeno pokretanje rada kase!! Ako je fisklana kasa nabavljena direktno od proizvođ ača akumulatori su prazni, moramo da podignemo poklopac štampača i da povežemo akumulator sa kablom. Ako fiskalna kasa nije bila u upotrebi duže vreme, potrebno je isključiti kabal iz akumulatora.

### <u>PAŽNJA!</u>

Ova oprema je bila testirana i nađenoje da se slaže sa normama za klasu A digitalnih uređaja. Ova ograničenja su projektovana da sprovedu umerenu zaštitu protiv štetnih međuspojeva i kada oprema radi u komercijalnom opkruženju. Ova oprema proizvodi i može zračiti energiju i ako nije instalirana i korišćena u saglasnosti sa uputstvom za upotrebu, može izazvati štetu međusklopova radio veza. Rad ove opreme u rezidencijalnoj oblasti može izazvati oštećenja interfejsa i u tom slučaju od korisnika će biti zahtevano da popravi međusklopku o svomsopstvenom trošku.

### SVE KOMANDE KOJE SE POJAVLJUJU NA DISPLEJIMA SU NA SRPSKOM JEZIKU

### SADRŽAJ:

| 1. | OPŠTE INFORMACIJE                                                                                                | 5        |
|----|----------------------------------------------------------------------------------------------------|----------|
|    | 1.1. Upotreba fiskalnih kasa                                                                                     | 5        |
|    | 1.2. Karakteristike                                                                                              | 5        |
|    | 1.3. Evidencija prodaje pomoću fiskalne kase                                                                     |          |
| 2  | ΤΕΗΝΙČΚΑ SPECIEIK ΔΟΠΔ                                                                                           | 5        |
| 4. | 21 Tehnički parametri                                                                                            | 5        |
|    | 2.2 Fiskalne funkcije                                                                                            | 6        |
|    | 2.3. Izgled kase                                                                                                 |          |
|    | 2.4. Poklopac štampača.                                                                                          |          |
|    | 2.5. Veze napajanja i međ usklopki (komunikacija).                                                               | 7        |
|    | 2.6. Mehanizam štampanja.                                                                                        | 7        |
|    | 2.7. Tastatura – funkcije tastera                                                                                | 7        |
|    | 2.8. Displeji                                                                                                    | 9        |
|    | 2.9. Specijalni znaci na displeju prodavca                                                                       | 9        |
|    | 2.10. Promene moda (načina) rada                                                                                 | 10       |
|    | 2.11. Neobavezna oprema                                                                                          | 10       |
|    |                                                                                                    |          |
| 3. | POKRETANJE KASE FRIGO                                                                                            | 11       |
|    | 3.1 Logovanje prodavca                                                                                           | 11       |
|    | <ul> <li>5.2. Uključenje i konfiguracija čitača par Kodova.</li> <li>2.2. Uključanja alaktronaka voza</li> </ul> | 12       |
|    | 3.5. Uključenje elektronske vage                                                                                 | 12       |
|    | 3.4. UKIJučenje i kooperacija sa platnim terminalom EFT                                                          | 12       |
|    | 3.5. Friključenje i kooperacija sa platnini terminatom EF1                                                       | 13       |
|    | 3.7. Zamena nanira                                                                                               | 13       |
|    | 3.8 Mehanizam starenia PI II kodova                                                                              | 12       |
|    |                                                                                                    | 10       |
| 4. | PROGRAMIRANJE FRIGO FISKALNE KASE                                                                                | 14       |
|    | 4.1. Programiranje: (1) Reklamni tekst                                                                           | 13       |
|    | 4.2. Programiranje: (2) PLU Odeljenja                                                                            | 14       |
|    | 4.3. Programiranje: (3) PLU artikala                                                                             | 15       |
|    | 4.4. Programiranje: (4) Blagajnici                                                                               | 19       |
|    | 4.5 Programiranje: (5)Periferni uređ aji                                                                         | 21       |
|    | 4.6. Programiranje: (6) Globalne opcije                                                                          | 21       |
|    | 4.7. PROGRAMIRANJE: (7) Šifra operatera                                                                          | 23       |
|    | 4.8. PROGRAMIRANJE (8) HALO tabele.                                                                              | 23       |
|    | 4.9. Programiranje: (11) Broj kase                                                                               | 24       |
|    | 4. 10. Programranje: (12) Naslov                                                                                 | 25       |
|    | 4.11. Programiranje: (12) – Datum i vreme                                                                        | 25       |
|    | 4.12. Programiranje: (13) Poreske stope                                                                          | 26       |
|    | 4.13. Programiranje: (14 - 16) Podešavanje lančanog izveštaja                                                    |          |
|    | 4.14. Programiranje (16) Sifra za automatske test funkcije                                                       |          |
|    | 4.15. Programiranje (17) Ime firme                                                                               |          |
|    | 4.10. Programiranje: (10) PIB Droj                                                                               | 28<br>29 |
|    | 4.17. Flogrinnanje. (19) jedništveni bioj (ECK senjski bioj)                                                     | 20       |
| 5  | PRODATA ΡΟΜΟĆΗ FRIGO FISKAT NIH KASA                                                                             | 29       |
| 5. | 5.1. Prodaja nomoću PLU kodova                                                                                   | 2)<br>29 |
|    | 5.2 Brza prodaja                                                                                                 | 30       |
|    | 5.3. Prodaja pomoću čitača bar kodova - skenera                                                                  |          |
|    | 5.4. Prodaja sa uključenom elektronskom vagom                                                                    |          |
|    | 5.5. Automatsko izračunavanje kusura                                                                             |          |
|    | 5.6. Završavanje računa pri različitim načinima plaćanja                                                         |          |
|    | 5.7. Pregled otvorenog računa na displeju prodavca.                                                              | 31       |
|    | 5.8. Brisanje prodatih stavki sa računa – operacija STORNO                                                       | 32       |
|    | 5.9. Ispravka storniranje                                                                                        | 32       |
|    | 5.10.Anuliranje celog računa                                                                                     | 33       |
|    | 5.11. Otvaranje fioke                                                                                            | 33       |

|    | 5.12. Uplata i isplata iz fioke kase                             |    |
|----|------------------------------------------------------------------|----|
|    | 5.13. Provera isprogramirane cene artikla                        |    |
|    | 5.14. Prikazivanje na displeju zadnjeg iznosa računa za plaćanje |    |
|    | 5.15. Prikazivanje na displeju datuma i vremena.                 |    |
| 6. | . IZDAVANJE IZVEŠTAJA                                            |    |
|    | 6.1. Izveštaj stanja kase                                        |    |
|    | 6.2. Izveštaj prometa po odeljenjima                             |    |
|    | 6.3. PLU izveštaj o prometu                                      |    |
|    | 6.4. Izveštaj prometa prodavca                                   |    |
|    | 65.Dnevni izveštaj                                               |    |
|    | 6.6. Lančani izveštaj                                            |    |
|    | 6.7. Periodični izveštaj                                         |    |
|    | 6.8. Izveštaj nekorišćenih PLU kodova                            |    |
|    | 6.9. Spisak programiranih artikala                               | 40 |
|    | 6.10.Poslednji dnevni izveštaj                                   |    |
|    | 6.11.Presek stanja                                               | 41 |
|    | 6.12.Reseti                                                      | 41 |

| 7. ODŠTAMPANI PRIMERI KOPIJA NA FRIGO FISKALNOJ KASI |  |
|------------------------------------------------------|--|
| 7.1. Dnevni izveštaj                                 |  |
| 7.2. Odustajanje od plaćanja u gotovini              |  |
| 7.3. Presek stanja                                   |  |
| 7.4. Izveštaj o ostvarenom prometu prodavaca         |  |
| 7.5. Izveštaj prometa na odeljenju                   |  |
| 7.6. Izveštaj o prometa šifre proizvoda              |  |
|                                                      |  |

### 1. OPŠTE INFORMACIJE

### 1.1. Upotreba fiskalnih kasa

FRIGO fiskalna kasa je kasa najnovije generacije. Namenjena je radu u svim vrstama trgovinskih radnji. Ona može raditi samostalno ili priključena na kompjuterski sistem. Fiskalna kasa bila je prezentovana u Ministarstvu finansija i dobila oficijalni sertifikat broj 041 kao fiskalna kasa koja ispunjava sve tehničke i funkcionalne karakteristike propisane uredbom Vlade Republike Srbije o načinu evidentiranja prometa preko registar kasa sa fiskalnom memorijom.

### 1.2. Karakteristike

- mogućnost programiranja 2500 PLU
- ugrađ en unutrašnji akumulator
- > nastavak prekinute operacije nakon ponovnog dovođ enja napajanjaili uklanjanja kvara
- displej za prodavca dvolinijski , 2x16 znakova, alfanumerički, tekst na Latinici i Ćirilici
- displej dobro vidljiv za kupca proizveden LCD tehnologijom
- > račun može biti editovan na LCD displeju i prodati artikli mogu biti stornirani bez pravljenja greške
- evidencija rada osam prodavaca koji su registrovani šifrom
- > nazivi PLU artikala, PLU odeljenja mogu imati najviše 18 znakova (slova i brojevi)
- > 11 vrsta neresetujućih izveštaja i 6 vrsta resetujućih izveštaja
- mogućnost prilagođ enjaizveštaja o programiranim artiklima
- registracija tri vrste plaćanja gotovina, ček, kartica
- račun može biti poništen pre završetka ili pre delimičnog ulaganja platežnih sredstava
- jedan RS 232C serijski port za vezu sa kompjuterom, čitačem bar kodova, elektronskom vagom i platnim terminalom.
- > pet redova za komercijalne komentare na računu
- > mogućnost blokiranja tastature numeričkim kodom, preventivno od slučajnog uključivanja kase
- mogućnost rada na temperaturi od -5°C
- mogućnost brze prodaje

### 1.3. Evidencija prodaje pomoću fiskalne kase

Evidencija prodaje pomoću FRIGO fiskalne kase može biti sprovedena u dva oblika: vrednosnom i količinskom evidencijom: svaki artikal (PLU) ima programiran svoj kod, koji je pozivan sa tastature ili očitan pomoću čitača (skenera) sa ambalaže artikla. Artikal ima u kasi memorisan svoj naziv, poresku stopu, cenu. Te aktivnosti se ponavljaju pri svakom prodavanom artiklu. Tada se na računu pojavljuje tačan naziv artikla. Tako možemo voditi evidenciju o stanju u skladištu (magacinu), jer na odštampanom izveštaju PLU, tačno je dato stanje koliko nekog artikla je prodato.

### 2. TEHNIČKA SPECIFIKACIJA

### 2.1. Tehnički podatci

Napajanje: napon od 9 do 28 V DC Unutrašnji akumulator (neobavezan): 6V, 3,3 Ah Ispravljać moći snage (uređ aj za napajanje): IN 220 V, 50 Hz OUT DC 9V Snaga električne energije: 15 W Prosečna struja napajanja pri nominalnom mrežnom naponu 65-70mA

### <u>PAŽNJA!</u>

ISKLJUČENJE FRIGO FISKALNE KASE TREBA DA BUDE PRAĆENO OBAVEZNO ISKLJUČENJEM ADAPTERA IZ UTIČNICE, KOJA BI TREBALO DA JE LAKO DOSTUPNA I BLIZU FISKALNE KASE.

Uključenje fiskalne kase na napajanje trebalo bi da se izvodi sledećim redosledom: uključenje JACK-a u fiskalnu kasu a onda i povezivanje uređ aja za napajanje na mrežu od 220 do 230 V.

Radna temperatura: od -5°C do +40°C. Temperatura skladištenja: od -20°C do +60°C Operativna vlažnost: 10 – 80% Veličina: (W\*L\*H): 330\*230\*90 mm Težina: fiskalna kasa sa akumulatorom i rolnama papira 1,40 kg (+0,20 kg uređ aj za napajanje)

**RS232C** – za komunikaciju (vezu) sa skenerom (čitačem bar kodova), kompjuterom, elektronskom vagom, platnim terminalom i fiokom kase

### <u>PAŽNJA!</u>

Priključenje fiskalne kase sa spoljšnjim uređ ajima (kompjuter, vaga, skener, platni terminal) uz pomoć specijalnog porta RS232 može se izvršiti kada je napajanje kase i priključenog uređ aja isključeno. Izbor fioke kase kao i prvo njeno priključenje do kase trebalo bi da izvede ogdgovarajući ovlašćeni servis.

### 2.2. Fiskalne funkcije

Fiskalna kasa FRIGO ima ugrađ enu fiskalnu memoriju, koja može čuvati izveštaje pet godina. Trajnost upisanih podataka bez napajanja je preko osam godina. Memorija je povezana sa kućištem kase, zalivena je specijalnom materijom koja onemogućava bilo kakve intervencije unutar nje. U fiskalnoj memoriji je zapisan takođ e jedinstveni broj uređ aja, koji je dodeljen od strane lokalne poreske uprave (IBFM). Taj broj će biti štampan na svakom fiskalnom računu i u svakom fiskalnom izveštaju (nakon fiskalizacije kase).

Kasa (nakon fiskalizacije) registruje svaku prodaju i ovi podaci su razvrstani na pojedinačne poreske stope, a ukupna vrednost prodaje je zapamćena u fiskalnoj memoriji posle štampanja Z dnevnog izveštaja. U fiskalnu memoriju upisivana su takođ e sva resetovanja sistema, uzimajući u obzir datum i vreme ili vrstu resetovanja.U fiskalnoj memoriji se nalazi PIB i aktuelno programirane poreske stope. Kasa takođe omogućava štampanje periodičnog izvešataja koji čita podatke iz fiskalne memorije u zadatom periodu.

Pre fiskalizacije – u nefiskalnom režimu rada svi gore navedeni podaci (osim jedinstvenog broja) su sačuvani u RAM memoriji kase i mogu biti poništeni na bilo koji način ili promenjeni a da nisu sačuvani u fiskalnoj memoriji. Trajnost podataka u fiskalnoj memoriji je preko osam godina. U nefiskalnom režimu rada ne postoji mogućnost pravljenja periodičnog izveštaja, jer u fiskalnoj memoriji nisu sačuvani nikakvi dnevni izveštaji.

### 2.3. Izgled kase

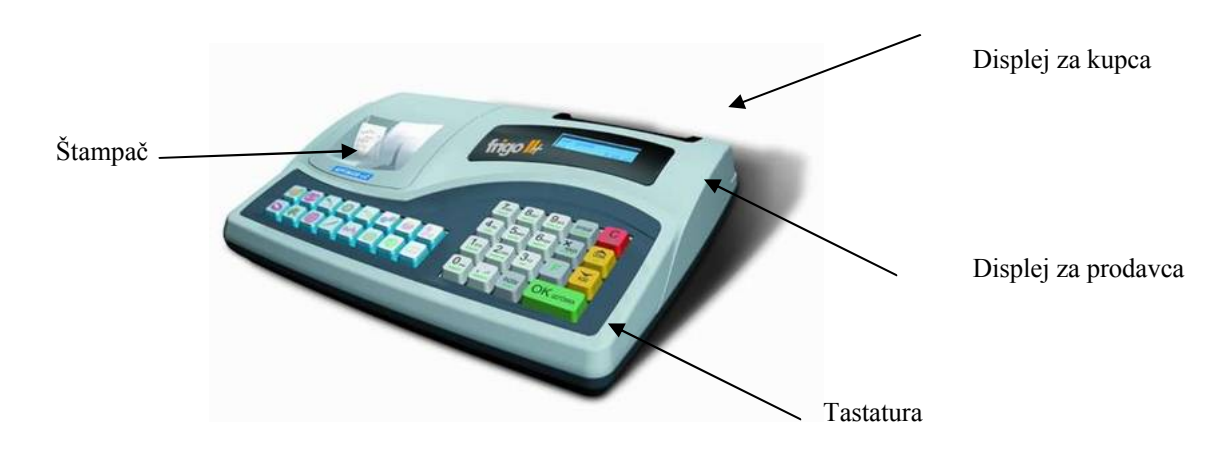

Na slici je predstavljena fiskalna FRIGO kasa .

### 2.4. Poklopac štampača

Ispod poklopca nalazi se mehanizam za štampanje zajedno sa rolnama papira. Da bi podigli poklopac moramo prvo odblokirati rezu sa zadnje strane, koja osigurava od otvaranja, pritisnuti je sa zadnje strane poklopca, podići gore, istovremeno poviti unapred.

### 2.5. Veze napajanja i komunikacija

Komunikacijske veze i veze napajanja smeštene su sa desne strane FRIGO kase. RJ tip veza služi za komunikaciju kase sa kompjuterom, čitačem bar kodova, elektronskom vagom, platnim terminalom. Specijalni tip veze je korišćen za vezu sa napajanjem.

### 2.6. Mehanizam štampanja

U FRIGO fiskalnoj kasi ugrađ en jemehanizam za štampanje sledećih karakteristika:

- dvostruko stanični termični CITIZEN LT 286
- > papir: termični, širina  $28(\pm 0,5)$ mm, i prečnik rolne  $45(\pm 2)$  mm
- 2 x 18 znakova u jednom redu 1x0,9mm do 1x2,35mm
- brzina štampanja: 7 redova u sekundi

Mehanizam štampanja štampa na obe rolne istovremeno sve račune i izveštaje. Jedna rolna papira je namotana na valjak, to je tzv. kopija ili dnevnik, druga rolna papira je za kupca (fiskalni račun) ili ako je to izveštaj – dodatno čuvan od strane vlasnika. Mehanizam za štampanje može štampati latinicu i ćirilicu. Obe kopije su identične i kontrolisane posebnim foto senzorom koji blokira kasu kada se jedna od rolni papira potroši ili se na bilo koji način prekine veza sa štampačem. Nakon ponovnog uspostavljanja te veze kasa nastavlja započetu operaciju štampanja.

### 2.7. Tastatura – funkcije tastera

Tastatura FRIGO fiskalne kase ima 19 tastera, koji su označeni tako da ukazuju na svoju funkciju. Svaki taster ima nekoliko funkcija, koje su označene različitim bojama. Funkcije ozančene zelenom bojom

dostupne su nakon pritiska tastera

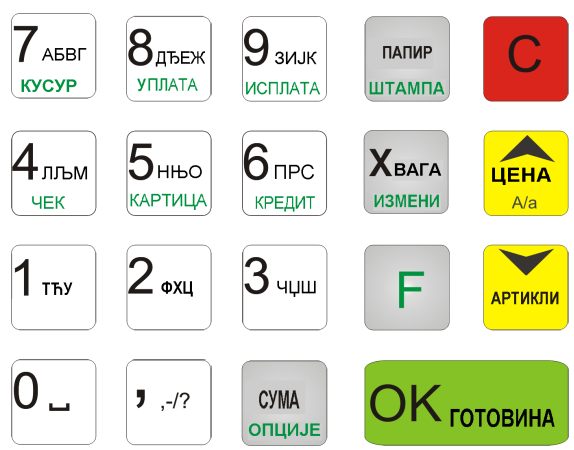

Opis značenje tastera:

| Taster <b>L</b> je FUNKCIJSKI taster – kada ga pritisnemo pozivaju se funkcije koje su opisane na tasterima |
|----------------------------------------------------------------------------------------------------|
| zelenom bojom.                                                                                              |
| Taster Služi za brisanje svih pogrešnih situacija, kao i do uključivanja i isključivanja kase (taster treba |
| pritisnuti i držati oko 2 sekunde).                                                                         |
| FC služi za poništavanje pozicija ili opisa koji su trenutno na displeju.                                   |
| Taster utamna služi za premotavanje (ponovno namotavanje) rolni papira.                                     |
| <b>F UTAMPA</b> služi za štampanje izveštaja posle programiranja pojedinih stavki u programskom modu.       |
| Хвага                                                                                                    |

измени služi za množenje količine, kao i za komunikaciju sa vagom – preuzimanje količine sa vage.

Хвага F

измени služi za ulazak za ediciju računa (pregled na displeju prodavca), ediciju teksta, ediciju spiska izbora parametara.

ЦЕНА služi za proveru cene artikla. Prilikom pregledavanja pozicija na računu ili spiskova vrši ulogu kursora (strelice) "na gore".

ЦЕНА služi za zamenu veličine slova u editovanom tekstu (VELIKA/mala/ Engleski alfabet). A/a

АРТИКЛИ služi za potvrđ ivanje da unesene cifre čine šifru artikla, i ponovnog unošenja poslednjeg artikla (ponovljenog). Pri pregledu pozicija na računu i spiskova za vreme programiranja ima ulogu kursora (strelice) "na dole".

СУМА

F

F

ИЗБОР služi za sabiranje pozicija na računu, i za prikazivanje na displeju zbira za prethodni račun.

СУМА <sup>избор</sup> služi za ulazak na spisak izbora načina rada kase, kao i izlaska iz podmenija.

 $0\_1_{\text{Thy}}2_{\text{OXL}}3_{\text{ULU}}4_{\text{ITAM}}5_{\text{HEO}}6_{\text{IPC}}7_{\text{AGBF}}8_{\text{ITAEA}}9_{\text{SULK}}$ su numerički tasteri, koji služe za upisivanje Tasteri: cena, količina, PLU brojeva, biranje brojeva opcija za vreme programiranja itd.

J ,-/?

F

F

(zarez) služi za odvajanje celine od dela broja ulazne količine ili iznosa.

**4**<sub>лљм</sub> prihvaćeno plaćanje čekom ЧЕК

5нњо KAPTULLA prihvaćeno plaćanje kreditnom karticom

**8**<sub>ДЪЕЖ</sub> služi za potvrđ ivanje gotovinske uplate u kasu. Ako ne upišemo nijedan broj, ta sekvenca (niz) F služi isto za otvaranje fioke.

9 зијк F ucinata služi za potvrđ ivanje gotovinskeisplate iz kase. Ako ne upišemo nijedan broj, ta sekvenca (niz) služi isto za otvaranje fioke.

готовина

Taster služi za završavanje računa kada se vrši gotovinsko plaćanje. Služi isto za prihvatanje pitanja na displeju (npr. ispravka datuma), i za "ulazak" u funkciju koja se trenutno nalazi na displeju, i potvrđ uje sve izmene izvršene u toku programiranja.

Pri korišćenju tastature za kucanje teksta (programiranje imena, programiranje zaglavlja, itd.) koristimo numeričku tastaturu gde su unesena i slova. Da bi smo upisali slovo pritiskamo taster na kojem je upisano traženo slovo. Ako je traženo slovo drugo ili treće po redu, tada treba da pritisnemo odgovarajući taster toliko puta dok ne upišemo odgovarajuće slovo.

Na tasterima su dostupni sledeći znaci:

| 7абвг                          | АБВГ7  | 8дъеж<br>уплата         | ДЂЕЖ8            | 9 зијк<br>исплата | 3 ИЈК 9 |
|--------------------------------|--------|-------------------------|------------------|-------------------|---------|
| <b>4</b> <sub>лљм</sub><br>чек | ЛЉМ 4  | <b>5</b> нњо<br>картица | Н ЊО 5           | 6прс              | ПРС6    |
| 1 тъу                          | ТЋУ1   | <b>2</b> •xu            | ФХЦ2             | 3 чџш<br>авс      | Ч Џ Ш З |
| 0.                             | РАЗМАК | J ,-/?                  | , - / ? " \$ % & | c ( ) + : _       |         |

Ako upisujemo po redu slova sa istog tastera, treba da sačekamo oko 2 sekunde, dok kursor ne pređ e na mesto sledećeg slova, ili da ih odvojimo tasterom

| Da bi smo promenili veličinu slova (VELIKA/mala/ Engleski alfabet) treba da pritisnemo |
|----------------------------------------------------------------------------------------|
| Da bi smo izbrisali unešeni znak (backspace) pritisnemo taster                         |
| Da bi smo izbrisali ceo red upisanog teksta, treba da pritisnemo taster                |
| Za pomeranje kursora po editovanom tekstu služe tasteri                                |

### 2.8. Displeji

Fiskalna kasa FRIGO ima dva displeja:

- displej za prodavca: alfanumerički LCD, 2x16 karaktera prikazuje cifre i u potpunosti razumljive za prodavca koji opslužuje tekstualne objave za vreme prodaje, programiranja kase i pravljenja izveštaja. Sve informacioje mogu da budu prikazane na displeju latinicom ili ćirilicom. Temp. opseg displeja za prodavca 0°C - +50°C Temp opseg skladištenja displeja -30°C - +60°C
- displej za kupca: LCD 16 pozicija, dimenzije karaktera 9 x 4mm ugrađ en u zadnji deoFRIGO kase. Temp opseg displeja -35°C - +80°C Temp opseg skladištenja displeja -35°C - +80°C Nakon prekida veze ili kvara displeja ERC blolokira rad do ponovnog uspostavljanja veze ili zamene displeja kada nastavlja normalno sa radom.

### 2.9. Specijalni znaci na displeju prodavca

Na displeju prodavca (osim objava) mogu da budu prikazani znaci: funkcija 🗖, spisak pregledanie spiska 🗸 F Tada su aktivne funkcije zapisane zelenom se pojavljuje na displeju nakon pritiska tastera Znak bojom u donjem delu tastature. Znak pojavljuje se na displeju kada tekuća opcija ima mogućnost izbora parametara sa spiska. Da bi smo Хвага mogli pregledati spisak moramo pritisnuti tastere: pojavljuje se na displeju posle ulaska u pregled spiska sa dostupnim vrednostima. Pomoću tastera Znak ЦЕНА АРТИКЛИ možemo da se krećemo po spisku. A/a готовина Kada se na displeju pojavi traženi parametar, treba da ga potvrdimo pritiskom na taster 2.10. Promene moda (načina) rada

Promenu moda rada vršimo pomoću ukucavanja kombinacije tastera. Kasa razlikuje pet načina rada do kojih

možemo doći izborom tastera: **F** (УМА ИзБОР, tako ulazimo u spisak modova rada. Kretanjem po njemu tasterima моžеmo izabrati odgovarajući način rada i potvrditi ga pritiskom na taster

Dodatno postoji mogućnost brze promene moda rada pomoću kombinacija sa tastature:

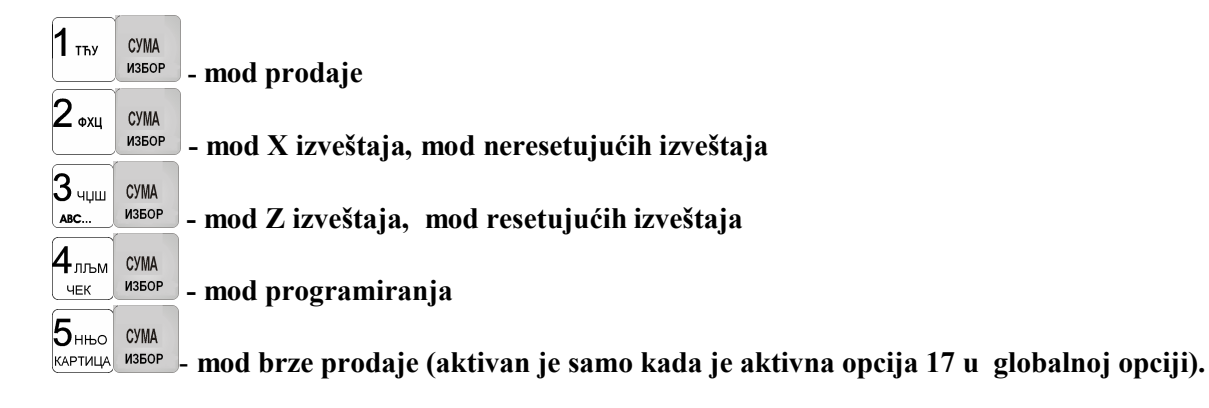

### 2.11. Neobavezna oprema

- ➤ tastatura sa poklopcem –zaštita od prljavštine i od vode
- poklopac za fiskalnu kasu staviti na celu fiskalnu kasu
- ručice na okviru kase recimo da se stavi na zid
- spajanje kablom FRIGO kasa kompjuter
- spajanje kablom FRIGO kasa vaga
- spajanje kablom FRIGO kasa završno plaćanje karticom

fioka kase

spajanje žicom FRIGO kasa – prikačiti upaljač, u kolima

### 3. POKRETANJE KASE FRIGO

Nakon pritiskanja i držanja tastera, fiskalna kasa počinje sa radom. Ona će da uradi interne testove i informisaće korisnika (prodavca) o tome. Posle uključivanja kasa prelazi na mod prodaje. Kada fiskalna kasa radi na baterije, i kada nije korišćena određen vremenski period ona će biti automatski isključena. Postoji mogućnost podešavanja perioda nakon koga se fiskalna kasa isključi, kada nije u upotrebi. U Globalnim

opcijama (pozicija 6, opcija 13). Posle sledećeg uključivanja tasterom kasa počinje sa radom bez kontrolnih sistremskih testova. Da bi smo isključili kasu moramo pritisnuti taster C i držati ga 2 sekunde. U obuci (nefiskalnom modu) kada uključujemo kasu dobijamo informacije da fiskalna memorija nije aktivirana ili nije priključena.

### 3.1 Logovanje prodavca

Nakon uključivanja fiskalne kase, na trenutak na displeju će se pojaviti natpis ПРОДАЈА posle čega će (ako je programiran prodavac) se pojaviti:

| Касир: |  |  |
|--------|--|--|
|        |  |  |

fiskalna kasa će pitati prodavca za njegovu šifru.Ukucavamo šifru prodavca . Prodavac ne može videti ukucane znake šifre – oni se vide kao zvezdice (\*). Šifra će biti prikazana na odštampanom izveštaju

Ako u kasi nema nijednog programiranog prodavca, fiskalna kasa neće kontrolisati šifru prodavca, i sve operacije sa kasom biće dostupne.

### <u>PAŽNJA!</u>

U tom slučaju izveštaj prometa prodavaca nije doastupan. Ako fiskalna kasa poseduje programirane prodavce ali nije operater programirao šifru - prodavci imaju pristup za 2, 3, 4 model ali to će zahtevati davanje šifre prodavca i kontrolu izvršenih aktivnosti putem šptampanja u osiguranom štampaču njegovog identifikacionog broja. U slučaju da je operater programirao šifre prodavaca, prodavci i niko drugi nemaju pristup u 2, 3, 4 modove rada kase . Operater može koristiti šifru u modu prodaje i omogućiti prodaju osobi koja nadzire kasu pomoću registracije ne njeno konto, a na štampanoj kopiji to će biti obeleženo simbolom "op".

Operator takođe ima mogućnost pregleda šifri prodavaca preko urađenog izveštaja.

### 3.2. Priključenje i konfiguracija čitača bar kodova

Fiskalna kasa FRIGO može biti podešena da radi sa čitačima (skenerima) bar kodova. Čitači bi trebalo da budu priključeni od strane ovlašćenog servisera. Mesto za priključenje čitača bar kodova nalazi se sa desne strane fiskalne kase. Čitač možemo da priključimo na FRIGO kasu samo kada je napajanje kase isključeno. U PROGRAMIRANJU na poziciji broj 5 postoji mogućnost izbora priključenog uređ aja. Skener treba da bude izabran kao priključni uređ aj.

U GLOBALNIM OPCIJAMA (PROGRAMIRANJE) treba obratiti pažnju na postavljanje opcija: da li kasa treba da kontroliše ispravnost EAN koda (opcija broj 7 u GLOBALNIM OPCIJAMA), koja vrsta koda za vagu bi trebalo da bude opsluživana od strane kase (opcija broj 9 u GLOBALNIM OPCIJAMA, MOD PROGRAMIRANJA).

U tabeli dole predstavljeni su načini konfiguracije kodova za vage. Vrednost 0 isključuje rukovanje kodovima vage, omogućuje identifikaciju artikala uz upotrebu koda EAN13 koji počinje sa brojem 2 tako kao prema svakom dugom kodu EAN. Slede dozvoljene vrednosti znakova:

| Vrednost | EAN/JEAN     | PLU (broj znakova) | Vaga (broj znakova) |
|----------|--------------|--------------------|---------------------|
| 1        | 2XCCCCAWWWWB | CCCC (4)           | WWWWW (5)           |
| 3        | 2XCCCCCWWWWB | CCCCC (5)          | WWWWW (5)           |
| 4        | 2XDCCCCWWWWB | CCCC (4)           | WWWWW (5)           |
| 5        | 2XDDCCCWWWWB | CCC (3)            | WWWWW (5)           |

| V 1      | E ANI/IE ANI  | <b>DI I</b> $(1,, 1,, 1)$ | $C_{1} = (1, \dots, 1, \dots, 1)$ |
|----------|---------------|---------------------------|-----------------------------------|
| Vreanost | EAN/JEAN      | PLU (broj znakova)        | Cena (broj znakova)               |
| 6        | 2XCCCCCXPPPPB | CCCCC (5)                 | PPPP (4)                          |
| 7        | 2XCCCCAPPPPB  | CCCC (4)                  | PPPPP (5)                         |
| 8        | 2XCCCCCPPPPPB | CCCCC (5)                 | PPPPP (5)                         |
| 9        | 2XCCCCPPPPPB  | CCCC (4)                  | PPPPPP (6)                        |
| 10       | 23CCCCAPPPPB  | CCCC (4)                  | PPPPP (5)                         |
|          | 24CCCCAPPPPB  |                           |                                   |
|          | 27CCCCAWWWWB  |                           |                                   |
|          | 29CCCCAWWWWB  |                           |                                   |

Gde je :

- X bilo koji broj
- C broj unutrašnjeg koda artikla
- W broj koji označava masu/količinu robe (sa tačnošću do 1 kg)
- P broj koji označava cenu robe (sa tačnošću do 1 kg)
- A kontolni broj vrednosti mase/količinu ili cenu
- B kontrolni broj EAN

Za postavljanje odgovarajuće vrednosti znakova najbolje je konsultovati servisera.

### 3.3. Priključenje elektronske vage

Fiskalna kasa FRIGO može da radi zajedno sa priključenom elektronskom vagom. Priključak vage nalazi se sa desne bočne strane kase – utičnica je višenamenska.: vaga, skener ili kompjuter. Izbor vage trebalo bi da izvrši ovlašćeni serviser. Posle priključenja elektronske vage u modu PROGRAMIRANJE treba postaviti odgovarajući uređ aj. Takođ e napraviti konfiguraciju za tip koda vage. Postaviti odgovarajuće vrednosti u Globalne opcije 6 (PROGRAMIRANJE).

### 3.4. Uključenje kompjutera

Fiskalna kasa FRIGO ima mogućnost ažuriranja baze arikala i programiranja sa kompjutera. Za povezivanje kase sa kompjuterom neophodan je specijalni kabl. Uređ aj za kooperaciju treba da bude podešenu modu PROGRAMIRANJE na KOMPJUTER. U globalnim opcijama treba podesiti odgovarajuću brzinu prenosa – istu kao na kompjuteru (najčešće je 9600). Dužina kabla ne bi trebalo da bude veća od 15 m.

### 3.5. Priključenje i kooperacija sa platnim terminalom EFT

FRIGO fisklalna kasa može raditi zajedno i sa platnim terminalom. Vrsta terminala mora biti autorizovana od strane banke koja je odgovorna za autorizaciju. Dopunski terminal mora raditi sa protokolima koji odgovaraju protokolu veza koji je primenjen u FRIGO fiskalnoj kasi.

### 3.6. Priključenje fioke

Prvo priključenje trebalo bi da izvrši ovlašćeni serviser, za koga se takođ e pretpostavlja da treba da Vas posavetuje o pravom tipu fioke.

### 3.7. Zamena papira

Zamena papira je aktivnost koju će prodavac (korisnik kase) često obavljati dok radi na kasi, tako da jako pažljivo treba da pročita uputstvo, kako bi brzo i bez problema izvršio ovu operaciju - zamenu papira. Završetak papira signaliziran je na displeju za prodavca i isprekidanim zvučnim signalom i natpisom na displeju:

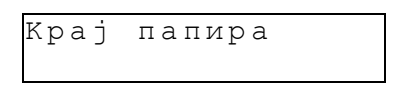

Taj signal ne može biti poništen pre nego što se ubace nove rolne papira. U samoj kasi se nalaze detektori papira, i zahvaljujući njima papir je uvek iskorišćen do kraja. Na rolnama papira koje dostavlja proizvođ ač, približavanje kraju rolni papira označen je obojenom trakom.

Da bi ubacili nove rolne papira potrebno je sledeće:

- Otvoriti poklopac štampača
- pomoću tastera utamna izvući ostatak papira
- > ako je papir pravilno izvučen, skinuti rolnu za kopije, ukloniti papir koji je namotan na tu rolnu
- ukloniti ostatke papira i njegovu staru rolnu
- pripremiti nove rolne papira i odmotati papir (10 20 cm). Ivice papira trebalo bi da budu ravne, zato ih treba iseći ili presaviti
- staviti papir kroz otvor za papir u štampaču preko detektora papira; isto to uraditi sa drugom rolnom
- > pomoću tastera utanta izvući papir tako da sa izlazne strane papira izađ e oko 15 cm papira
- ako je papir pravilno zamenjen pričvrstiti ga do rolne za kopije.Treba ubaciti papir u otvor u rolni i nekoliko puta namotati. Vratiti ovu rolnu na njeno mesto
- potvrditi pritiskom na taster
   manup
   da je papir pravilno namotan
- > zatvoriti poklopac štampača. Ostatak papira mora da izađ e iz štampača
- ➢ pritusnuti taster da bi poništili poruku "Kraj papira"

### 3.8. Mehanizam starenja PLU kodova

Fiskalna kasa FRIGO ima mogućnost kontrolisanja kodova, koji nisu bili u upotrebi u određenom vremenskom periodu. U GLOBALNIM OPCIJAMA (PROGRAMIRANJE), opcija broj 11 PLU vreme starenja PLU – ta je mogućnost definisana u vremenskom periodu- nedelju dana- nakon koga, artikal koji nije prodan, će biti obeležen da nije za upotrebu (mrtav kod). Vreme kontrolisanja starenja možemo podesiti od 1 do 52 nedelje. Nakon upisivanja brojeva nedeljnih količina, na displeju će se pojaviti podaci kada će nastupiti sledeće starenje kodova. Za vreme pravljenja Z dnevnog izveštaja (resetovani izveštaj), pretraživanjem PLU baze izvršiće se novo kodiranje i stavljanje na mesto artikla, koji nisu bili u prodaji u

kontrolisanom periodu. Na taj način možemo imati evidenciju o neupotrbljavanim kodovima kako bi ih zamenili novim proizvodima.

Ako je vrednost vremena starenja podešena na 0, onda će mehanizam kontrole starenja kodova biti isključen.

### 4. PROGRAMIRANJE FRIGO FISKALNE KASE

Programiranje fiskalne kase označava njeno prilagođ avanje potrebama prodavca u datoj prodavnici. Pre početka programiranja treba se upoznati sa parametrima kase, njenim mogućnostima, tako da bi nakon programiranja rad sa kasom bio što jednostavniji, jer će se svaka prodaja realizovati pomoću nje, tako da prodavac treba brzo da manevriše sa tastaturom i vodi prodaju.

Da bi smo pravilno obavili PROGRAMIRANJE KASE treba da prebacimo kasu na mod  $4_{\text{JILM}}$  CYMA

PROGRAMIRANJE (sekvenca (JEK) (JEC)). Za programiranje svake pojedinačne funkcije postoje uslovi koje treba da ispunimo da bi mogli programirati (izmeniti) datu funkciju. Programiranje (izmena) pojedinih funkcija nije moguća pre štampanja resetujućeg dnevnog izveštaja- zatvoren dan.

Fiskalna kasa može biti programirana ručno, korišćenjem tastature, ili iz kompjutera, koristeći pomoć specijalnih programa i redni komunikacijski RS232 port.

### 4.1. Programiranje: (1) Reklamni tekst

Fiskalna kasa FRIGO može da štampa i reklamni tekst na svakom računu. Taj tekst može da sadrži 5 redova i predstavlja informaciju o prodavnici, komercijalne poruke, "HVALA", itd.

Programiranje reklamnog teksta možemo obaviti u bilo kom momentu rada fiskalne kase (zatvoren račun!!!) bez izvođ enja prethodno bilo kakvog izveštaja. Morate podesiti mod PROGRAMIRANJA, čak iako programirate pomoću računara.

**4**<sub>лљм</sub> СУМА Uputstvo za programiranje (mod programiranja: ИЗБОР ЧЕК **1** тъу ЦЕНА готовина готовина АРТИКЛИ (ili pomoću tastera preći u poziciju broj 1 i pritisnuti taster - ulazak u артикли і Ала ЦЕНА programiranje reklamnog teksta, sledeće pomoću tastera izabrati odgovarajuću poziciju - red, na displeju će se pojaviti izabrani broj pozicije i tekst ako je predhodno bio programiran. Ako želimo uneti novi tekst, počinjemo sa unošenjem pomoću alfanumeričke tastature (fiskalna kasa ima u sebi taj tekst mod), **F** Хвага ili pritiskom tastera измени - potvrđ ujemomodel editovanja izabranih redova teksta – na displeju će se pojaviti kursor.Za unos teksta koristimo tastere sa odgovarajućim slovima. Nakon popunjavanja svih redova готовина pritiskamo taster potvrda reda. Sada možemo preći u sledeći red (sledeći red - ponoviti korak готовина po korak unošenje teksta) ili završiti programiranje reklamnog teksta, pritiskom tastera Posle 1 тъу готовина sledećeg ulazka u funkciju programiranje reklamnog teksta - sekvenca: i pritiska tastera ПАПИР F utamna, sledi štampanje uspešno unetog izveštaja reklamnog teksta.

### 4.2. Programiranje: (2) Odeljenje sa proizvodima

Fiskalna kasa ima mogućnost programiranja 42 PLU Odeljenja. Svaki PLU artikal mora pripadati nekom PLU Odeljenju. Grupisanje artikala po Odeljenjima služi samo za izveštaj i lakše praćenje prodaje. Možemo

uraditi izveštaj o prometu nekog Odeljenja, ukoliko imamo informacije o prometu npr.; pekarski proizvodi, bez deljenja na pojedinačne artikle. Svako PLU Odeljenje ima programirano ime (od 2 do 18 znakova).

Programiranje odeljenja možemo izvršiti preko alfanumeričke tastature ili kompjutera.

Uputstvo za programiranje:

| mod rada PROGRAMIRANjE : pritiskamo tastere: 2 «хи готовина (ili pomoću tastera i цена ла                                                                                                    |
|----------------------------------------------------------------------------------------------------|
| prelazimo na poziciju broj 2 i pritiskamo taster (displeju) – ulaz za programiranje Odeljenja Na ekranu (displeju) se pojavljuje saopštenje:                                                                                                    |
| Број одељења:                                                                                                    |
| Sada biramo broj Odeljenja koje hoćemo da programiramo: npr.                                                                                                    |
| ili pomoću tastera i nalazimo traženo Odeljenje. Na ekranu se pojavljuje saopštenje:<br>Одељење : 3<br>Одељење                                                                                                    |
| U donjem redu na ekranu vidimo naziv trenutno programirang Odeljenja. Uz pomoć alfanumeričke tastature,<br>ili <b>F</b> XBAFA<br>ulazimo u naziv modela programiranja. – na ekranu se pojavljuje kursor. Sada upisujemo<br>naziv pomoću tastera (njihove funkcije su opisane u poglavlju <b>Tastatura – opis i namena tastera</b> ). |
| Nakon upisivanja naziva potvrđ ujemoga pritiskom na taster rотовина. Nakon sledećeg pritiskanja tastera rотовина izlazimo iz programiranja sa potvrdom unetih izmena, ili nakon pritiska tastera pojavljuje                                                                                                    |
| se pitanje:<br>Потврди<br>измене?<br>С                                                                                                    |
| Pomoću tastera potvrđ ujemo, pritiskom na taster <b>u p</b> izlazimo bez potvrde unetih izmena.                                                                                                    |

### 4.2. Programiranje: (3) PLU artikala

Fiskalna kasa može da primi 2500 naziva artikala. Svaki artikal može imati naziv sastavljen od 2 do 18 znakova (slova ili brojevi), programiranje kodova vrši se pomoću tastature ili čitača bar kodova. Broj cifara u kodu (šifri) artikla može biti izmeđ u**1 i 18**. Kod koji se sastoji od 2 do 4 cifre ne računajući 0 na početku koda (programirani kod 0023, fiskalna kasa programira kod 23, moguća je prodaja oba broja 23 kao i 0023 – uvek isti artikal će biti prodavan). 00245 kod biće programiran u punom dometu. Nije važno da li će kod biti upisan pomoću tastature ili pomoću čitača bar kodova, fiskalna kasa će raditi isto. Svaki artikal **mora imati programirane i poreske stope, mora imati programiranu cenu,** i druge osobine.

Šema programiranja artikala:

**Mod Programiranje** 

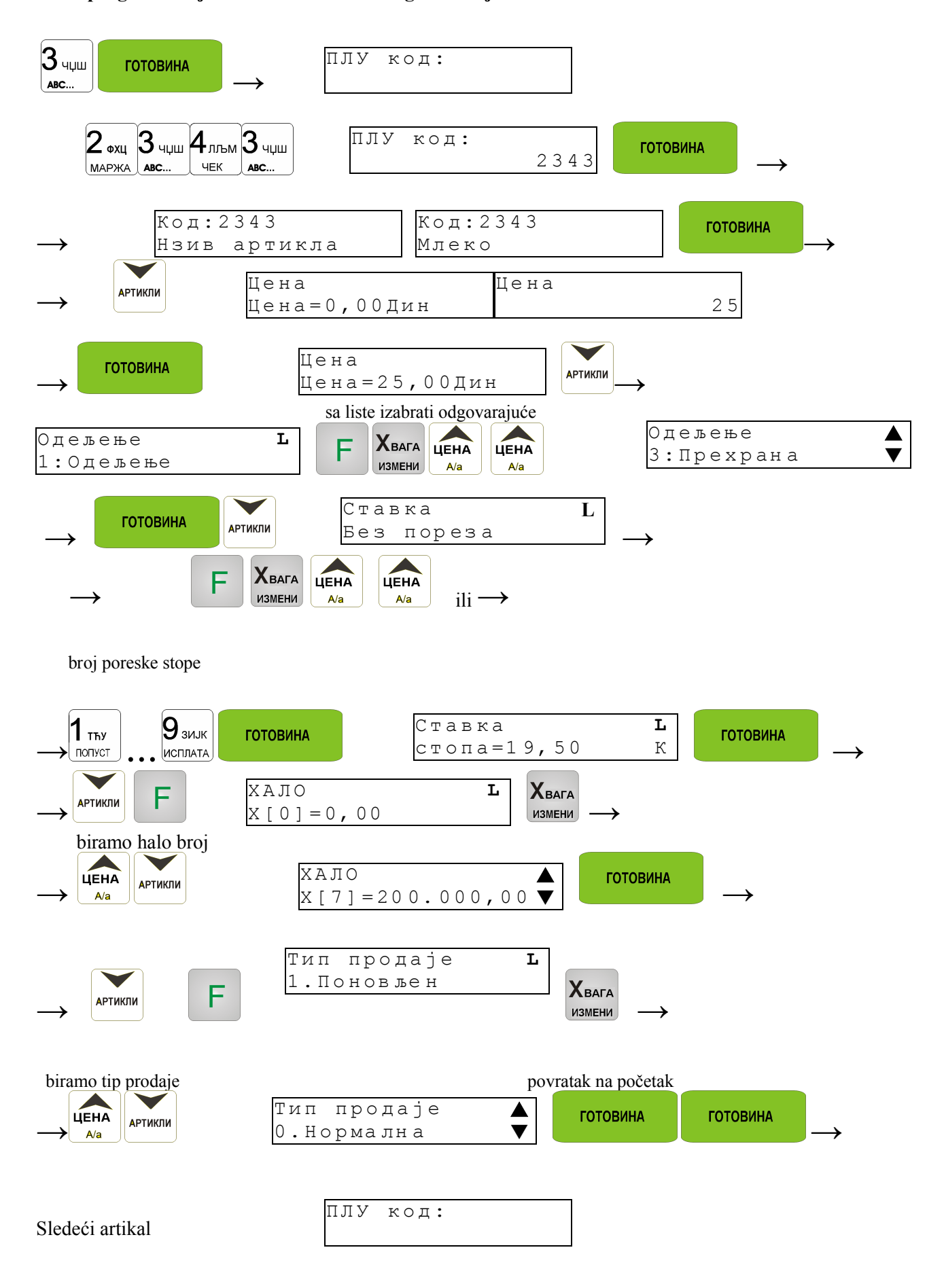

Odeljenje (možmo izabrati bilo koje Odeljenje od programiranih) Poreske stope: 1 = PTU = \*\*,\*\*%A  $2 = PTU = ** **\%\Gamma$ 9=PTU=\*\*.\*\*%K

Tamo gde se nalaze neprogramirane poreske stope stoji natpis:

|      |      | A  |  |
|------|------|----|--|
| Став | ка   |    |  |
| Без  | поре | за |  |

HALO tabela

Od H[1] = xxxxxxxx, xx do H[15] = x, xx

Tip prodaje

- 0. Normalna za prodaju datog artikla ne uvode se nikakve zabrane
- 1. Ponovljen posle prodaje datog artikla, pritisnuti taster Artikli taj artikla će biti prodat još jednom sa ranije dodeljenom cenom
- 2. Pojedinačna posle prodaje datog artikla, račun će biti automatski zatvoren, plaćanje će biti prihvaćeno u gotovini.

| - · |           |           |           |          |              |        |          |            |           |            | -      |     |
|-----|-----------|-----------|-----------|----------|--------------|--------|----------|------------|-----------|------------|--------|-----|
| Pri | prethodno | pomenutim | opcijama. | u desnom | gornjem uglu | ekrana | za kupca | pojaviće s | se znak 🗖 | <b>—</b> . | To zna | 1Č1 |

ХВАГА da postoji mogućnost biranja sa spiska. Posle pritiska tastera ИЗМЕНИ možemo da biramo jednu od

готовина pomenutih vrednosti (pomeranjem tastera) i izabranu vrednost potvrđ ujemo pritiskom na taster Novi PLU artikal može biti programiran u svakom trenutku sa tastature ili sa kompjutera.

### PAŽNJA!

Brisanje ,promena imena artikla ili njegove poreske stope nije moguća pre štampanja resetujućeg dnevnog izveštaja.

Promena drugih opcija kod programiranja PLU (HALO tabela, vrsta prodaje, pripadnost Odeljenju, cena) u svakom momentu rada (zatvoren račun) su mogući.

Uputstvo za programiranje PLU artikala kada se programiraju sa tastature (mod PROGRAMIRANJE):

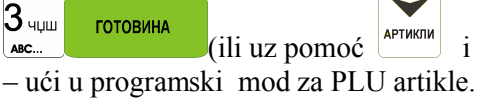

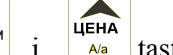

A/a

tastera, otići na poziciju br. 3 i pritisnuti taster – ući u programski mod za PLU artikle. Na ekranu će se pojaviti obaveštenje:

готовина

)

плу код:

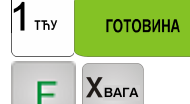

- nakon ubacivanja PLU koda br. 1, možemo upisati ime artikla

измени - upisivanje imena artikla – na ekranu će se pojaviti kursor na mestu gde želimo da ukucamo ime. Pomoću slova na pojedinačnim tasterima na tastaturi možemo upisati ime artikla. Ako ukucamo celo ime artikla, pritiskamo taster - i izlazimo iz upisa imena artikla. Sada treba programirati opcije za artikal. Programiranje se vrši na sledeći način:

Nakon pritiska tastera , na ekranu se pojavljuje obaveštenje:

Цена Цена=0,00Дин

Moguće je i programirati cenu artikla. Treba da upišemo cenu koristeći alfanumeričku tastaturu i potvrditi tasterom. Cena od 56 din biće upisana kao 56,00din.

Nakon pritiska tastera APTUKINU na ekranu se pojavljuje obaveštenje:

Одељење 1:*Одељење* 

Treba da deklarišemo kom PLU Odeljenju će pripadati. Ukucati broj odeljenja ako je poznat ili ući u listu Хвага готовина odeljenja pritiskanjem tastera Potvrđ ujemo pritiskom tastera Posle pritiskanja tastera na ekranu dobijamo obaveštenie: Ставка топа =15,00% A Treba da upišemo broj poreske stope u opsegu (A - K) tj. treba da upišemo broj od 1 do 9 (A = 1, B = 2,...,K)готовина = 9) i potvrdimo pritiskom na taster , ili pak ulaskom na editovan spisak, izabremo traženu готовина stavku od programiranih poreskih stopa i potvrdimo pritiskom na taster. артикли na ekranu vidimo obaveštenje: Nakon pritiska tastera

> Хало Х[0]=0.00

Možemo pripisati artikal HALO tabeli (limitiran maksimalnom cenom prodaje artikla), izmeđ u programiranih vrednosti. Treba upisati broj HALO pozicije, ili ulazeći u spisak, izabrati dostupnu vrednost i

potvrditi pritiskom na taster

Nakon pritiska tastera na ekranu pojavljuje se obaveštenje:

готовина

| Т | И | П  | пp | 0  | Д | а | je | 1 |
|---|---|----|----|----|---|---|----|---|
| 0 | • | ΗΟ | рм | ıa | Л | Н | a  |   |

Deklarišemo na koji će se način prodavati artikal. To može biti kao normalna prodaja (taster periodična (taster  $2 \cdot x_{\mu}$ ).

Artikal je programiran. Potpuno programiranje artikla u bazi podataka artikala nastupiće posle pritiskanja

| tastera , ili čitanjem koda sa drugog artikla pomoću skenera.                                                      |
|----------------------------------------------------------------------------------------------------|
| Ako pritisnemo taster na ekranu će se pojaviti pitanje:                                                            |
| Потврди<br>измене ?                                                                                                |
| Таsterom potvrđ ujemo, tasterom izlazimo bez potvrde unetih izmena.                                                |
| Za vreme programiranja PLU opcija pritiskajući tastere <i>i useno</i> na ekranu za kupca videti sve                |
| opcije. Ako smo u modulu pregleda opcija, pritiskajući taster , možemo izaći iz PLU programiranja čuvajući izmene. |
| Brisanje artikala                                                                                                  |

Možemo izbrisati već postojeći artikal. Uđ eno u programski mod za PLU artikle, na displeju se pojavljuje obaveštenje:

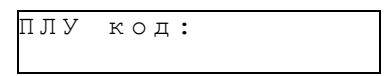

Upišemo broj PLU artikla koji želimo da izbrišemo, zatim pritiskom na tastere Dobijamo obaveštenje na ekranu:

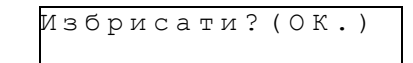

Pritiskom na taster potvrđ ujemo brisanje artikla. Pre brisanja artikala moramo uraditi resetujući izveštaj Promet šifri proizvoda

### 4.4. Programiranje: (4) Blagajnici - Kasiri

U FRIGO fiskalnim kasama postoji mogućnost programiranja osam različitih prodavaca – kasira. Svaki od njih biće identifikovan sa brojem i njegovim ličnim kodom (od 1 do 4 broja) tzv. šifra prodavca. Svaki od prodavaca će posedovati opis (to može biti ime). Pri svakom uključenju fisklane kase ili prelasku u drugi

mod rada kasa će pitati za kod (šifru) prodavca. Tada treba upisati kod kasira i pritisnuti taster

### <u>PAŽNJA!</u>

Ako ne postoji programiran ni jedan kasir, kasa neće kontrolisati kod kasira, dozvoljavajući mu pristup svim opcijama kase. Vođ ena prodaja neće biti pripisana nijednom kasiru, neće biti moguće praviti izveštaje o prometima kasira.

Programiranje kasira možemo izvršiti na dva načina: preko tastature ili sa kompjutera u modu Programiranja.

С

готовина

F

Uputstvo za programiranje:

| 4лъм       готовина       (ili pmoću tastera       Image: Protosuna       Image: Protosuna |
|----------------------------------------------------------------------------------------------------|
| Број касира:                                                                                                    |
| Upisujemo broj prodavca kojeg želimo da programiramo npr. 1 i potvrđujemo pritiskom na taster<br>готовина, ili biramo broj prodavca sa spiska pomoću tastera i utera. Na ekranu se pojavljuje<br>obaveštenje:<br>Касир број 1<br>није програм.                                                                                                    |
| Pomoću tastera<br>Готовина ulazimo u 'pisanje imena prodavca' – pojavljuje se kursor. Upisujemo naziv (ime<br>kasira) prodavca koristeći alfanumeričku tastaturu. Nakon upisivanja naziva potvrđ ujemo tasterom<br>готовина Na ekranu se pojavljuje natpis:<br>Касир:имекасира<br>шифра:                                                                                                    |
| Sada treba upisati šifru, pomoću koje prodavac će moći da se loguje i radi za kasom. Šifra može imati od 1<br>do 4 broja. Nakon ukucavanja šifre potvrđ ujemoje pritiskom na taster<br>programiranje sledećeg prodavca. Ako želimo da izađ emo iz opcije programiranja prodavaca, još jednom<br>pritiskamo taster                                                                                                    |
| Programirane stavke mogu biti štampane pomoću tastera<br>programiranja prodavaca. Na štampanim kopijama neće se videti šifre programiranih prodavaca. Štampanje<br>kopija sa šiframa kasira može da izvrši samo ovlašćeni serviser ili programirani OPERATER.<br>Ako želimo da izbrišemo ranije programiranog prodavca, nakon ulaska u programiranje prodavaca<br>(PROGRAMIRANJE 4) i nalaženju (pomoću tastera                                                                                                    |
| traženog prodavca (njegov opis će se videti na ekranu) treba pritisnuti tastere <b>FC</b> - prodavac (opis sa šifrom) će biti izbrisan.<br>Ako smo za vreme upisivanja šifre koristili pogrešne znake (različite od brojeva) ili ako za nekog prodavca upišemo šifru koja je još ranije bila programirana za drugog prodavca , kasa će prijaviti grešku pokazujući na                                                                                                    |
| ekranu obaveštenje: "pogrešan kod kasira" – pomoću pritiska na taster <b>C</b> greška će biti izbrisana i uneta druga (ispravna ) šifra.                                                                                                    |
| Ako smo zaboravili programiranu šifru (nemamo mogućnost za uključivanje fiskalne kase i                                                                                                    |

Ako smo zaboravni programiranu snru (nemano mogucnost za ukijučivanje inskame kase i programiranje prodavaca) treba pozvati servisera da podesi kasu u opciju servisa i odštampati opcije kasira. Na štampanoj kopiji ćemo videti nazive prodavaca a takođ e njihove šifre. Ako je u fiskalnoj kasi programiran OPERATOR i kasa radi pod njegovom kontrolom (logovani operater), onda će na štampanoj kopiji biti prikazane šifre prodavaca.

### 4.5 Programiranje: (5) Periferni uređ aji

Ova funkcija određ ujesa kojim spoljšnim uređ ajemfiskalna kasa u datom trenutku može istovremeno da funkcioniše.

### Funkcija može da radi sa: Kompjuter Skener (čitač bar kodova) Vaga TPK (Platni terminal)

5нњо готовина Da bi smo pravilno postavili uređ aj treba ući u opciju programiranje uređ aja pritiskajući ili pomoću tastera ili naći pravilnu poziciju i pritisnuti taster готовина ).Na ekranu pojavljuje se ЦЕНА АРТИКЛИ broj i naziv trenutno postavljenog spoljašnejg uređ aja. Pomoću tastera ili 🗛 , izabrati odgovarajući готовина uređ aji pritisnuti taster - uređ ajće biti potvrđ eni fiskalna kasa će napustiti mod programiranja kooperativnih uređ aja.

### 4.6. Programiranje: (6) Globalne mogućnosti izbora

U funkciji Globalne opcije određ uju se opcije čije konfiguracije aktiviraju rad fiskalne kase. Ovako postavljene opcije mogu mnogo pomoći prodvcu u dnevnom radu sa fisklanom kasom.

Nazivi i redosled opcija, kao i objašnjenje njihovog značenja:

| Broj | Naziv - opis                                   | Dozvoljene vrednosti    |
|------|------------------------------------------------|-------------------------|
| 1    | Потребна-СУМА tražena suma stavki –            | <b>0</b> – nije aktivno |
|      | pre pritiska tastera za plaćanje treba         | 1 – aktivno             |
|      | pritisnuti CYMA                                |                         |
| 2    | Штамп.удео оде – na izveštaju o prometima      | 0 – ne štampaj          |
|      | Odeljenja, biće štampan procentni udeo ovog    | 1 — štampaj             |
|      | Odeljenja u celokupnoj prodaji                 |                         |
| 3    | Штамп.удео ПЛУ – na izveštaju PLU              | 0 – ne štampaj          |
|      | prometa biće štampan procentni udeo ovog       | 1 — štampaj             |
|      | artikla u prodaji                              |                         |
| 4    | Штамп.ПЛУ шифр - na štampanoj kopiji           | 0 – ne štampaj          |
|      | zbira artikala i u izveštaju PLU i ambalaže    | 1 — štampaj             |
|      | sem naziva biće štampan broj PLU artikla ili   |                         |
|      | ambalaže                                       |                         |
| 5    | Штамп.ПЛУ одељ – na štampanoj kopiji           | 0 – ne štampaj          |
|      | spisa artikala i na izveštaju PLU za svaki     | 1 — štampaj             |
|      | artikal biće šatmpan i broj odeljenjana sa kog |                         |
|      | potiče artikal                                 |                         |
| 6    | Извештај ПЛУ - dozvoljeno pravljenje           | 0 – zabranjen           |
|      | izveštaja o prometu pomoću tastature           | 1- dozvoljen            |
| 7    | Команд.за упра EAN kontrolni pokazivač         | 0 - isključen           |
|      | uključeno/isključeno kontroliše ispravnost     | 1 – uključen            |
|      | sume, koju je pročitao EAN bar kod skener      |                         |
|      | koji je saglasan sa posebnim normama.          |                         |

| -  |                                                                                                    |                                                      |
|----|----------------------------------------------------------------------------------------------------|------------------------------------------------------|
| 8  | Светло акум. – zavisno je od podešenih                                                                                                    | 0 - ne osvetljen                                     |
|    | znakova za vreme rada akumulatora kasa će                                                                                                    | 1 – osvetljen                                        |
|    | svetleti ili isključiti svetljenje displeja                                                                                                    | -                                                    |
|    | prodavca.                                                                                                    |                                                      |
| 9  | Тип кола ваге - određuje u koji značajni                                                                                                    | <b>0 – iskliučen</b> , pogledaj tačku 3.2. strana 15 |
| -  | kod vage je izvršena konfiguracija skenera                                                                                                    | •                                                    |
| 10 | <b>Тип ваге</b> određuje v <b>s</b> tu težine sa kojom je                                                                                                    | 0 Medesa                                             |
| 10 | novezana fiskalna kasa                                                                                                    | 1 Angel                                              |
| 11 | povezana niskania kasa.                                                                                                    |                                                      |
| 11 | <b>Bpem.crap.ii</b> .i y vreme starenja po                                                                                                    | 0 – nema kontrole                                    |
|    | nedeljama odereduje vreme posle kojeg                                                                                                    | 1 - 52 –broj nedelja                                 |
|    | fiskalna kasa obeležava ne upotrebljene                                                                                                    |                                                      |
|    | artikle.                                                                                                    |                                                      |
| 12 | Брз.преноса – određuje brzinu prenosa                                                                                                    | 2400 –2400 b/s                                       |
|    | između fiskalne kase i drugih uređaja.                                                                                                    | 4800 – 4800 b/s                                      |
|    |                                                                                                    | 9600 – 9600 b/s                                      |
| 13 | <b>Време самоиск</b> (vreme automatskog                                                                                                    |                                                      |
|    | isključivanja kase) – vreme definisano osd                                                                                                    |                                                      |
|    | strane korisnika, posle kog fiskalna kasa će se                                                                                                    | od 1 do 255 (min)                                    |
|    | sama iskliučiti ako neće biti u upotrebi                                                                                                    |                                                      |
|    | (samo za vreme rada sa unutrašnjeg                                                                                                    |                                                      |
|    | (sumo za vreme rada sa anarusijeg<br>akumulatora – mogućnost)                                                                                                    |                                                      |
| 14 | $\mathbf{K}_{\mathbf{P}\mathbf{P}}$ <b>The second second</b> | $d_{0} = 15(10)$                                     |
| 17 | nodešavnje kvaliteta štampe na računima                                                                                                    | 04 0 - 15 (10)                                       |
| 15 | Viaz 6 zavunava Dlakada uključanja                                                                                                    |                                                      |
| 15 | у кльолокирано biokada ukijucenja –                                                                                                    | 0 blakada izblivšana                                 |
|    | noze se biokitati ukijucenje kesa samo sa C                                                                                                    | 0 Diokada Iskijucelia                                |
|    | tasterom. Poste izbora opcije 1, uključenje                                                                                                    | 1 111 1 11' ×                                        |
|    | kesa je moguće nakon pritiskanja sekvence:                                                                                                    | l blokada uključena                                  |
|    | 026 C.                                                                                                    |                                                      |
| 16 | Фиока активна - izbor opcija za otvaranje                                                                                                    | 0 – nema fioke                                       |
|    | unutrašnje fioke rednim povezivanjem sa RS                                                                                                    | 1 – otvaranje fioke                                  |
|    | portom.                                                                                                    |                                                      |
| 17 | Брза продаја – nameštanje kase na                                                                                                    | 0 – normalna prodaja                                 |
|    | specijalni način brze prodaje, opisano u                                                                                                    | 1 - brza prodaja                                     |
|    | poglavlju 5.3.                                                                                                    |                                                      |
| 18 | Блок бафер та Bafer tastature                                                                                                    | 0                                                    |
| _  | The second second second second second second second second second second second second second second second se                                                                                                    | 1                                                    |
| 19 | Принтер моде -mod fisklanog štampania -                                                                                                    |                                                      |
|    | prodaja iz baze unutar ECR korišćenjem PC                                                                                                    | Naaktivna Oncija hudućog razvoja                     |
|    |                                                                                                    | Traktivno- Oprija Dudureg Lazvoja                    |
| 20 | <b>Бирилица</b> – izbor pisma                                                                                                    | 0 - nije aktivno (Latinica)                          |
| 20 |                                                                                                    | 1 - aktivno (Ćirilica)                               |
|    |                                                                                                    | $1 - a \kappa (1 \gamma ) 0 (C ) (C ) 1 (a)$         |

U desnoj koloni – zadebljana slova označavaju početno programirane vrednsoti u kasi. Konfiguraciju opcija možemo izvršiti u svakom trenutku rada kase (zatvoren račun!) – mod PROGRAMIRANJE. (Osim promene pisma ćirilica-latinica) Uputstvo programiranja globalnih opcija:

| 6 ПРС готовина (ili pomoću tastera i uri i uri prelazimo na poziciju br. 6 i pritiskamo taster | ГОТОВИНА    |
|------------------------------------------------------------------------------------------------|-------------|
| –ulaz za programiranje globalnih opcija. Na ekranu se pojavljuje obaveštenje:                  |             |
| Број опције:                                                                                   |             |
| ГОТОВИНА                                                                                       | икли . ЦЕНА |

upisujemo broj željene opcije i potvrđ ujemo pritiskom na prelazimo do željenog broja opcije. Izabran broj opcije prikazan je na ekranu, njen naziv, i u donjem delu ekrana vrednost opcije. Pomoću numeričke tastature možemo promeniti vrednost opcije (dozvoljene

vrednosti predstavljene su u tabeli globalnih opcija). Upisanu vrednost opcije potvrđ ujemo pritiskom na

готовина

Na isti način prelazimo na sve dostupne opcije, modifikujemo ih prema svojim potrebama. Nakon

postavljanja svih opcija izlazimo iz programiranja opcija pritiskom na taster . Pomoću funkcija

utamna, možemo štampati programirane opcije u modulu globalnog programiranja opcija.

### 4.7. PROGRAMIRANJE: (7) Šifra operatera

Izrada izveštaja i programiranje kase može biti dostupna samo određ enojosobi. Možemo programirati šifru koja se sastoji od 4 broja, koje će biti kontrolisana za vreme ulazka u mod izveštaja ili programiranja. Tek poznavanje te šifre dozvoljava pristup u opcije programiranja, izveštaja. Programiranje šifre dodaje funkciju potreba šifre OPERATERA. Šifru operatera možemo programirati (izmeniti) u bilo kom momentu rada kase (zatvoren račun) – mod PROGRAMIRANJE

Šema programiranja šifre operatera (mod PROGRAMIRANJE.):

| 7абвг | ГОТОВИНА | ГОТОВИНА |
|-------|----------|----------|
| кусур |          |          |

Uputsvo za programiranje:

Kod pristupa izveštajima možemo programirati šifru od 4 broja. Ako želimo da programiramo šifru npr. 4378 to će izgledati na sledeći način:

| Готовина         (ili pomoću         АРТИКЛИ і ЦЕНА         Lastera prelazimo na poziciju 7 i pritiskamo taster                           | ГОТОВИНА | ) — |
|----------------------------------------------------------------------------------------------------|----------|-----|
| ulazimo u modul programiranja šifre, sledeće $4_{\text{JI-KM}} 3_{\text{VULU}} 7_{\text{AEBF}} 8_{\text{JI-KK}}$ - upisujemo kod, sledeće | ГОТОВИНА | ]_  |
| pritiskamo taster za potvrđivanje šifre i izlazimo iz moda programiranja.<br><u>Šifra mora da sadrži 4 cifre.</u>                         |          |     |
| Poništavanje šifre operatera:                                                                                                    |          |     |

Šifra je izbrisana.

### 4.8. PROGRAMIRANJE (8) Tabela HALO.

U cilju obezbeđ enja prodaje od slučajnih gršaka programera – ukucavanja previsoke cene artikla postoji mogćnost programiranja HALO tabele – u nju upisujemo u 15 pozicija, karakteristične maksimalne vrednosti pojedinačnih cena (HALO). Kasnije, za vreme programiranja PLU artikala moramo preći u odgovarajuće pozicije u HALO tabeli – tj. pripisati odgovarajući HALO broj.

Programiranje možemo vršiti u bilo kom trenutku rada fiskalne kase (zatvoren račun!), kako sa tastature tako i sa kompjutera – mod PROGRAMIRANJE.

Uputstvo za programiranje HALO tabele (mod PROGRAMIRANJE):

кусур

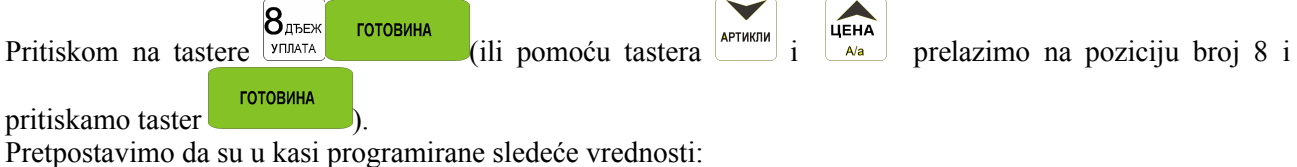

www.elektrodata.org

| [0]  | 0,00 din        | Nema HALO kontrole |
|------|-----------------|--------------------|
| [1]  | 2000000,00 din  |                    |
| [2]  | 10000000,00 din |                    |
| [3]  | 5000000,00 din  |                    |
| [4]  | 2000000,00 din  |                    |
| [5]  | 1000000,00 din  |                    |
| [6]  | 500000,00 din   |                    |
| [7]  | 200000,00 din   |                    |
| [8]  | 100000,00 din   |                    |
| [9]  | 50000,00 din    |                    |
| [10] | 20000,00 din    |                    |
| [11] | 10000,00 din    |                    |
| [12] | 1000,00 din     |                    |
| [13] | 100,00 din      |                    |
| [14] | 10,00 din       |                    |
| [15] | 1,00 din        |                    |

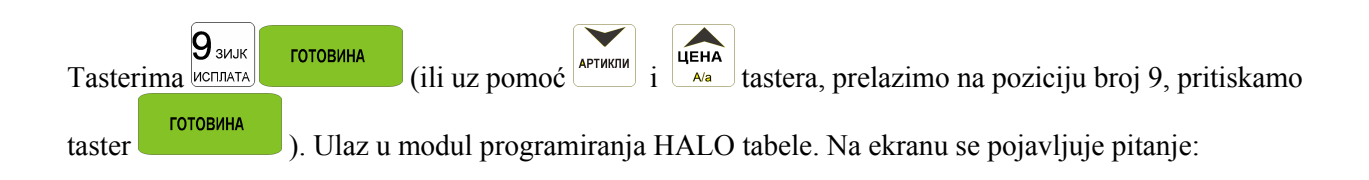

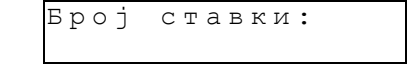

Možemo upisati broj HALO tabele i potvrditi pritiskom na taster, ili uz pomoć i ueha ji ueha ji ueha

| Х | A | Л | 0 | [ | 1 | ] | = |   |   |   |   |   |   |   |   |
|---|---|---|---|---|---|---|---|---|---|---|---|---|---|---|---|
|   |   | 2 | 0 | 0 | 0 | 0 | 0 | 0 | 0 | • | 0 | 0 | d | i | n |

broj [1] ozančava broj pozicije HALO tabele (od 1do 15), a suma od 20000000,00 din označava maksimalnu vrednost za koju možemo prodati artikal pripisan u datu tabelu. Možemo da upišemo u tabelu npr. 57.00 din. Pritiskamo po redu tastere:  $5_{HILO}7_{ABBF}$ , sledeći готовина - suma prihvaćena. Iznos možemo dati sa АРТИКЛИ tačnošću od dve decimale (pare). Osobina broj 1 je programirana. Prelazimo na sledeću (pomoću tastera ЦЕНА готовина ili upisivanjem broja i potvrdom pritiskom na taster ), identično programiramo sledeće i A/a pozicije upisivanjem potrebnih maksimalnih iznosa. Nakon programiranja poslednje pozicije pomoću tastera готовина izlazimo iz programiranja HALO tabele. Da bi štampali izveštaj HALO sređ enih i ПАПИР

programiranih vrednosti treba da (u modu programiranja HALO tabele) pritisnuti tastere

### 4.9. Programiranje: (10) Broj kase

Svaka fiskalna kasa može imati programiran broj, jedan broj izmeđ u 1 - 9. Taj broj je određen pojedinačno za svaku kasu. Broj će bit štampan na svakom fiskalnom računu.

Programiranje možemo izvršiti u bilo koje vreme rada kase (zatvoren račun), pomoću tastature i li sa kompjutera – mod PROGRAMIRANJE.

Šema programiranja broja kase (mod PROGRAMIRANJE):

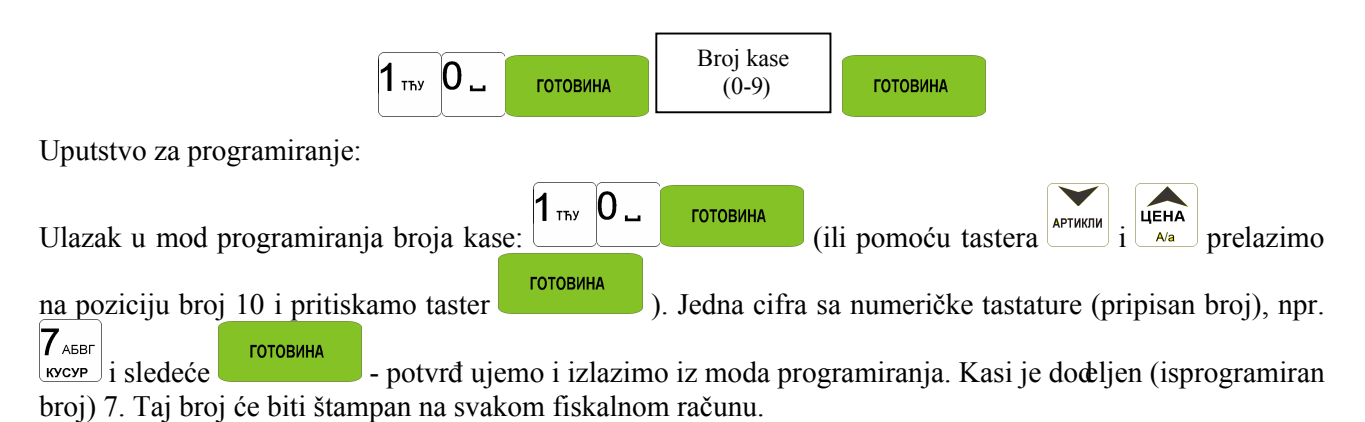

Standardni programirani broj kase je 0.

### 4. 10. Programiranje: (11) Naslov

Maksimalno možemo programirati 7 redova 'Naslova'. Naslov će biti štampan na svakoj kopji koja izlazi iz kase. Naslov bi trebalo da sadrži podatke koji mogu biti menjani, slično telefonskom broju, delovi komercijalnog teksta itd. Zaglavlje nije upisano u fiskalnu memoriju, tako da je moguće njegovo modifikovanje posle fiskalizacije, **nakon izrade Z dnevnog izveštaja**. U svakom redu zaglavlja moguće je programirati 18 znakova.

Uputsvo za programiranje:

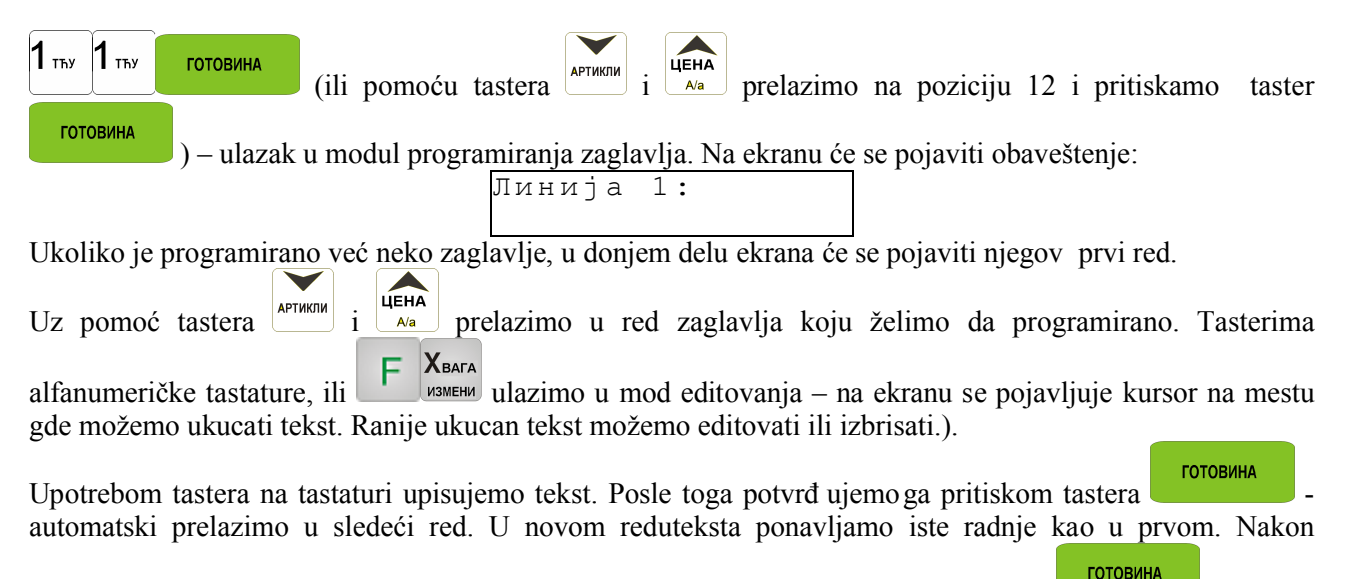

programiranja svih redova izalzimo iz opcije programiranja zaglavlja pritiskom tastera - potvrda će biti odštampana.

### 4.11. Programiranje: (12) – Datum i vreme

Ta funkcija omogućava programiranje korektnog datuma i vremena. Fiskalna kasa ne može automatski da promeni vreme ako je to potrebno. Prestupne godine su uvažavane u kasi.

Promena datuma i vremena moguća je samo posle urađenog Z dnevog izveštaja.

Za vreme izmene samo sati moramo potvrditi tasterom ispravnost datuma i ukucati tačan sat. Posle svakog programiranja datuma i vremena izdajemo štampamu kopiju koja potvrđ uje programiranje. Na štampanoj kopiji će se naći prethodni datum i vreme, kao i novo programirani.

### <u>PAŽNJA!</u>

Nemoguće je promeniti datum na ranji od datuma koji je poslednji upisan fiskalnu memoriju. .Operacija upisivanja datuma stoga mora biti vrlo pažljivo obavljena. U saglasnosti sa zakonom moguće je promeniti vreme samo za **tačno** ( $\pm 1$  sat). Promenu datuma i vremena u većem obimu može da izvrši samo ovlašćeni serviser.

Šema programiranja (mod programiranje, posle resetovanja- izvršen Z dnevi izveštaj):

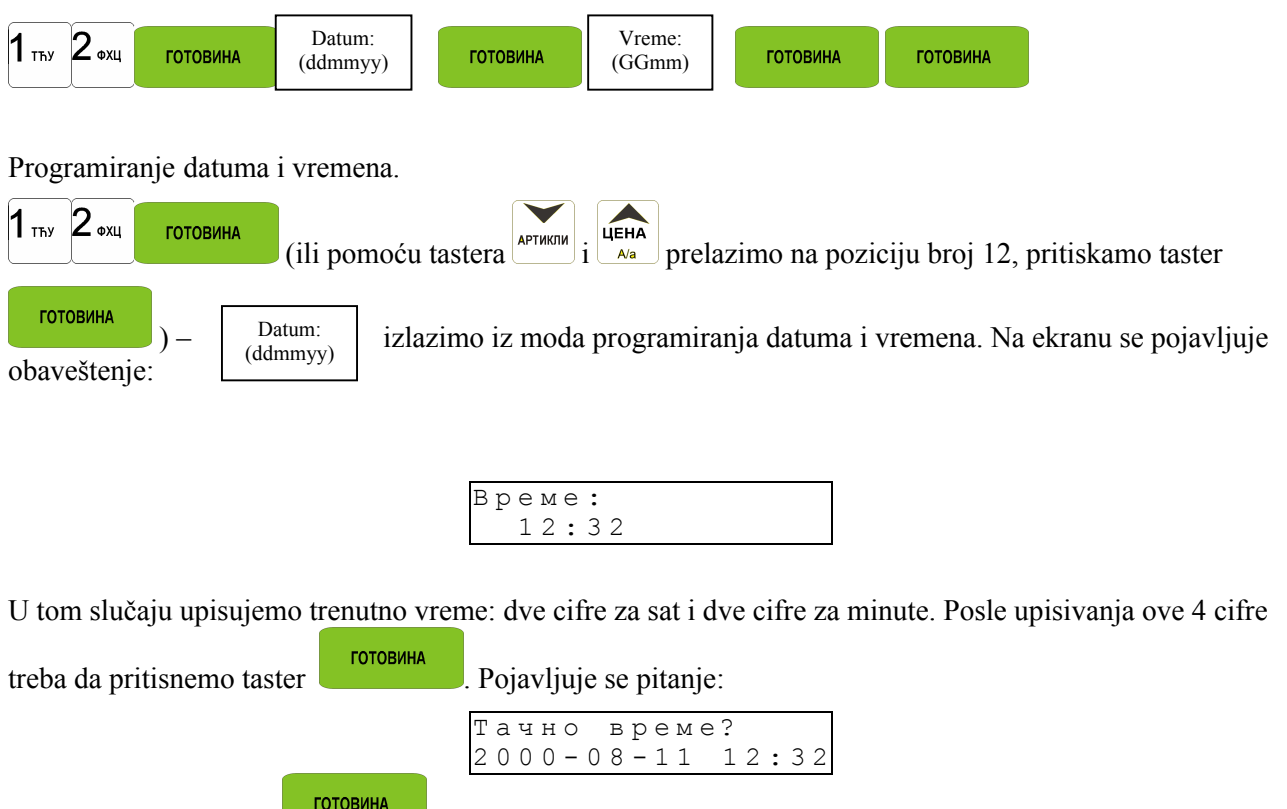

Potvrđ ujemo tasterom videti na štampanoj kopiji.

. Sada smo završili programiranje datuma vremena, potvrda toga će se

4.12. Programiranje: (13) Poreske stope

Programiranje poreskih stopa je vrlo važan momenat za vreme programiranja fisklane kase. U saglasnosti sa poreskim stopama fiskalna kasa će brojati odgovarajući porez, čiju visinu određ uje Ministarstvo finansija za pojedine artikle. U fiskalnoj kasi moraju biti programirane sve poreske stope. FRIGO fisklana kasa ima mogućnost programiranja 9 stopa (A,  $\Gamma$ ,  $\Lambda$ , T, K, H, J,K) za vrednosti koje nisu veće od 0% do 99,99% Poreske stope od A do E (1-5) su definisaneod strane Ministarstva finansiaja Poreski brojevi od 6 – 8 su

ostavljeni kao rezerva. Stopa E(5) je rezervisana za alkohol, kafu,cigarete.. Vrednost poreskih stopa na dnevnom izveštaju je uračunata posebno za svaki od ovih poreza.

Svaka promena poreskih stopa upisana je u fiskalnu memoriju sa detaljnim opisom, datumom i vremenom. Promenu poreskih stopa možemo izvršiti samo posle izrade resetovanog dnevnog izveštajafisklanu memoriju

## FRIGO fisklana kasa ima mogućnost promene 30 poreskih stopa. Za vreme promene 31 poreske stope fiskalna kasa prijavljuje grešku i ta promena je neizvodljiva.

Fiskalna kasa neće dozvoliti programiranje poreskih stopa koje su identične sa već programiranim u datoj kasi – to je zaštita pred nepotrebnim upisima u fiskalnu memoriju

Uputstvo za programiranje:

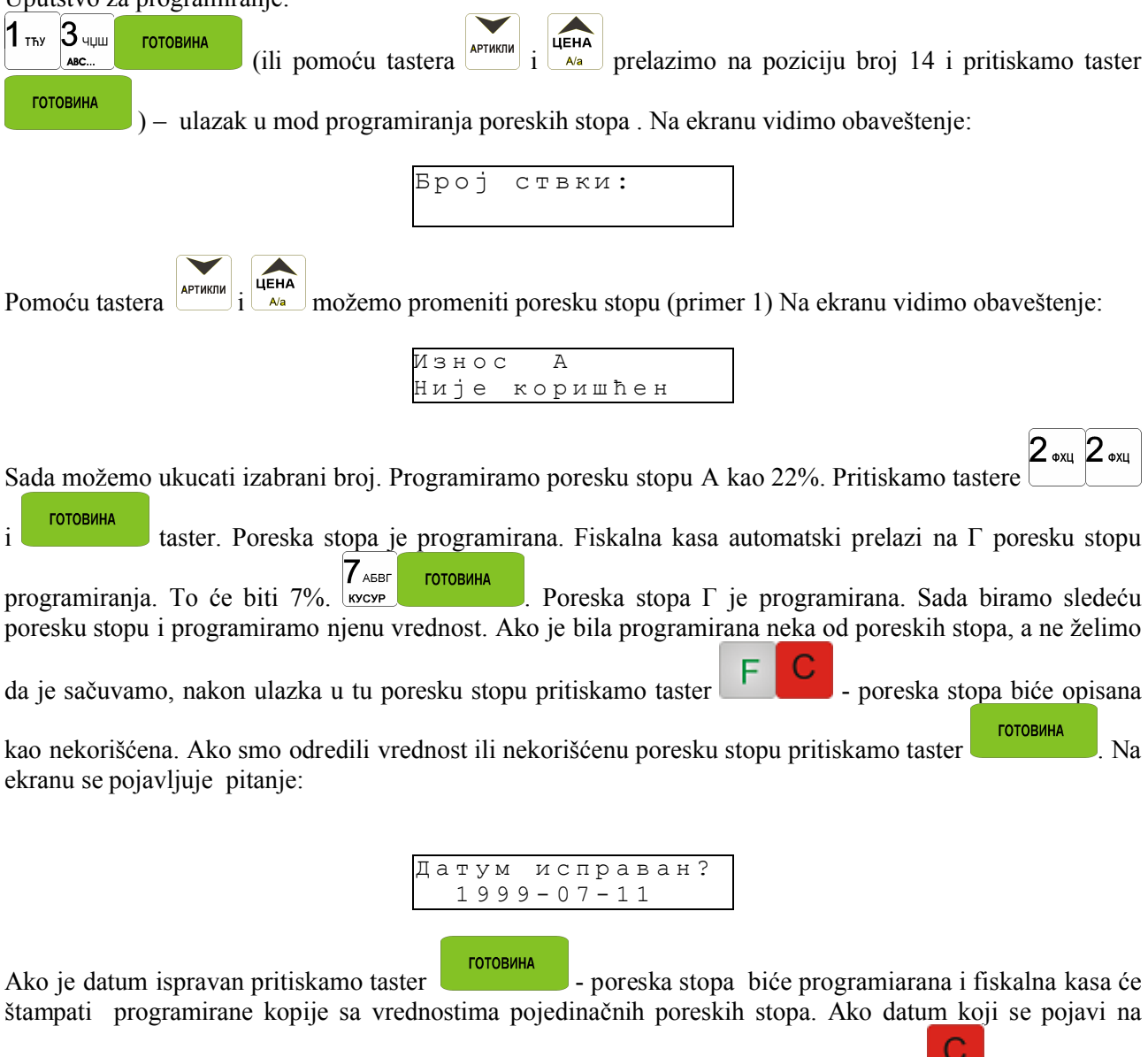

displeju ne bude tačan, treba da izađ emo iz programiranja pomoću pritiska na taster **u i** programirati ispravan datum.

Pitanje oko ispravnosti datuma je vrlo važno. Ako su poreske stope programirane sa pogrešnim datumom – fiskalna memorija može biti oštećena.

Ako su programirane poreske stope iste kao i predhodne, fiskalna kasa će prijaviti grešku.

### 4.13. Programiranje: (14 - 15) Podešavanje lančanog izveštaja

U pozicijama 14 i 15 korisnik ima mogućnost definisanja redosleda kojim će se izrađ ivati izveštaji u lančanom - mrežnom izveštaju.

Lančani izveštaj omogućuje izradu nekoliko ranije pripremljenih izveštaja automatski jedan za drugim, bez potrebe pojedinačnog pravljenja izveštaja svaki put (na primer svaki dan izdaju se izveštaji: izveštaj stanja kase, PLU prometa, dnevni izveštaj prodavca). U poziciji 14 možemo definisati izveštaje koji su rađ eni une resetovanom modu, u poziciji 15 u resetovanom modulu.

| Dijagram pravljenja lančanog izveštaja:                                                                                                    |
|----------------------------------------------------------------------------------------------------|
| Modul PROGRAMIRANJE, pozicija 14 i 15 pritiskamo taster (ili pomoću tastera i цена )                                                                                                    |
| prelazimo na poziciju broj 14 ili 15 i pritiskamo taster ) – ulazimo u pozicije programiranja. Na                                                                                                    |
| Упиши бр:                                                                                                    |
| Treaba da upišemo broj izveštaja koji želimo da radimo kao lančani i da ga potvrdimo pritiskom na taster<br>готовина, ili pomoću tastera i i upikovi nazivi su i nađ emo traženi izveštaj (redosled izveštaja i njihovi nazivi su |
| identični kako u resetovanom modu tako i u neresetovanom ) i stavimo oznaku izvršenja 1 (                                                                                                    |
| роtvrdimo tasterom - odgovarajući izveštaj biće urađ enkao lančani izveštaj. Kod izveštaja koje<br>želimo da uradimo kao lančane moramo da stavimo znak na 1 (inače imaju oznaku 0).                                              |
| Pritiskom na taster izalzimo iz programiranja lančanih izveštaja.                                                                                                    |

### <u>PAŽNJA!!!</u>

Kao lančani izvešatj možemo uradit izveštaje od 1 (stanje kase) do 5 (dnevni izveštaj). Upotrebom lančanih izveštaja nemamo mogućnosti davanja opsega bilo kog izveštaja.

### 4.14. Programiranje (16) Šifra (za automatske test funkcije)

U ovoj funkciji korisnik ili serviser imaju mogućnost setovanja šifre za automatsko testiranje i dijagnostikovanje svih velikih komponenti kase.

### 4.15. Programiranje (17) Ime Firme

Ova funkcija se koristi za programiranje adrese i imena korisnika.Ime firme se upisuje u fiskalnu memoriju u toku fiskalizacije

### 4.16. Programiranje: (18) PIB broj

Programiranje PIB broja korisnika vrši ovlašćeni serviser. Ta operacija, ukoliko je sprovedena od strane nedovoljno obučenih osoba, može dovesti do oštećenja kase. Programiranje PIB broja možemo izvršiti samo pre fiskalizacije kase. U trenutku fiskalizacije taj broj je upisan u fiskalnu memoriju – posle fiskalizacije nema mogučnosti izmene PIB broja. Obavezuje se korisnik (prodavac) da kontroliše ispravnost isprogramiranog PIB broja od strane servisera pre fiskalizacije. Posle fiskalizacije kase pozicija 18 je nedostupna.

U ovoj opciji korisnik ili serviser mogu programirati PIB broj. Taj broj se koristi za vlasnika identifikacije prodavnice. Za vreme startovanja fisklanog modula PIB broj je automatski upisan u fisklanu memoriju. Svi podaci programirani u ovoj opciji moraju biti provereni tačno, jer pogrešan podatak nakon startovanja fiskalnog modula ne može biti izbrisan bez zamene fiskalne memorije.

### 4.17. Programiranje: (19) Jedinstveni broj (ECR serijski broj)

Jedinstveni broj može biti programiran samo od strane ovlašćenog servisa. Ta funkcija pokreće fiskalni modul. Posle operacije ECR počinje sklupljanje podataka o porezima u fiskalnoj memoriji. Nakon upisivanja jedinstvenog broja nemoguće je vratiti se ponovo na modul obučavanja za rad.

### 4.187. Programiranje: (20) Direktne šifre (Frigo sa dodatnom tastaturom)

Programiranje artikala za brze tastere – dodatna tastatura sa leve strane kod modela FrigoII Posle ulaska u opciju 20 na displeju se pojavljuje:

|                                                                   | Код сигурносни               |                     |
|-------------------------------------------------------------------|------------------------------|---------------------|
| Pritiskamo jedan od tastera tastature il                          | kombinaciju <b>F</b> i taste | r dodatne tastature |
|                                                                   | Производ није<br>приписан    |                     |
| Upisujemo kod artikla , zatim taster<br>Na displju se pojavljuje: | ГОТОВИНА                     |                     |
| Prvi taster je sada isprogramiran.                                | Производ прип.<br>Хлеб       |                     |

### 5. PRODAJA POMOĆU FRIGO FISKALNIH KASA

Korišćenje-prodaja sa fisklanom kasom FRIGO isključivo se može obavljati samo pomoću PLU kodova tj. šifara artikala-usluga.

U ovom poglavlju predstavljeni su dijagrami za upotrebu tastature pri ukucavanju pozicija na računu, kontrola cena programiranih artikala, uređ ivanje računa, storniranje- STORNO, kraj računa.

### PAŽNJA!: Jedan račun može imati najviše 100 pozicija (artikala, usluga).

### 5.1. Prodaja

Prodali smo 1,34 kg artikla čija je cena za kilogram 6,30 din. Artikal ima 45 PLU kod i pravilno programiranu cenu. Sledeći artikli su 2 piva po 2,15 din za svako. Pivo ima 56 PLU kod i takođ e pravilno programiranu cenu.

| Pritiskamo po redu tastere: |       |              |                         |        |                         |              |         |
|-----------------------------|-------|--------------|-------------------------|--------|-------------------------|--------------|---------|
| 1 тъу                       | J,-/? | <b>З</b> чџш | <b>4</b> <sub>лљм</sub> | Хвага  | <b>4</b> <sub>лљм</sub> | <b>5</b> нњо |         |
|                             |       | ABC          | ЧЕК                     | ИЗМЕНИ | ЧЕК                     | КАРТИЦА      | АРТИКЛИ |

Na ekranu prodavca vidimo informaciju o prvom artiklu u nizu.

| Сир   |      |
|-------|------|
| x1.34 | 8.44 |

Prodali smo kravlji sir. Sledećie je pivo:

Na ekranu dobijamo informaciju o drugom artiklu.

| Пиво | 0,5L |
|------|------|
| х 2  | 4.30 |

Sada, zavisno od toga,na koji način će kupac plaćati, pritiskamo odgovarajući taster. Predpostavimo da kupac dao prodavcu 20 din za plaćanje kupljene robe. Pritiskamo sledeće tastere:

Ako je tražio SUBTOTAL onda pritiskamo taster, Račun je štampan, sa svim prodatim artiklima, njihovom količinom, datumom, vremenom plaćanja i brojem računa. Primer kako izgleda štampanje računa možete videti u pogalvlju 7.

### 5.2. Brza prodaja

Pritiskamo po redu

Posle odabiranja opcije broj 17 u Globalnim opcijama (modul programiranja, pozicija 6) kasa automatski menja način prodaje. Samo je 10 PLU kodova dostupnih, koji mogu biti prodavani jedino sa programiranom cenom, u količini od 1 komada. Taj mod rada može biti korišćen na mestima, gde nema veliki izbor artikala a vrlo važna je brzina izdavanja računa (prodaja karata, prodaja od vrata do vrata).

Samo 10 PLU kodova vrše prodaju uz pomoć određ enih tastera :

$$1_{\text{TFY}} - 1 \text{ kod} 2_{\text{exu}} - 2 \text{ kod} 3_{\text{u} \downarrow \text{lin}} - 3 \text{ kod}$$

Tasteru broj **D**\_ pripada broj 10 PLU koda.

Prodaja se sastoji u pritiskanju odgovarajućeg tastera. Tada je automatski izabran artikal za prodaju (bez potrebe potvrđ ivanjatasterom). Prodaja nekoliko artikala na jednom računu sastoji se od pritiskanja redom tastera koji odgovaraju prodavanim artiklima. Kraj računa – kao pri običnoj prodaji, potvrđ ujemo

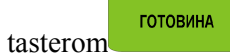

ili drugim načinima plaćanja, bez mogućnosti automatske izmene računa. Promena

СУМА F избор i izborom moda rada fiskalne kase, u mod brze prodaje moguća je samo pritiskom tastera odgovarajućeg moda sa spiska. (Posle postavljanja tačke 17 na 1 u 'globalne opcije' - Programiranje)

### 5.3. Prodaja pomoću čitača bar kodova - skenera

Ako je skener priključen na fiskalnu kasu i u kasi su programirani postojeći artikli sa kodovima, onda prodaja artikla izgleda na sleći način:

**у** ,-/? З чүш 4лъм Хвага 1 тъу usmehu [očitavanje skenerom kravljeg sira] ЧЕК 2 <sub>ФХЦ</sub> Хвага [očitavanje skenorom piva] ИЗМЕНИ

Plaćanje: isto kao u prethodnom primeru.

### 5.4. Prodaja sa uključenom elektronskom vagom

Ako je fiskalnoj kasi priključena i elektronska vaga, umesto davanja težine sa tastature možemo čitati težinu sa elektronske vage. Prodaja istih artikala kao u zadnjem primeru.

Хвага Kada vaga pokaže težinu artikla, pritiskamo taster: usmenu sledeće: [očitan skenerom kravlji sir] ili upisati **4**лъм **5**нњо АРТИКЛИ PLU broj kravljeg sira: КАРТИЦА 5нњо 6прс АРТИКЛИ [skenerom očitano pivo 1 kom.]

ИЗМЕНИ

Prodali smo kravlji sir. Sledeće je pivo: Plaćanje identično kao u predhodnom primeru.

### 5.5. Automatsko izračunavanje kusura

Da bi smo automatski izračunali kusur za kupca moramo prvo ukucati sumu koju je kupac dao pa tek onda

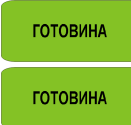

. Na primer upisujemo 100 din (za plaćenje je potrebno 83,20) i tek tada pritiskamo taster

КАРТИЦА КРЕДИТ

Na računu je štampan kusur kakav treba gotovinom vratiti kupcu. Ista ta informacija pojavljuje se na displeju. Ako upisana suma je manja od one koju treba platiti, na kasi se pojavi obaveštenje: "Остало

готовина xx,xx дин". Takođ e treba dopisati još traženu sumu ili pritisnuti taster , kasa prihvata informaciju da tražena suma je dodata. Računanje kusura možemo primeniti u svim načinima plaćanja koje prihvata fiskalna kasa. Kusur je uvek izdavan u GOTOVINI.

### 5.6. Završavanje računa pri različitim načinima plaćanja

| FRIGO fiskalna kasa daje mogućnost plaćanja na 3 različita načina: gotovinom                                                                                         |  |  |  |
|----------------------------------------------------------------------------------------------------|--|--|--|
| F 4лъм готовина, kreditnom karticom F 5ньо<br>чек rotobuha, kreditnom karticom rotobuha, – potvrđivanje svih vrsta plaćanja možemo primeniti                         |  |  |  |
| na sledeći način: pritisnuti tastere $F_{\underline{M}_{\underline{M}\underline{K}}}$ , na displeju se pojavljuje obaveštenje:<br>$\underline{U} \in \mathbf{K}$     |  |  |  |
| Znak $\overline{\mathbf{v}}$ u desnom gornjem uglu ekrana pokazuje da možemo da odaberemo izmeđ u nekoliko opcija,                                                   |  |  |  |
| kretanjem po tasterima <sup>APTWKIU</sup> <sup>LEHA</sup> , možemo izabrati: ček, , kreditnu karticu ili gotovinu. Izbor plaćanja<br>potvrđ ujemo pitiskom na taster |  |  |  |
| Za jedan račun možemo primeniti nekoliko vrsta plaćanja. Uzmimo račun u vrednosti 552,45 din za plaćanje.                                                            |  |  |  |
| Zelimo platiti kreditnom karticom 200 din a ostatak u gotovini. Možemo to uraditi na sledeći način: .<br>Ako se traži MEĐUZBIR pritisnemo i dalje:                   |  |  |  |
| 2 ФХЦ 5нњо 0 - F 4лъм готовина 2 ФХЦ 0 - 0 - F 5нњо готовина                                                                                                    |  |  |  |
| Nakon pritiska tastera završavamo račun.                                                                                                    |  |  |  |

### 5.7. Pregled otvorenog računa na displeju prodavca

FRIGO fiskalna kasa ima mogućnost pregleda otvorenog računa na displeju prodavca. Pritiskom na tastere

Хвага F ИЗМЕНИ ЦЕНА АРТИКЛИ

imamo mogćnost pregleda na displeju svih prodatih pozicija na računu korišćenjem tastera

Nakon ulazka u ediciju računa na displeju se pojavljuje zadnji prodati artikal koji je prethodio sledećem broju pozicije na računu. Ova funkcija je vrlo korisna, naročito u slučaju poništavanja računa (brisanja prodate pozicije), promene količine prodavanih artikala . Da bi smo napustili opciju pregled računa treba da

pritisnemo taster

### 5.8. Brisanje prodatih stavki sa računa – operacija STORNO

Хвага

ИЗМЕНИ

ili

F Da bi smo izbrisali sa otvorenog računa prodati artikal moramo da pritisnemo tastere

Хвага измени i da

АРТИКЛИ ЦЕНА pređ emo na editovanje računa pritiskom na tastere pronaći traženu poziciju i pritisnuti

F tastere. Dolazi do poništavanja pozicije STORNO - na ekranu ta pozicija nestaje, na računu pojavljuje se informacija o brisanju artikla sa računa sa njegovim karakteristikama i znakom "-" ispred storniranog iznosa.

Posle svake operacije STORNO fiskalna kasa izlazi iz editivanja računa.

### 5.9. Ispravka - storniranje

| Da bi smo stornirali prodati artikal kada račun nije još zatvoren, upotrebom tastera <b>F</b> XBAFA moramo ući u editovanje računa pritiskom na tastere <b>i i i i i i i i i i</b>                                                                                                    |
|----------------------------------------------------------------------------------------------------|
| 5.10. Anuliranje celog računa                                                                                                    |
| Da bi poništili ceo račun, ako jos nije zatvoren treba da pritisnemo taster i posle tastere <b>FC</b> .<br>Račun je poništen. Ako želimo da poništimo račun u kome smo započeli unos metodom parcijalnog plaćanja<br>(posle davanja punog iznosa za plaćanje) pritiskamo <b>FC</b> tastere. |
| 4.11. Otvaranje fioke                                                                                                    |
| Da bi otvorili fioku (opciju) za vreme prodaje, treba da pritisnemo tastere $F \overset{\text{B}_{\text{ADEK}}}{\text{VIDATA}}$ ili $F \overset{\text{9}_{\text{SUJK}}}{\text{VIDATA}}$ tastere.<br>Fioka će se otvoriti.                                                                   |

### 5.12. Uplata i isplata iz fioke kase

FRIGO fiskalna kasa ima mogućnost registracije uplata i isplata u gotovini u fioku (račun ne može biti otvoren) upisivanjem korišćene količine pomoću numeričke tastature i pritiskom na tastere Potvrda uplate će biti šatampana i svota ta će biti uneta kao uplata na računu prodavca. Stanje gotovine u kasi će biti povećano za tu svotu. Ako želimo da izvršimo isplatu novca iz fioke treba da upišemo svotu koristeći numeričku tastaturu i dalje pritiskom na tastere potvrđ uje isplatu iz fioke. Ova svota će biti uneta u izveštaj prodavca, a stanje gotovine u kasi biće smanjeno za tu svotu.

### 5.13. Provera isprogramirane cene artikla

FRIGO fiskalna kasa ima mogućnost izmene programirane cene za svaki PLU artikal. Možemo to uraditi za vreme prodaje (ukoliko je račun otvoren) i kada račun još nije započet. Informacija o ceni će biti prikazana

### Kontrolisanje cene programiranog artikla:

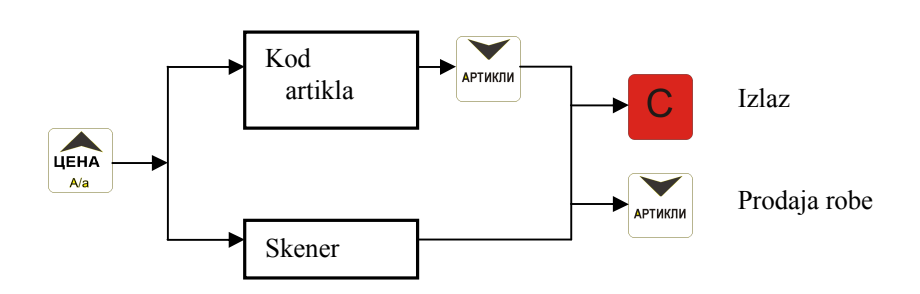

Ako želimo da proverimo plaćanje za poslednji zatvoren račun, pritisnemo taster <sup>1350P</sup>. Na displeju se

pojavljuje:

### 5.15. Prikazivanje na displeju datuma i vremena

Ako želimo, da displej za kupca i za prodavca prikaže aktuelno vreme i datum, pritisnemo taster (ako račun nije bio zatvoren). U modulu prikazivanja na displeju datuma i vremena kasa automatski na svaka 2 minuta nekorišćenja prelazi u taj isti modul. Na displeju za kupca ta informacija će biti prikazana

рачун:

Предходни

45,89

готовина nakon 1 minuta od završetka poslednjeg računa, ili pritiskom na tatster

### IZDAVANJE IZVEŠTAJA 6

FRIGO fiskalna kasa daje mogućnost pravljenja 11 različitih izveštaja. X – izveštaji (informativni, kontrolni) i Z – resetujući izveštaji . Procedure pravljenja ovih izveštaja su identične kako u X tako i u Z – modu (rezultat je različit). Pravljenje izveštaja u modu Z – izaziva resetovanje brojača koji broje vrednosti.

Redosled izveštaja u X - modu:

- 1. Izveštaj stanja kase
- 2. Izveštaj promet odeljenja proizvoda
- 3. Izveštaj prometa šifri proizvoda
- 4. Izveštaj prometa kasira
- 5. Dnevni info izveštaj
- 6. Periodični izveštaj
- 7. Izveštaj nekorišćenih šifri
- 8. Pregled programiranih proizvoda
- 9. Poslednji dnevni izveštaj
- 10. Lančani, mrežni X izveštaj
- 11. Presek stanja

Redosled izveštaja u Z – modu:

Izveštaj stanja kase Izveštaj prometa po Odeljenjima Izveštaj PLU prometa Izveštaj prometa prodavaca Dnevni izveštaj Lančani Z –izveštaj

na displeju za prodavca, neće biti štampana na računu. Sada treba da pritisnemo taster , na displeju se pojavljuje natpis PROVERA CENE. Dalje treba (zavisno od tipa prodaje) upisati kod kontrolisanog artikla i

pritisnuti taster ili pomoću skenera pročitati EAN kod sa artikla. Na ekranu pojavljuje se informacija o nazivu i ceni artikla.

### 5.14. Prikazivanje na displeju zadnjeg iznosa računa za plaćanje

готовина

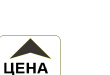

СУМА

### 6.1. Izveštaj stanja kase

U ovom izveštaju imamo informacije o stanju gotovine i drugim sredstvima za plaćanje u fioci, uplatama i isplatama u gotovom, vrednosti poništenih pozicija, količini poništenih računa.

Šema izrade izveštaja:

Mod NERESETOVANI IZVEŠTAJI (X izveštaji) ili RESETOVANI IZVEŠTAJI (Z izveštaji) (u resetovanim X izveštajima zajedno sa odštampanom kopijom dolazi do resetovanja stanja platnih sredstava).

| Ттъу       готовина       (ili pomoću tastera         готовина       ) – ulazimo u izveštaj star | a APTIKIM i HEHA, prelazimo na poziciju broj 1 i pritiskamo taster<br>nja kase, na displejuse pojavljuje obaveštenje: |
|--------------------------------------------------------------------------------------------------|----------------------------------------------------------------------------------------------------|
|                                                                                                  | Потврди тстером<br>Готовина                                                                                           |
| ГОТОВИНА                                                                                         |                                                                                                    |

posle pritiskanja na taster **structure**, izveštaj je spreman za štampanje.

**Upozorenje:** Ukoliko se na displeju pojavi poruka "**Прекорач**ење **главног бројила продаје**" Znači da su brojači stanja kase prepunjeni. Potrebno je otkazati račun i uraditi resetujući izveštaj stanja kase.

### 6.2. Izveštaj prometa po Odeljenjima

Na izveštaju prometa Odeljenja imamo informaciju o vrednosti prodaje artikala sa pojedinih Odeljenja. Pored naziva Odeljenja štampan je i iznos prodaje. Izveštaj može biti pravljen kao Z – izveštaj resetovan ili kao X- izveštaj ne resetovan.

Uputstvo za izradu izveštaja:

| 1 тъу готовина (ili pomoću tastera i цена ла prelazimo na poziciju broj 2 pritiskamo taster                                                                                                    |
|----------------------------------------------------------------------------------------------------|
| готовина ) – na displeju pojavljuje se obaveštenje:                                                                                                    |
| Промет одељ:                                                                                                    |
| treba da odredimo koja Odeljenja su obuhvaćena izveštajem: jedno odabrano Odeljenje, opseg Odeljenja od, ili sva Odeljenja.                                                                                 |
| Pritiskom tastera štampamo izveštaj svih programiranih artikala Odeljenja, na kojima se vršila prodaja. Možemo isto uraditi izveštaj za konkretno Odeljenje ili Odeljenja iz nekog intervala. Nakon pitanja |
| o broju Odeljenja, može se uneti broj Odeljenja, npr. odeljenje broj 4- pritiskamo taster i potvrđ ujemo                                                                                                    |
| pomocu tastera <b>S</b> Ako sada damo broj sledeceg Odeljenja npr. broj 8, fiskalna kasa ce uraditi $\mathbf{B}_{\text{ADEKK}}$                                                                             |
| taster<br>Прекорачење бројила продаје на одељењима"                                                                                                    |
| Znači da su brojači prodaje po odeljenjima prepunjeni. Potrebno je otkazati račun i uraditi resetujući izveštaj<br>prometa po odeljenjima.                                                                  |
|                                                                                                    |

### 6.3. Izveštaj o prometu šifre proizvoda

Na PLU izveštaju o prometu (kodova artikala) imamo informaciju o vrednosti svakog prodatog artikla. Pored PLU naziva i njegovog broja je štampan i iznos za izvršenu prodaju. Izveštaji mogu biti pravljeni kao Z – izveštaji ili kao X – izveštaji.

Uputstvo za izradu izveštaja:

3 чџш готовина АРТИКЛИ prelazimo na poziciju broj 3 i pritiskamo taster (ili pomoću tastera Tasterima ABC. готовина - na displeju se pojavljuje obaveštenje: Промет кода 0Д: možemo odrediti koji su kodovi (artikli) uključeni u izveštaj: jedan izabrani kod, kodovi iz intervala od ... do, ili svi kodovi (artikli). готовина Pritiskamo taster nastupa štampanje kodova svih artikala (artikli), koji su prodati od zadnjeg Z – izveštaja. Posle pitanja o početnom broju koda, možemo upisati broj PLU, npr. PLU broj 455 – pritiskamo tastere  $4_{\text{лъм}} 5_{\text{ньо}} 5_{\text{ньо}}$  i potvrđ ujemotasterom готовина . Ako sada damo neki drugi PLU broj (artikal) npr. PLU broj 500, fiskalna kasa će praviti izveštaj za sve artikle iz intervala od broja 455 do broja 500. 5ньо 0 ... 0.. готовина Pritiskamo tastere i kasnije taster – dobijamo štampani izveštaj za artuikle sa PLU brojevima iz intervala od 455 do 500. Za vreme štampanja – sve do završetka – na displeju će se pojavljivati svetleće obaveštenje:...(Молим сачекајте). Ako želimo da napravimo izveštaj za artikal koji ima programiran EAN kod (skener) - treba da nakon pitanja o PLU broju pomoću skenera pročitamo taj broj sa artikla ili unesemo EAN kod ručno pomoću tastature – izveštaj će biti napravljen samo za taj artikal. Štampanje izveštaja možemo prekinuti tasterom C.

Upozorenje: Ukoliko se na displeju pojavi poruka "Прекорачење ПЛУ бројила продаје"

Znači da su brojači prometa artikala prepunjeni tj ukupna suma po pojedinom artiklu prelazi preko 20.000,00din. Potrebno je otkazati račun ili stornirati određ eni artikl pa zatimuraditi resetujući izveštaj prometa šifre proizvoda.

### 6.4. Izveštaj prometa kasira

Na štampanom izveštaju o prometima prodavaca imamo informacije o vrednosti prodaje, uplate i isplate, platnim sredstvima za datog prodavca ( ili svih programiranih prodavaca) kao i primanju i izdavanju ambalaže.

Uputstvo za izradu izveštaja (X-tip izveštaja ili Z-tip izveštaja):

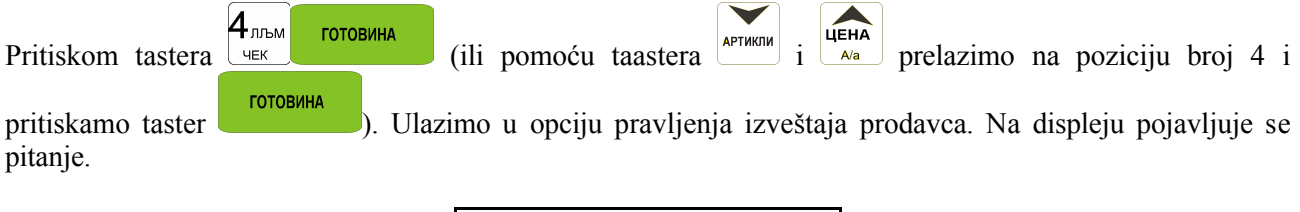

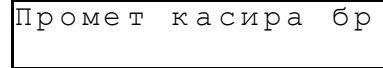

ГОТОВИНА

Pritiskom na taster sledi štampanje izveštaja za sve prodvace koji su programirani. Za vreme štampanja – do završetka - na displeju će se pojavljivati obaveštenje: Штампа се извештај касира.

Ubacivanjem broja prodavca čij izveštaj tražimo npr. prodavac broj 2 – pritiskamo taster  $2 \xrightarrow{\bullet xu}$  i potvrđ ujemo

sa tasterom - Izveštaj za prodavca broj 2 biće štampan.

Pod brojem 8 prodavca je rezervisano mesto za operatera – ako prodaju bude vršio operater, pod ovim brojem prodavca, biće urađ en izveštaj o njegovim prometima.

Izveštaj o vrednosti prodaje operatera biće štampan samo, ako je on vršio prodaju – ako je njegova prodaja bila 0, nemoguće je napraviti izveštaj.

**Upozorenje:** Ukoliko se na displeju pojavi poruka "**Прекорач**ење **бројила продаје касира**" Znači da su brojači prodaje kasira prepunjeni. Potrebno je otkazati račun i uraditi resetujući izveštaj prodaje po kasiru.

### 6..5. Dnevni izveštaj

Dnevni izveštaj je najvažniji izveštaj, koji svaki prodavac je dužan da izradi svakog dana kao Z – izveštaj. Za vreme izrade izveštaja u Z – modulu, ECR čuva celodnevni promet u fiskalnoj memoriji (od zadnjeg Z – dnevnog izveštaja) uzimajući u obzir poreske stope i odvajajući na delovima PTU poreske stope, datume, vreme kada je izrađ en izveštaj- broj urađ enih fiskalnih računa. Takođ e sadrži specifikaciju poreskih stopa kao i datum i vreme promene poreskih stopa i ukupan promet po poreskim stopama. Osim toga na dnevnom izveštaju se nalazi evidencija o resetima, tipu, datumu i vremenu reseta u izveštajnom periodu kao i broj poslednjeg fiskalnog isečka pre sačinjavanja dnevnog izveštaja. Odštampani izveštaj je označen sa jedinstvenim brojem fiskalne kase i fisklanim logom, četri ocila razdvojenih krstom dimenzija 5x5mm koji je odštampan isključivo na fiskalnim dokumentima( fiskalni isečak-račun, dnevni, periodični izveštaj i presek stanja). Pre fiskalizacije svi izveštaji imaju oznaku ИΗΦΟ. FRIGO fiskalna kasa može da čuva u fisklanoj memoriji 1985 dnevnih izveštaja. Na svakom Z dnevnom izveštaju otštampan je broj preostalih dnevnih izveštaja. Maksimalna vrednost zavisi od iskoršćenog prostora u fiskalnoj memoriji na druge beleške slične kao čišćenje RAM memorije i izmena poreskih stopa. 50 dnevnih izveštaja pre potpunog punjenja fiskalne memorije, korisnik dobija na displeju i na izveštajima informaciju o preostaloj količini slobodnog prostora za dnevne izveštaje. Kada je fiskalna memorija puna ECR se automatski prebacuje na način samo za čitanje (read – only) i bilo koji drugi tip operacije, recimo prodaja, neće biti moguć. Štampane kopije treba da budu oprezno čuvane – mogu da posluže kao račun za Upravu prihoda.

Pravljenje izveštaja po X- modulu izveštaja je samo informativni izveštaj, koji može biti urađ enu svakom momentu, više puta dnevno. Tu će biti podaci sa iznosima iz zadnjeg Z – izveštaja.

Šema pravljenja dnevnog izveštaja: X-modul izveštaja ili Z-modul izveštaja (Z-obavezni dnevni izveštaji – kada je bila vršena prodaja) **5**нњо готовина ЦЕНА Pritiskom na tastere KAPTULA (ili pomoću tastera j A/a prelazimo na poziciju 6 i pritiskamo готовина - ulazimo u pravljenje dnevnog izveštaja. Na displeju se pojavljuje pitanje: taster Потврди тстером Готовина готовина mi treba da potvrdimo tasterom Sada se pojavljuje na displeju pitanje o ispravnosti datuma: исправан? Датум 1999-07-11 готовина

ako je datum ispravan potvrđ ujemo tasterom Z. Sada se štampa izveštaj. Ako u datom danu postoji potreba za ponovnim pravljenjem Z – dnevnog izveštaja nakon potvrde na pitanje o ispravnosti datuma, na ekranu se pojavljuje sledeće pitanje:

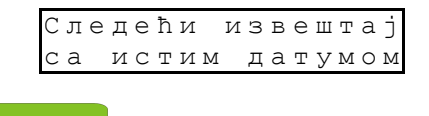

Potvrđ ujemo pritiskom na taster

Pravljenje nekoliko Z – dnevnih izveštaja u jednom danu dovodi do skraćenja rada fiskalne kase – fiskala memorija će biti izbrisana ranije nego za predviđ enih 5 godina.

| Ako se za vreme pravljenj <u>a izveštaja, datum prikazan na fiskalnoj kasi ne poklapa sa aktuelnim datumom</u> |
|----------------------------------------------------------------------------------------------------|
| C                                                                                                    |
| pomoću pritiska na taster <b>u prekinuti pravljenje izveštaja</b> i <u>pozvati što je pre moguće servis.</u>   |
| Čuvanje dnevnog izveštaja u fisklnoj memoriji sa pogrešnim datumom može prouzrokovati potrebu zamene           |
| fiskalne memorije novom, o trošaku korisnika!                                                                  |

U X – modulu izveštaja, pitanje o ispravnosti datuma izostaje.

**Upozorenje:** Ukoliko se na displeju pojavi poruka "**Прекорач**ење **фискалног бројила**" Znači da su brojači dnevnih prometa prepunjeni. Potrebno je otkazati račun i uraditi resetujući dnevni izveštaj.

### 6.6. Lančani izveštaj - Mrežni

Ovaj izveštaj služi za štampanje jednog za drugim ranije definisanih izveštaja (u programiranju, pozicija 15 – X izveštaj, 16 – Z izveštaj). Ova opcija može biti korišćena, kada neko svaki dan štampa isti izveštaj (izveštaj o gotovini, PLU izveštaj, promet prodavca, dnevni izveštaj). Možemo napravit lančani izveštaj, koji automatski uzrokuje pravljenje svih, ranije definisanih izveštaja.

Šema za štampanje (X - modul izveštaja ili Z – modul izveštaja):

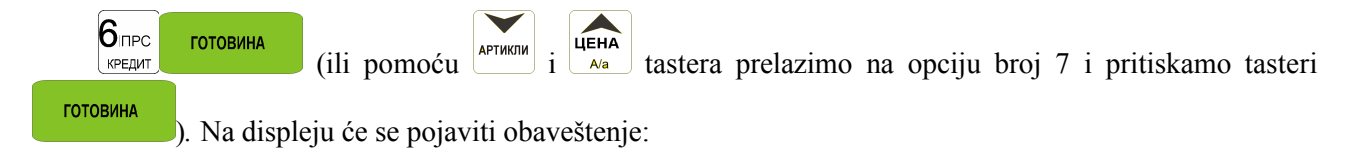

| Потврди  | тстером |
|----------|---------|
| Готовина |         |

ГОТОВИНА

Posle pritiskanja tastera, štampaće se svi izveštaji, koji su pravljeni i označeni kao lančani. Ako postoji Z-dnevni izveštaj u lancu (fiskalni), pre štampanja izveštaja pojavljuje se pitanje o ispravnosti datuma:

готовина

ako je datum ispravan, potvrđ ujemopritiskom na

taster. Ako nije izlazimo pritiskanjem tastera

i zovemo servis!

Štampanje izveštaja može se prekinuti u svakom trenutku pritiskanjem tastera (osim Z- dnevnog izveštaja).

### 6.7. Periodični izveštaj

Periodični izveštaji se čitaju iz fiskalne memorije u datom periodu vremena ili izmeđ u određenih brojeva fiskanih izveštaja. Na kraju izveštaja je stavljen kratak pregled poreskih stopa, sa odvajaniem na specifične stope iz datog perioda ili datog opsega vremena. U ovom izveštaju su takođ ei sve informacije u vezi promena stopa i napravljene izmene u izabranom periodu vremena. Periodični izveštaji nisu fiskalni izveštaji.

Uputstvo za pravljenje periodičnih izveštaja::

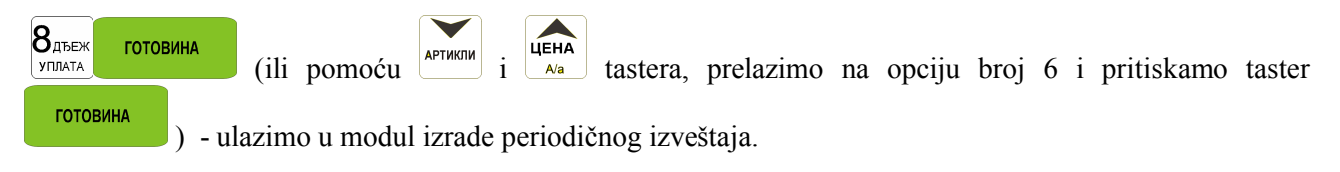

Na displeju će se pojaviti obaveštenje:

Период извеш од:

Moramo zadati period za koji želimo da napravimo izveštaj . Period možemo zadati u brojevima (broj dnevnog izveštaja) ili u obliku datuma – za dati period. Ako posle pitanja *(od)*:upišemo broj koji ima od 1 do 4 cifre - biće tretiran kao broj dnevnog izveštaja, ako ukucamo broj sa 6 cifara, to će biti tretirano kao datum. Datum će biti dat u obliku ДДММГГ formata (tj. dan, mesec, godina , 090604). Prikazani broj potvrđ ujemo

тотовина tasterom. Sada, moramo dodeliti i kraj perioda za koji želimo da napravimo izveštaj. Moramo da upišemo datum, krajnji broj periodičnog izveštaja.

готовина

Ako pritisnemo taster – pojaviće se pitanje o vrsti izveštaja, koji će biti štampan: ceo (kompletan) ili pregledni (sumarni). U celom izveštaju svih dnevnih izveštaja koji se štampa za dati period, uključujući i sve informacije koje su sadržane u njemu, na kraju štampanja će biti i pregled ovih izveštaja. U periodičnom izveštaju koji je napravljen kao pregled je samo pregled svih izveštaja za dati period.

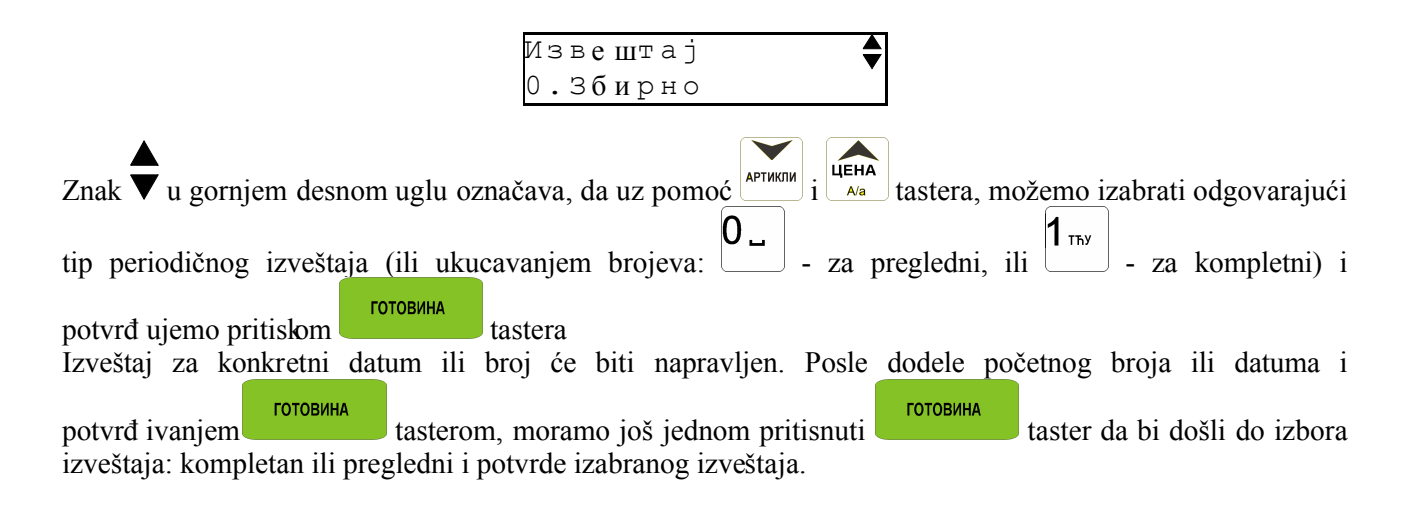

Kada je izveštaj štampan kao pun neće biti jedinstvenih brojeva fiskalnih kasa. 6.8. Izveštaj nekorišćenih PLU kodova

Jedan od izveštaja koji možemo napraviti pomoću FRIGO fiskalne kase, je izveštaj o nekorišćenim kodovima. Ovaj izveštaj imamo, kada imamo priključen mehanizam kontrole starenja artikala (PROGRAMIRANJE, pozicija 6: Globalne opcje, prelazimo na opcijiu broj 11).

U ovom izveštaju su štampani artikli, koji nisu prodati u datom periodu koji je određ en kao vreme starenja. U izveštaju će takođ e biti štampan umnošci datog vremena starenja... Kada je vreme starenja stavljeno na 26 – svakih šest meseci možemo da pregledamo bazu. Posle ulazka u modul izrade izveštaja

nekorišćenih kdova (X modul izveštaja, sekvenca: <sup>В</sup>дъек готовина (ili pomoću и i tastera, prelazimo na pozicijiu broj 9 i pritiskamo taster ) – ulaz za izradu izveštaja. Pojaviće se obaveštenje:

> Потврди тстером Готовина

Potvrđ ujemo pritiskom tastera. U toku je štampanje izveštaja. Na štampanoj kopiji, pored brojeva nedelja (starenja, kada je nabavljen) artikla biće dato i koliko dugo dati artikal nije prodat. Ako je vreme namešteno na 5 (5 nedelja), na štampanoj kopiji biće zapis 5 nedelja pored artikala koji nisu bili prodavani tokom 5 nedelja, ali se prodaju manje od 10 nedelja.

U toku štampanja periodičnog izveštaja dešava se, naročito ako je vremenski period duži, da štampanje zastane na pola izveštaja, treba sačekati nekoliko minuta da kasa završi sa štampanjem izveštaja.

### 6.9. Spisak programiranih artikala

U ovoj opciji korisnik ima mogućnost provere (štampanja) svih (opsega ili bilo kojeg) programiranog artikla u fiskalnoj kasi sa dodeljenim parametrima (PLU koda, PTU stopa). Ukupno (pregledno) (štampanje) može biti kao cela PLU baza ili za određ eni opseg (od PLU broja... do PLU broja) i za pojedinačni PLU artikal. Prgled može biti štampan u skladu sa PLU kodovima, ili u skladu sa dodeljenim PTU poreskim stopama.

Šema za pravljenje X- modula izveštaja:

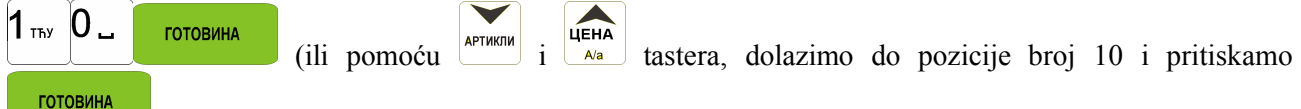

) – ulazimo u modul štampanja pregleda.

Na displeju se pojavljuje pitanje o kriterijumu štampanja: u skladu sa PLU codes, ili u skladu sadodeljenjim PTU poreskim stopama:

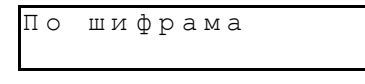

Treba da izaberemo odgovarajući kriterijum pomoću odgovarajućeg tastera: pomoću tastera štampaćemo izveštaj sortiran u skladu sa dodeljenim PTU stopama, sa stampaćemo izveštaj sortiran u skladu sa PLU kodovima.

Sledeći koraci – isto kao i u PLU izveštaju o prometu (tačka 6.3)

Postavljanje znaka 5 u globalnim opcijama (PROGRAMIRANJE, 6) odlučuje, da li pored naziva biće štampan takođ e i PLU kod ili EAN (višecifren kod).

### 6.10. Poslednji dnevni izveštaj

Ova funkcija dozvoljava štampanje poslednjeg napravljenog X- dnevnog izveštaja još jednom. To se čita iz fiskalne memorije fiskalne kase. Može biti napravljen kao X- izveštaj - X- mod izveštaja . Ovaj odštampani materijal imaće sve informacije koje su bile na poslednjem fiskalnom izveštaju (nezavisno od promena količine u bazi artikala), biće naznačene obaveštenjem: : Kopija dnevnog izveštaja, nefiskalni, tj. nema fiskalni logo.

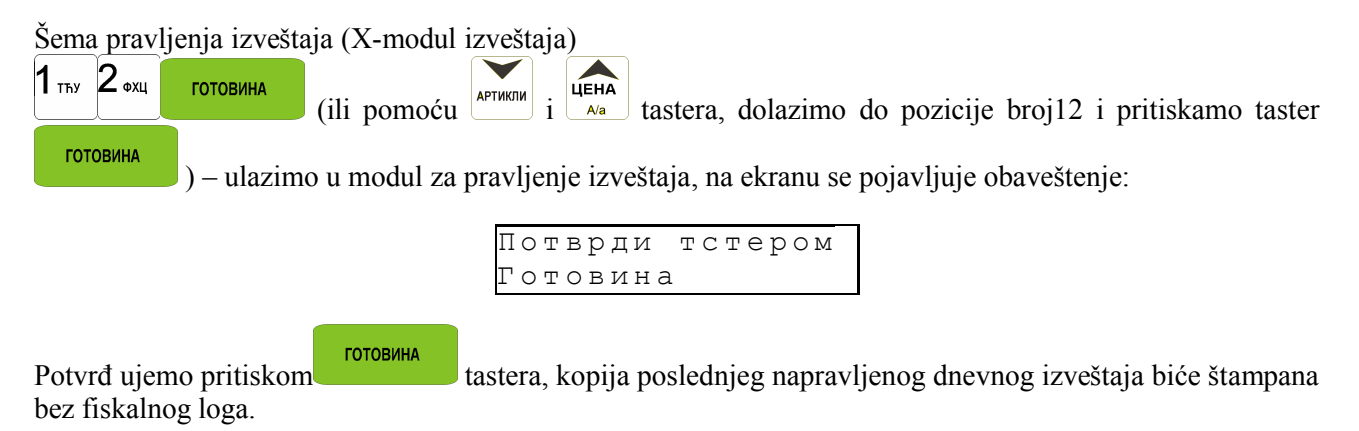

### 6.11. Presek stanja

Ovo je izveštaj koji daje informacije o vrednostima fiskalnih totala i načina plaćanja. Sve vrednosti uključuju i vrednosti od zadnjeg dnevnog izveštaja do momenta štampanja izveštaja. Opisani izveštaj ne resetuje nikakve podatke iz RAM-a, što znači da se može štampati više puta u toku dana.

# 7. ODŠTAMPANI PRIMERI IZVEŠTAJA NA FRIGO FISKALNOJ KASI 7.1. Dnevni izveštaj

| ДРАГСТОР МИНИ<br>Продавница бр.1<br>Булевар велики 100<br>Београд                                                                           | Separator izveštaja<br>Naziv prodajnog mesta<br>Adresa prodajnog mesta                                                                                                    |
|----------------------------------------------------------------------------------------------------|----------------------------------------------------------------------------------------------------|
| ПИБ: ОТФЛАДНПЗ<br>ИБФМ:ПЫ193025<br>Аневни извештај<br>УР: 15                                                                                | Poreski identifikacioni broj<br>Identifikaciono broj fiskalnog modula<br>Naziv izveštaja<br>Ukupan broj reseta                                                                           |
| 5P: 0<br>VC: 30                                                                                                    | Broj reseta u izvestajnom periodu                                                                                                    |
| EC: 0<br>CA: 0,00%                                                                                                    | Okupan broj promena poreskih stopa<br>Broj promena poreskih stopa i izveštajnom periodu<br>Oznaka i vrednost poreskih stopa                                                              |
| СД: 20,00%<br>СД: 20,00%<br>СБ: 0.00%                                                                                                    | Naziv proizvoda<br>Cena i oznaka poreske stope                                                                                                    |
| CE: ** **%<br>CX: ** **%                                                                                                    | Naziv proizvoda<br>Količina cena i oznaka poreske stope                                                                                                    |
| CV: ** **%<br>CJ: ** **%                                                                                                    |                                                                                                    |
| CK: ***,***%<br>TA: 0,00<br>TF: 19,92<br>TA: 87,50<br>T5: 0,00<br>TE: 0,00<br>TE: 0,00<br>TK: 0,00<br>TM: 0,00                              | Separator bloka<br>Porezi po poreskim stopama                                                                                                    |
| ПJ: 0,00<br>ПJ: 0,00<br>ПК: 0,00<br>ПТ: 107,42<br>ЕА: 20,00<br>ЕГ: 119,55<br>ЕА: 525,00<br>ЕБ: 570,00<br>ЕБ: 570,00<br>ЕБ: 0,00<br>FX: 0,00 | Separator bloka<br>Prometi po poreskim stopama                                                                                                    |
| EM: 0,00<br>EJ: 0,00<br>EX: 0,00<br>ET: 1.234,55<br>25.05.2004 - 10:50<br>EM: 40-40<br>EA: 25<br>ET: 1962                                   | Ukupan promet<br>Separator bloka<br>Datum i vreme<br>Broj prvog i poslednjeg isečak u izveštajnom periodu<br>Broj dnevnog izveštaja<br>Broj preostalih dnevnih izveštaja i fiskalni logo |

### 7.2 Odustajanje od plaćanja -Storno

..... стор мини Продавница бр.1 Булевар велики 100 Београд NP:010147413 K-a:0 K-p:0 Y00019 Ц-кафа 100г 2x 26,50 53,00 F CTOPHO Ц-кафа 100г 2x 26,50 -53.00 F IT: 0.00 ET: 0.00 3A YNNATY: 0.00 0.00 TOBPATA J: 0.00 25.05.2004 - 11:26 316 **EM: 45** 3 6

Separator izveštaja Naziv prodajnog mesta Adresa prodajnog mesta

Poreski identifikacioni broj Identifikaciono broj fiskalnog modula Separator bloka Broj kase,6poj kasira-operatora,broj isečka

Naziv proizvoda Količina puta Cena Ukupan iznos i oznaka poreske stope

Oznaka storniranja proizvoda Naziv proizvoda Količina od koje se odustaje,pojedinačna cena,

ukupna cena i poreska stopa Separator bloka Porez Ukupan promet

Datum i vreme

Broj isečka i fiskalni logo

### 7.3 Presek stanja

| ДРАГСТОР МИНИ<br>Продавница бр.1<br>Булевар велики 100<br>Београл | Separator izveštaja<br>Naziv prodajnog mesta<br>Adresa prodajnog mesta        |
|-------------------------------------------------------------------|-------------------------------------------------------------------------------|
| ПИБ: 0ТФЛАДНПЗ<br>ИБФМ: ПЫ 193825                                 | Poreski identifikacioni broj<br>Identifikaciono broj fiskalnog modula         |
| Пресек стања                                                      | Naziv izveštaja                                                               |
| YP: 15                                                            | Ukupan broj reseta                                                            |
| 5P: 0                                                             | Broi reseta u izveštainom periodu                                             |
| VC: 20                                                            | Ukupan broj promene poreskih stopa                                            |
| FC- 0                                                             | Broj promena oreskih stopa u izveštajnom periodu                              |
|                                                                   | Vrednost poreske stope A u procentima                                         |
| LA- 0,00%                                                         | Vrednost poreske stope $\Gamma$ u procentima                                  |
| CI : 20,00%                                                       | Vrednost poreske stope Д u procentima                                         |
| СД: 20,00%                                                        | Vrednost poreske stope To u procentima                                        |
| СЬ: 0,00%                                                         | Vrednost poreske stope E u procentima                                         |
| CE: **,**%                                                        | Vrednost poreske stope Ж и procentima                                         |
| CX: **,**%                                                        | Vrednost poreske stope II u procentima                                        |
| - CN: **,**%                                                      | Vrednost poreske stope J u procentima                                         |
| (j: **,**%                                                        | Vrednost poreske stope K u procentima                                         |
| CK: ***,***%                                                      |                                                                               |
| TA: 0.00                                                          | Iznos poreza po poreskoj stopi A                                              |
| NT: 46.17                                                         | Iznos poreza po poreskoj stopi T                                              |
| Π <u>Δ</u> : 314,918,98                                           | Iznos poreza po poreskoj stopi Л                                              |
| ПБ: 0.00                                                          | Iznos poreza po poreskoj stopi b                                              |
| NF: 0.00                                                          | Iznos poreza po poreskoj stopi E                                              |
| TX: 0.00                                                          | Iznos poreza po poreskoj stopi Ж                                              |
| TM: 0,00                                                          | Iznos poreza po poreskoj stopi И                                              |
| ПI- 0,00                                                          | Iznos poreza po poreskoj stopi J                                              |
| TIJ- 0,00                                                         | Iznos poreza po poreskoj stopi K                                              |
| DT. 21/1 005 15                                                   | Iznos ukupnog poreza                                                          |
| 111- 314.905,15                                                   | <b>T</b> 7 <b>1</b> , , <b>1 1</b> , <b>1</b>                                 |
| EA: 1.340,00                                                      | Vrednost prometa po poreskoj stopi A                                          |
| EF: 277,05                                                        | Vrednost prometa po poreskoj stopi I                                          |
| EA: 1.889.513,87                                                  | Vrednost prometa po poreskoj stopi Z                                          |
| ЕБ: 570,00                                                        | Vrednost prometa po poreskoj stopi 15<br>Vrednost prometa po poreskoj stopi E |
| EE: 0,00                                                          | Vrednost prometa po poreskoj stopi E                                          |
| EX: 0,00                                                          | Vrednost prometa po poreskoj stopi II                                         |
| БИ: 0,00                                                          | Vrednost prometa po poreskoj stopi J                                          |
| EJ: 0,00                                                          | Vrednost prometa po poreskoj stopi K                                          |
| EK: 0.00                                                          | Vrednost ukupnog prometa                                                      |
| ET: 1.891.700.92                                                  |                                                                               |
| LUTURIANS:                                                        |                                                                               |
| 1 112 445 65                                                      |                                                                               |
| UEK:                                                              | Prometi razvrstani po načinima plačanja                                       |
| 777 777 77                                                        |                                                                               |
| KAPTULA: 1 477 50                                                 |                                                                               |
| 05 05 000/1 _ 10:0/                                               |                                                                               |
| 20.00.2004 - 12:24<br>EU: 01-07                                   | Datum i vreme sačinjavanja preseka stanja                                     |
| DN- 41-47                                                         | Redni broj prvog i poslednjeg fiskalnog isečka u i.p.                         |
| 64: ZO                                                            | Redni broj dnevnog izveštaja                                                  |
| 5TI:1962 3E                                                       | Broj preostalih dnevnih izveštaja Fiskalni logo                               |

### 7.4 Izveštaj o prometu kasira

........ ДРАГСТОР МИНИ Продавница бр.1 Булевар велики 100 Београд ПИБ: ОТФЛАДНПЗ ИБФМ: ПЬ193025 K-a:0 K-p:1 Y00034 **N3BEUTAJ IPOMETA KACUPA** Х Број касира: 1 APATAH 839,65 Готовина 745,00 Чек: 777.804,27 карта У фиоци: 779.388,92 Уплате: 200,00 Исплате 100,00 Сторнирано: 333.333.33 Позиција: 00001 25.05.2004 - 12:49 ляля ИНФО ляля

Separator izveštaja Naziv prodajnog mesta Adresa prodajnog mesta

Poreski identifikacioni broj Identifikaciono broj fiskalnog modula Broj κase,6poj kasira-operatora,broj isečka

Naziv izveštaja

Datum i vreme sačinjavanja dnevnog izveštaja

### 7.5. Izveštaj o prometu na Odeljenju

........ ДРАГСТОР МИНИ Продавница бр.1 Булевар велики 100 Београд UNE: OLOVATHUS NEOM: 11193025 K-a:0 K-p:1 Y00036 Извештај о промету Одељења производа X 01 ПРЕХРАНА 3.781,95 02 TEXHNKA 1.555.605,54 УКУПНО: 1.559.387,49 Позиција: 00002 25 05 2004 - 12:49 anna M 00 *nnnn* 

Separator izveštaja Naziv prodajnog mesta Adresa prodajnog mesta Poreski identifikacioni broj Identifikaciono broj fiskalnog modula Separator bloka Broj κase, δpoj kasira-operatora, broj isečka Opcioni reklamni blok Naziv izveštaja Broj odeljenja i naziv odeljenja Ukupan promet odeljenja 01 Broj odeljenja i naziv odeljenja Ukupan promet odeljenja 02 Ukupan iznos Broj pozicije u izveštaju Datum i vreme

### 7.6 Izveštaj o prometu šifre proizvoda

| JAPA LUM MMM     Naziv prodajnog mesta       Jondaewua 60.1     Adresa prodajnog mesta       Jondaewua 60.1     Poreski identifikacioni broj       Jondaewua 60.1     Poreski identifikacioni broj       Jondaewua 60.1     Poreski identifikacioni broj       Jondaewua 60.1     Poreski identifikacioni broj       Jondaewua 60.1     Poreski identifikacioni broj       Jondaewua 60.1     Poreski identifikacioni broj       Jondaewua 60.1     Poreski identifikacioni broj       Jondaewua 60.1     Poreski identifikacioni broj       Jondaewua 60.1     Poreski identifikacioni broj       Jondaewua 60.1     Poreski identifikacioni broj       Jondaewua 60.1     Poreski identifikacioni broj       Jondaewua 60.1     Poreski identifikacioni broj       Jondaewua 60.1     Poreski identifikacioni broj       Jondaewua 60.1     Poreski identifikacioni broj       Jondaewua 10.1     Poreski identifikacioni broj       Količina     Ukupna vrednost svih prodatih proizvoda       Količina     Vkupna vrednost svih prodatih proizvoda       Količina     Ukupna vrednost svih prodatih proizvoda       Kod     Poreski kod       Jondaewua     Poreski kod       Jondaewua     Poreski kod       Količina     Ukupna vrednost svih prodatih proizvoda       Kod     Poreskod       Ko                                                                                                    |                              | Separator izveštaja                          |
|----------------------------------------------------------------------------------------------------|------------------------------|----------------------------------------------|
| Ipodationua 00,1     Adresa prodajnog mesta       Syneap penwu 100     Poreski identifikacioni broj       Identifikaciono broj fakalnog modula     Separator bloka       Krai 0 K-pi 0 Y00010     Opcioni reklamni blok       Vage opurator v identifikacioni broj     Identifikacioni broj       Materia 1000     Opcioni reklamni blok       Vage opurator v identifikacioni broj     Identifikacioni broj       Materia 1000     Opcioni reklamni blok       Naziv izveštaja     Naziv izveštaja       Nationa 1000     Količina       Ukupna vrednost svih prodatih proizvoda     Kod       Koli Onia     Ukupna vrednost svih prodatih proizvoda       Koli Onia     Količina       Ukupna vrednost svih prodatih proizvoda     Kod       Koli Onia     Ukupna vrednost svih prodatih proizvoda       Kod     Ime proizvoda       Kod     Kod       Bezhocr     43,75       Kod     Ime proizvoda       Kod     Kod       Bezhocr     43,75       Kod     Ime proizvoda       Kod     Kod       Bezhocr     55,50       Kod     Ime proizvoda       Kod     Kod       Bezhocr     55,60       Kod     Ime proizvoda       Kod     Kod       Bezhocr     55,6                                                                                                    | APAI CTOP MUHU               | Naziv prodainog mesta                        |
| Byneapa ennwi 100       Poreski identifikacioni broj         Identifikaciono broj fiskalnog modula       Separator bloka         Broj kase, 6poj kasira-operatora, broj isečka       Separator bloka         Kraj 0 K-pr0 100010       Opcioni reklamni blok         Wape npovsaola       Naziv izveštaja         Z       Naziv izveštaja         Nneb Casa 500       Ime proizvoda         KOHWHA:       1,000         Breator 20,00       Količina         Ukupna vrednost svih prodatih proizvoda         Kod TDV:       3         Kod TDV:       3         Kod TDV:       3         Kod TDV:       3         Kod TDV:       4         Kod TDV:       3         Kod TDV:       3         Kod TDV:       3         Kod TDV:       4         Kod TDV:       4         Kod TDV:       4         Kod TDV:       5         Kod TDV:       5         Kod TDV:       6         Kod TDV:       6         Kod TDV:       6         Kod TDV:       6         Kod TDV:       6         Kod TDV:       6         Kod TDV:       6                                                                                                    | Продавница бр.1              | Adresa prodajnog mesta                       |
| Berrpal       Poreski identifikacioni broj         IV6-070JAJH13       Identifikacioni broj         Identifikacioni broj       Iskalnog modula         Separator bloka       Broj kasica-operatora,broj isečka         K-aj 0 K-pi 0 700010       Opcioni reklamni blok         Viegeura j o noviety       Ukpe novisoda         Z       Naziv izveštaja         Xindi Casa 500       Količina         KOJ IDV:       1         Ukupna vrednost svih prodatih proizvoda         Kod IDV:       1         Ukupna vrednost svih prodatih proizvoda         Kod IDV:       3         Količina       Ukupna vrednost svih prodatih proizvoda         Kod IDV:       3         Kod IDV:       4         Kodičina       Ukupna vrednost svih prodatih proizvoda         Kod IDV:       4         Kodičina       Ukupna vrednost svih prodatih proizvoda         Kod IDV:       4         Količina       Ukupna vrednost svih prodatih proizvoda         Kod IDV:       5       Ime proizvoda         Kod IDV:       5       Ime proizvoda         Kod IDV:       6       Količina         Kod IDV:       6       Kod         Kod IDV:       6       Ko                                                                                                    | Булевар велики 100           |                                              |
| M6:010/MAH13       Identification of of instaining modula         Separator bloka       Broj sase, 6poj kasira-operatora, broj isečka         K-ai 0 K-5:0 700010       Opcioni reklamni blok         Weber npukseda       Z         Naziv izveštaja       Naziv izveštaja         Količina       Ukupna vrednost svih prodatih proizvoda         Količina       Ukupna vrednost svih prodatih proizvoda         Količina       Ukupna vrednost svih prodatih proizvoda         Kod NDV:       3         Količina       Ukupna vrednost svih prodatih proizvoda         Kod NDV:       4         Količina       Ukupna vrednost svih prodatih proizvoda         Kod NDV:       4         Količina       Ukupna vrednost svih prodatih proizvoda         Kod NDV:       4         Količina       Ukupna vrednost svih prodatih proizvoda         Kod NDV:       5         Ime proizvoda       Kod         Belavocr 49,30       Ime proizvoda         Kod NDV:       5       Ime proizvoda         Kod NDV:       5       Ime proizvoda         Kod NDV:       5       Ime proizvoda         Kod NDV:       6       Kod         Belavocr 570,00       Kod       Ukupna vrednost svih prodatih proizvod                                                                                                    | Београд                      | Poreski identifikacioni broj                 |
| #6Mil:Th193025       Broj kase.6poj kasira-operatora,broj isečka         Broj kase.6poj kasira-operatora,broj isečka       Opcioni reklamni blok         Wseurraj o nomery       Unpe noviseuta         Z       Naziv izveštaja         Xne6 Časa 500       Ime proizvoda         KOJIVHA:       1,000         Broj kase.6poj kasira-operatora,broj isečka         Z       Naziv izveštaja         Xne6 Časa 500       Ime proizvoda         KOJIVHA:       1,000         Broj kase.6poj kasira-operatora,broj isečka         KOJ ROV:       1         Ukupna vrednost svih prodatih proizvoda         Kod       Kod         Brej kase.6poj kasira-operatora,broj isečka         Količina       Ukupna vrednost svih prodatih proizvoda         Kod       Kod         Brej kase Minou In       Količina         Kod       Ime proizvoda         Kod       Kod         Brej kase doka       Kod         Brej kase doka       Kod         Brej kase doka       Kod         Brej kase doka       Kod         Brej kase doka       Kod         Brej kase doka       Kod         Brej kase doka       Kod         Kod       Ukupna vrednost sv                                                                                                    | ПИБ: ОТФЛАДНПЗ               | Separator bloka                              |
| K-ai0 K-pi0 V00010<br>Viseuraj o npovery<br>Wydpe npovisoułaOpcioni reklamni blokXneć Casa 500<br>KOJMVHA: 1,000<br>Bpelanoct 20,00<br>KAJ TDY: 1Ime proizvoda<br>Količina<br>Ukupna vrednost svih prodatih proizvoda<br>Kod<br>Kol TDY: 3<br>Kol TDY: 3<br>Kol TDY: 4<br>KOJ TDY: 4<br>KOJ TDY: 4<br>KOJ TDY: 4<br>KOJ TDY: 5<br>Line proizvoda<br>Kod<br>Bpelanoct 49,30<br>KOJ TDY: 4<br>KOJ TDY: 5<br>Line proizvoda<br>Kod<br>Bpelanoct 49,30<br>KOJ TDY: 6<br>KOJ TDY: 6<br>KOJ TDY: 7<br>KOJ TDY: 7<br>KOJ TDY: 6<br>KOJ TDY: 7<br>KOJ TDY: 7Ime proizvoda<br>Kod<br>Kod<br>KOJ TDY: 8<br>Line proizvoda<br>Kod<br>Kod<br>KOJ TDY: 9<br>Line proizvoda<br>Kod<br>Kod<br>KOJ TDY: 6<br>KOJ TDY: 6<br>KOJ TDY: 6<br>KOJ TDY: 6<br>KOJ TDY: 7<br>KOJ TDY: 7<br>KOJ TDY: 7<br>KOJ TDY: 7<br>KOJ TDY: 7<br>KOJ TDY: 7<br>KOJ TDY: 7<br>KOJ TDY: 7<br>KOJ TDY: 7<br>KOJ TDY: 6<br>KOJ TDY: 7<br>KOJ TDY: 7<br><td>ИБФМ: ПЫ193025</td> <td>Broj kase.opoj kasira-operatora, broj isečka</td>                                                                                      | ИБФМ: ПЫ193025               | Broj kase.opoj kasira-operatora, broj isečka |
| Opcioni reklamni blok         Viseuraj o novery         Water noviseula         Z         Naziv izveštaja         Naziv izveštaja         Ine proizvoda         Kol Iniv         Kod         Noter 10         Kod         Neganor         Kol Iniv         Kod <tr< td=""><td>K-a:0 K-n:0 100010</td><td>5 / 1 5 1 / 5</td></tr<>                                                                                                    | K-a:0 K-n:0 100010           | 5 / 1 5 1 / 5                                |
| Waseu aj o noviseula     Z     Naziv izveštaja       Naci vizveštaja     Naziv izveštaja       KOMUHA:     1,000     Ime proizvoda       Bpelanocr     20,00     Količina       Ukupna vrednost svih prodatih proizvoda     Kod       Kod NDV:     1     Ukupna vrednost svih prodatih proizvoda       Kod NDV:     1     Ukupna vrednost svih prodatih proizvoda       Kod NDV:     3     Ukupna vrednost svih prodatih proizvoda       Kod NDV:     3     Ukupna vrednost svih prodatih proizvoda       Kod NDV:     3     Ukupna vrednost svih prodatih proizvoda       Kod NDV:     4     Kod       Bpelanocr     49,30     Ime proizvoda       Kol NDV:     4     Kod       Bpelanocr     49,30     Ime proizvoda       Kol NDV:     4     Kod       Bpelanocr     43,75     Ime proizvoda       Kol NDV:     5     Ime proizvoda       Kol NDV:     5     Ime proizvoda       Kol NDV:     6     Kod       Kol NDV:     6     Kod       Kol NDV:     7     Količina       Ukupna vrednost svih prodatih proizvoda     Kod       Kod NDV:     6     Količina       Ukupna vrednost svih prodatih proizvoda     Količina       Ukupna vrednos                                                                                                    | Naron provocio               | Opcioni reklamni blok                        |
| Image: https://www.secala       Naziv izveštaja         Xneć Casa 500       Ime proizvoda         KOJWHA: 1,000       Ime proizvoda         Boeanoct 20,00       Količina         Ukupna vrednost svih prodatih proizvoda       Kod         Kod TDV: 1       Ukupna vrednost svih prodatih proizvoda         Kod TDV: 3       Količina         Kod TDV: 3       Ukupna vrednost svih prodatih proizvoda         Kod TDV: 4       Cool         Kod TDV: 4       Cool         Kod TDV: 4       Cool         Kod TDV: 4       Cool         Kod TDV: 4       Cool         Kod TDV: 4       Cool         Kod TDV: 4       Cool         Kod TDV: 5       Ime proizvoda         Kod TDV: 5       Ime proizvoda         Kod TDV: 5       Ime proizvoda         Kod TDV: 5       Ime proizvoda         Kod TDV: 6       Kod         Xua Teneb /M       Ime proizvoda         Kod TDV: 7       Kod         Kod TDV: 7       Kod         Kod TDV: 6       Kod         Kua Teneb /M       Ime proizvoda         Kod       Kod         Kod TDV: 7       Kod         Kod TDV: 7       Epeanoct 525,00 <td>N3BEWIAJ U NPUMETY</td> <td></td>                                                                                                    | N3BEWIAJ U NPUMETY           |                                              |
| LNaziv izveštajaXnefi Casa 500Ime proizvodaKOJMVHA: 1,000Ime proizvodaBreakoct 20,00KoličinaUkupna vrednost svih prodatih proizvodaKodKOJMVHA: 1,000Ime proizvodaBreakoct 26,50Ime proizvodaKoa Munu 1nUkupna vrednost svih prodatih proizvodaKod TUV: 3Ukupna vrednost svih prodatih proizvodaKod TUV: 42,000Breakoct 49,30Ime proizvodaKol TUV: 5Ime proizvodaKol TUV: 6KodVala Teneb MIme proizvodaKol TUV: 6Ime proizvodaKol TUV: 6Ime proizvodaKol TUV: 6Ime proizvodaKol TUV: 6Ime proizvodaKol TUV: 7KoličinaUkupna vrednost svih prodatih proizvodaKol TUV: 6Ime proizvodaKol TUV: 6Ime proizvodaKol TUV: 6Ime proizvodaKol TUV: 7KodKol TUV: 7Epeanoct 525,00Kol TUV: 7Epeanoct 525,00Kol TUV: 7Datum i vremexwar WH0 zazzDatum i vreme                                                                                                    | шифре производа              |                                              |
| Xne6 Caea 500K0JMVHA:1,000BpeAHOCT20,00K0J TIV:1Ukupna vrednost svih prodatih proizvodaK0J TIV:1Ukupna vrednost svih prodatih proizvodaK0J TIV:3K0A TIV:3K0A TIV:3K0A TIV:3K0A TIV:3K0A TIV:3K0A TIV:4K0A TIV:4K0A TIV:4K0A TIV:4K0A TIV:4K0A TIV:4K0A TIV:5Ukupna vrednost svih prodatih proizvodaK0A TIV:4K0A TIV:5Unw Bokep.701me proizvodaK0A TIV:5K0A TIV:6Xua Teneb./MIme proizvodaK0A TIV:6Xua Teneb./MIme proizvodaK0A TIV:7K0A TIV:7K0A TIV:7K0A TIV:7K0A TIV:7K0A TIV:7K0A TIV:7K0A TIV:7K0A TIV:7K0A TIV:7K0A TIV:7K0A TIV:7K0A TIV:7K0A TIV:7K0A TIV:7K0A TIV:7K0A TIV:7K0A TIV:7K0A TIV:7K0A TIV:7K0A TIV:7K0A TIV:7K0A TIV:7K0A TIV:7K0A TIV:                                                                                                    |                              | Naziv izveštaja                              |
| KOTHVHA:1,000Ime proizvodaBreahoct20,00KoličinaVLkupna vrednost svih prodatih proizvodaKodKOTHVHA:1,000Breahoct26,50Ime proizvodaKOTHVHA:2,000Breahoct40,00Breahoct40,00KotaKoličinaKotaUkupna vrednost svih prodatih proizvodaKotaKodKotaKodBreahoct49,30KotaIme proizvodaKotaKoličinaKotaUkupna vrednost svih prodatih proizvodaKotaKoličinaKotaUkupna vrednost svih prodatih proizvodaKotaKoličinaKotaUkupna vrednost svih prodatih proizvodaKotaKoličinaVkoTme proizvodaKoličinaUkupna vrednost svih prodatih proizvodaKodKoličinaUoru Bokep.70KoličinaKoličinaUkupna vrednost svih prodatih proizvodaKodKoličinaBeahoct570,00KoličinaUkupna vrednost svih prodatih proizvodaKoličinaUkupna vrednost svih prodatih proizvodaKoličinaUkupna vrednost svih prodatih proizvodaKoličinaUkupna vrednost svih prodatih proizvodaKoličinaUkupna vrednost svih prodatih proizvodaKoličinaUkupna vrednost svih prodatih proizvodaKoličinaUkupna vrednost svih prodatih proizvodaKoličinaDatum i vremeIme proizvodaKod                                                                                                    | Хлеб Сава 500                |                                              |
| Boenhort20,00Inte proizvodaKOA TUV:1Ukupna vrednost svih prodatih proizvodaL-kata 100rKodKOM/WHA:1,000Bpenhort26,50KMA TUV:3KAB TUV:3KAB TUV:3KOM/WHA:2,000Bpenhort40,00KOM/WHA:2,000Bpenhort49,30KOM/WHA:0,350Bpenhort49,30KOM/WHA:0,350Bpenhort43,75KOM/WHA:1,000Bpenhort55Ime proizvodaKOM/WHA:1,000Bpenhort570,00KOM/WHA:1,000Bpenhort525,00KOM/WHA:1,000Bpenhort525,00KOM/WHA:10,000Bpenhort525,00KOM/WHA:10,000Bpenhort525,00KOM/WHA:10,000Boenhort525,00KOM/WHA:10,000Boenhort525,00KOM/WHA:10,000Boenhort525,00KOM/WHA:10,000Boenhort525,00KOM/WHA:10,000Boenhort525,00KOM/WHA:10,000Boenhort525,00KOM/WHA:10,000Boenhort525,00KOM/WHA:10,000Boenhort525,00KOM/WHA:10,000Boenhort525,00KOM/WHA:10,000Boenhort525,00 <td< td=""><td>КОЛИЧИНА: 1,000</td><td>Ima proizvodo</td></td<>                                                                                                    | КОЛИЧИНА: 1,000              | Ima proizvodo                                |
| KOLICHAKOLICHALi-Kaba 100rUkupna vrednost svih prodatih proizvodaKOMUHA:1,000BpeAnoct26,50Kaa Munou InUkupna vrednost svih prodatih proizvodaKOMUHA:2,000BpeAnoct49,30KOMUHA:2,000BpeAnoct49,30KOMUHA:0,350BpeAnoct43,75KOMUHA:0,350BpeAnoct43,75KOMUHA:1,000BpeAnoct70,00KOMUHA:1,000BpeAnoct55Ime proizvodaKodUkupna vrednost svih prodatih proizvodaKodKodBpeAnoct43,75KodUkupna vrednost svih prodatih proizvodaKodUkupna vrednost svih prodatih proizvodaKodUkupna vrednost svih prodatih proizvodaKodUkupna vrednost svih prodatih proizvodaKodUkupna vrednost svih prodatih proizvodaKodUkupna vrednost svih prodatih proizvodaKodKodVILA Tenep./MIme proizvodaKodVua tenep./MKodVua tenep./MKodKodVILA TENEM.KodVILA TENEM.KodKodVua tenep./MKodKodVILA TENEM.Datum i vremezzzz WHO zzzzZilo zzez                                                                                                    | Вредност 20,00               | Količina                                     |
| Li-rada 100rKodKodKodBpeAnoct26,50KA3 MARDU InUkupna vrednost svih prodatih proizvodaKodUkupna vrednost svih prodatih proizvodaKodMinau InKONUVA:2,000BpeAnoct49,30Kod TUV:4KodUkupna vrednost svih prodatih proizvodaKod TUV:4KodUkupna vrednost svih prodatih proizvodaKod TUV:4KodUkupna vrednost svih prodatih proizvodaKod TUV:5Ime proizvodaKod TUV:5Uow Bokep.70Kod TUV:6Xua Tenep./MKoličinaKolivina:10,500BpeAnoct525,000KoličinaUkupna vrednost svih prodatih proizvodaKodKodKodKodKodKodKodKodKodKodKodKodKodKodKodKodKodKodKodKodKodKodKodKodKodKodKodKodKodKodKodKodKodKodKodKodKodKodKodKodKodKodKodKodKod <td< td=""><td>КОД ПЛУ: 1</td><td>Ulunna vrednost svih prodatih proizvoda</td></td<>                                                                                                    | КОД ПЛУ: 1                   | Ulunna vrednost svih prodatih proizvoda      |
| KOTKotBreakhott26,50Ime proizvodaKOJ TUN:3KoličinaWkasa Munou 1nUkupna vrednost svih prodatih proizvodaKOJ TUN:4KOJ TUN:4KoličinaUkupna vrednost svih prodatih proizvodaKOJ TUN:4KoličinaUkupna vrednost svih prodatih proizvodaKOJ TUN:4KoličinaUkupna vrednost svih prodatih proizvodaKOJ TUN:5Jime proizvodaKOJ TUN:5Uhupna vrednost svih prodatih proizvodaKoličinaUkupna vrednost svih prodatih proizvodaKoličinaUkupna vrednost svih prodatih proizvodaKoličinaUkupna vrednost svih prodatih proizvodaKoličinaUkupna vrednost svih prodatih proizvodaKoličinaUkupna vrednost svih prodatih proizvodaKoličinaUkupna vrednost svih prodatih proizvodaKoličinaUkupna vrednost svih prodatih proizvodaKoličinaUkupna vrednost svih prodatih proizvodaKoličinaVKTHO:1.234,55Tosuuja:CometZilos.2004 - 10:54Datum i vreme                                                                                                    | U-Kada 100r                  | Kod                                          |
| BpeAHOCT26,50Ime proizvodaKOA TUN:3KoličinaKhasa Munou In<br>KOIMUHA:2,000KodBpeAHOCT49,30Ime proizvodaKOA TUN:4KoličinaCybo rpowh/KT<br>KOIMUHA:0,550Ime proizvodaKodUkupna vrednost svih prodatih proizvodaKOI TUN:4KoličinaCybo rpowh/KT<br>KOIMUHA:Ukupna vrednost svih prodatih proizvodaKOI TUN:5Ime proizvodaKOI TUN:5Ime proizvodaKOI TUN:5Ime proizvodaKOI TUN:6Vkupna vrednost svih prodatih proizvodaKOI TUN:6Ime proizvodaKOI TUN:7KoličinaUkupna vrednost svih prodatih proizvodaKodKOI TUN:7KodKOI TUN:7KodKOI TUN:7KodKOI TUN:7KodKOI TUN:7KodKOI TUN:7KodKOI TUN:7KodKOI TUN:7KodKOI TUN:7KodKOI TUN:7KodKOI TUN:7KodKOI TUN:7KodKOI TUN:7KodKOI TUN:7KodKOI TUN:7KodKOI TUN:7KodKOI TUN:7KodKOI TUN:7KodKOI TUN:7KodKOI TUN:7KodKOI TUN:7Kod </td <td>KOTINYUHA: 1 000</td> <td>ixuu</td>                                                                                                    | KOTINYUHA: 1 000             | ixuu                                         |
| ControlControlKOA TUN:3KoličinaUkupna vrednost svih prodatih proizvodaKOM VUHA:2,000BpeAHocr49,30KOA TUN:4Cybo rpowh/KTUkupna vrednost svih prodatih proizvodaKOI VUHA:0,350BpeAHocr43,75KOI TUN:5Unw Bokep.70KOI VUHA:1,000BpeAHocr55Unw Bokep.70KOI VUHA:1,000BpeAHocr50,00KOI VUHA:1,000BpeAHocr570,00KOI VUHA:10,500BpeAHocr525,00Ukupna vrednost svih prodatih proizvodaKOI VUHA:10,500BpeAHocr525,00Ukupna vrednost svih prodatih proizvodaKOI VUHA:10,500BpeAHocr525,00Ukupna vrednost svih prodatih proizvodaKOI VUHA:10,500BpeAHocr525,00Ukupna vrednost svih prodatih proizvodaKOI VUHA:10,500BpeAHocr525,00Ukupna vrednost svih prodatih proizvodaKOI1234,55Tosuguja:0000625.05.2004 - 10:54Datum i vreme#### WH0####                                                                                                    | Вледност 26.50               | Ime proizvoda                                |
| Kind Marcu 1nUkupna vrednost svih prodatih proizvoda<br>KodKoličinaUkupna vrednost svih prodatih proizvoda<br>KolKodIme proizvoda<br>Količina<br>Ukupna vrednost svih prodatih proizvoda<br>KodKoličinaUkupna vrednost svih prodatih proizvoda<br>KodKoličina<br>Ukupna vrednost svih prodatih proizvoda<br>KodIme proizvoda<br>KodKoličina<br>UhuHA:<br>0,350Ime proizvoda<br>KodKoličina<br>Uhu Bokep.70<br>Kol TDV:<br>Kol TDV:<br>6Ime proizvoda<br>Količina<br>Ukupna vrednost svih prodatih proizvoda<br>KodKoličina<br>Količina<br>Uhu Bokep.70<br>Kol TDV:<br>6Ime proizvoda<br>Kod<br>KodKoličina<br>Količina<br>Vuja renep./M<br>Količina<br>Virtho:<br>1.234,55<br>Tosuuja:<br>25.05.2004 - 10:54Ime proizvoda<br>Kod <i>xmm</i> WH0 <i>mmm</i> Datum i vreme                                                                                                    | KON TINY: 3                  | Količina                                     |
| Notes influenceImage: Second Second Seco | Kupp Munou 1n                | Ukupna vrednost svih prodatih proizvoda      |
| NOMINAL2,000BpeAhocr49,30Ime proizvodaKOA FDV:4KoličinaCyeo rpoxh/KTUkupna vrednost svih prodatih proizvodaKOMUHHA:0,350KodBpeAhocr43,75KOA FDV:5Ime proizvodaKOA FDV:5Ime proizvodaKOMUHHA:1,000KoličinaUohu Bokep.70KoličinaKOIMUHA:1,000KOIMUHA:1,000BpeAhocr570,00KOIMUHA:10,000KOIMUHA:10,500BpeAhocr525,00KOIMUHA:10,500BpeAhocr525,00KOIMUHA:10,500BpeAhocr525,00KOA FDV:7KodKVTHO:1.234,55Tosukuja:00006Z5.05.2004 - 10:54Datum i vreme                                                                                                    | KADUUUUI II                  | Kod                                          |
| Dypearlout49,30Ime proizvodaKOA DDY:4KoličinaCyeo rpoxh/KTUkupna vrednost svih prodatih proizvodaKOMUHA:0,350KodBpearlout43,75KOA DDY:5Ime proizvodaKOMUHA:1,000KoličinaUlkupna vrednost svih prodatih proizvodaKoličinaKOMUHA:1,000Ukupna vrednost svih prodatih proizvodaKOMUHA:1,000KodBpearlout570,00KodKOA DDY:6KodXula Tenep./MIme proizvodaKOA DDY:7KodKOA DDY:7KodKVIHA:10,500KoličinaBpearlout525,00Ukupna vrednost svih prodatih proizvodaKOA DDY:7KodVKVTHO:1,234,55Datum i vremezzmm VHO zmmzzmm VHO zmmz                                                                                                    | Roginaria 2,000              |                                              |
| KVA TUP:4KoličinaCyeo rpoxh/KTUkupna vrednost svih prodatih proizvodaKOM/HA:0,350BpeAhoct43,75KOA TUV:5Lohk Bokep.70KoličinaKOM/HA:1,000KOM/HA:1,000BpeAhoct570,00KOA TUV:6Xula Tenetp./MKOIM/HA:10,500BpeAhoct525,00KOA TUV:7KOA TUV:7KVTHO:1,234,55Tosuluija:0000625.05.2004 - 10:54Datum i vreme                                                                                                    |                              | Ime proizvoda                                |
| CVBD FDDKR/KIUkupna vrednost svih prodatih proizvoda<br>KodKOTHVHA:0,350KodBpeAHoct43,75Ime proizvoda<br>KoličinaUohu Bokep.70KoličinaUkupna vrednost svih prodatih proizvoda<br>KodKOTHVHA:1,000Ukupna vrednost svih prodatih proizvoda<br>KodBpeAHoct570,00KodKOTHVHA:10,500Količina<br>Ukupna vrednost svih prodatih proizvoda<br>KodKOTHVHA:10,500Količina<br>Ukupna vrednost svih prodatih proizvoda<br>Količina<br>Ukupna vrednost svih prodatih proizvoda<br>KodKOTHVHA:10,500Količina<br>Ukupna vrednost svih prodatih proizvoda<br>KodKOTHVHA:10,500Količina<br>Ukupna vrednost svih prodatih proizvoda<br>KodKOTHVHA:10,500Datum i vremeIme proizvoda<br>KodDatum i vreme                                                                                                    | NUL 1017 - 4                 | Količina                                     |
| KOIMVHAR:0,550KodBpeAhoct43,75Ime proizvodaKOA FIDV:5Ime proizvodaKOIMVHAR:1,000KoličinaKOIMVHAR:1,000KodBpeAhoct570,00KodKOIMVHAR:10,500KoličinaBpeAhoct525,00Ukupna vrednost svih prodatih proizvodaKOIMVHAR:10,500KoličinaBpeAhoct525,00Ukupna vrednost svih prodatih proizvodaKOA FIDV:7KodVKVTHO:1.234,55KodTO3MLINA:00006Z5.05.2004 - 10:54Datum i vreme                                                                                                    | CYBO FPOWN/KI                | Ukupna vrednost svih prodatih proizvoda      |
| BpeAhoct43,75KOA NDV:5Lohn Bokep.70KOTMUHA:1,000KOTMUHA:1,000BpeAhoct570,00KOA NDV:6Xula Tenetp./MKOTMUHA:10,500BpeAhoct525,00KOA NDV:7VKYTHO:1.234,55Nosuluija:00006Z5.05.2004 - 10:54Datum i vreme                                                                                                    | КОЛИЧИНА: 0,350              | Kod                                          |
| KOA NUY:5Ime proizvodaUohu Bokep.70KoličinaKOIMUHA:1,000Bpeahoct570,00KOA NUY:6Xula Teneth./MIme proizvodaKOIMUHA:10,500Bpeahoct525,00KOA NUY:7VKVTHO:1.234,55Nosuluija:00006Z5.05.2004 - 10:54Datum i vreme                                                                                                    | Вредност 43,75               |                                              |
| LOHN BOKEP.70KoličinaKOJNUHA:1,000Bpeahoct570,00KOA TINY:6Xula Tenep./MIme proizvodaKOJNUHA:10,500Bpeahoct525,00KOA TINY:7KodKVTHO:1.234,55Tosuluja:0000625.05.2004 - 10:54Datum i vreme                                                                                                    | код плу: 5                   | Ime proizvoda                                |
| KOJNUHA:1,000Ukupna vrednost svih prodatih proizvoda<br>KodBpeAHoct570,00KodKOJNUHA:10,500Ime proizvoda<br>Količina<br>Ukupna vrednost svih prodatih proizvoda<br>Količina<br>Ukupna vrednost svih prodatih proizvoda<br>KodBpeAHoct525,00Ukupna vrednost svih prodatih proizvoda<br>KodKOA TDY:7KodYKYTHO:1.234,55Datum i vremeZ5.05.2004 - 10:54Datum i vreme                                                                                                    | Џони Вокер.70                | Količina                                     |
| Вредност         570,00         Kod           КОД ПЛУ:         6         Ime proizvoda           КОЛИЧИНА:         10,500         Količina           Вредност         525,00         Ukupna vrednost svih prodatih proizvoda           КОД ПЛУ:         7         Kod           УКУПНО:         1.234,55         Kod           Тозиција:         00006         Datum i vreme                                                                                                    | КОЛИЧИНА: 1,000              | Ukupna vrednost svih prodatih proizvoda      |
| КОД ПЛУ:       6         Жица телеф./М       Ime proizvoda         КОЛИЧИНА:       10,500         Вредност       525,00         КОД ПЛУ:       7         УКУПНО:       1.234,55         Позиција:       00006         25.05.2004 - 10:54       Datum i vreme                                                                                                    | Вредност 570,00              | Kod                                          |
| Xula Tened ./MIme proizvoda<br>Količina<br>Ukupna vrednost svih prodatih proizvoda<br>Kod<br>NDV: 7BpeAHOCT 525,00<br>KOA DDV: 77VKVTHO: 1.234,55<br>Dosuluja: 00006<br>25.05.2004 - 10:54Datum i vremexxxxx WHO xxxxxxxxxx                                                                                                    | КОД ПЛУ: 6                   |                                              |
| КОЛИЧИНА:       10,500       Interprotzvoda         Вредност       525,00       Količina         Икирпа vrednost svih prodatih proizvoda       Ukupna vrednost svih prodatih proizvoda         КОД ПЛУ:       7       Kod         УКУПНО:       1.234,55       Datum i vreme         ини ја:       00006       Datum i vreme                                                                                                    | Жица телеф./М                | Imo proizvodo                                |
| BDEAHOCT525,00<br>KOA DIV:Koncha<br>Ukupna vrednost svih prodatih proizvoda<br>KodVKVTHO:1.234,55No3uluija:0000625.05.2004 - 10:54Datum i vreme#### VH00####                                                                                                    | КОЛИЧИНА: 10,500             | Količina                                     |
| КОД ПЛУ: 7<br>КОД ПЛУ: 7<br>Код<br>УКУПНО: 1.234,55<br>Позиција: 00006<br>25.05.2004 - 10:54<br>лини Инфо илини                                                                                                    | Вредност 525.00              | Ukunna vrednost svih prodatih proizvoda      |
| УКУПНО: 1.234,55<br>Позиција: 00006<br>25.05.2004 - 10:54 Datum i vreme<br>инии ИНФО инии                                                                                                    | KOL TITY: 7                  | Kod                                          |
| Лозиција: 00006<br>25.05.2004 - 10:54 Datum i vreme                                                                                                    |                              |                                              |
| 25.05.2004 - 10:54 Datum i vreme                                                                                                    | 7K/100- 1.234,00             |                                              |
| 25.05.2004 - 10:54 Datum i vreme                                                                                                    | HUJNUUJA- 00000              |                                              |
| <i>инии</i> ИНФО <i>инии</i>                                                                                                    | 25.05.2004 - 10:54           | Datum i vreme                                |
| лили ИНФО лили                                                                                                    |                              |                                              |
|                                                                                                    | <i>яния</i> 1440 <i>янии</i> |                                              |

### 8.PORUKE KOJE SE POJAVLJUJU NA DISPLEJU FISKALNE KASE

Za vreme rada, izradom izveštaja i programiranju, na displeju fiskalne kase se pojavljuju obaveštenja koja komentarišu ostvarene aktivnosti , programirane funkcije i greške koje se javljaju u radu. U ovom poglavlju pokazaćemo takva obaveštenja sa opisom, razlogom pojavljivanja i načinom postupanja u takvom slučaju.

Poruke koje se pojavljuju na ekranu fiskalne kase mogu se podeliti u sledeće kategorije:

- stalne greške: rezultuju prikazivanjem poruke na displeju prodavca i čuju se tri zvučna signala. Pritiskom na C taster poništavamo poruku.
- fatalne greške: posle prikazivanja poruke i kada se čuje pet zvučnih signala, fiskalna kasa suspenduje vašu operaciju i stvara niz krtkih zvučnih signala. Rad na fiskalnoj kasi ponovo je moguć samo ako se kasa isključi iz struje i ponovo uključi.

Sledi spisak svih gršaka uključujući i fatalne greške (označene slovom "F" u koloni). Poruke su poređ ane po azbučnom redu.

| Obaveštenje na                          | Broj   | Značenje greške                                                                                                    | Preporuke za servisera                                                                                                    |
|-----------------------------------------|--------|----------------------------------------------------------------------------------------------------|----------------------------------------------------------------------------------------------------|
| ekranu prodavca                         | greške |                                                                                                    |                                                                                                    |
| PLU baza je puna                        | 53     | Greška se dogodila kada je novi<br>PLU dodat u bazu koja je već<br>bila popunjena.                                                                                                    | Pre programiranja<br>obrisati prestarele kodove ili ručno<br>obrisati nekorišćene PLU.                                                        |
| Greška u sadržaju                       | 7      | Datum i vreme koji su uneti sa<br>tastature (za vreme programiranja<br>datuma i vremena) ili neki drugi<br>sadržaji uneti tokom<br>programiranja su dati u<br>pogrešnom obliku ili u<br>pogrešnim vrednostima | Ponoviti programiranje unošenjem,<br>odgovarajućih vrednosti<br>programiranih parametara.                                                     |
| Greška u PLU bazi<br>podatakar          | 99     | Greška u PLU bazi podataka<br>otkrivena je na početku rada na<br>kasi                                                                                                    | PLU baza podataka, baza<br>Odeljenja sa robom, tabele<br>pakovanja i tandema kao i<br>odgovarajući brojači prometa<br>moraju biti resetovani. |
| Greška na baferu<br>računa              | 85     | Greška na baferu računa koja je<br>otkrivena na početku rada na<br>kasi.                                                                                                    | Bafer se mora ponovo resetovati -<br>namestiti; ako je bilo koji račun<br>otvoren mora biti poništen.                                         |
| Greška podataka u<br>fiskalnoj memoriji | 14     | Greška u sravnjivanju računa u<br>fiskalnoj memoriji Fiskalna<br>kasa ulazi u modul samo za<br>čitanje – read – only.                                                                                         | Zamena fiskalne memorije je<br>neophodna.                                                                                                    |
| Greška u podešavanju<br>roka starenja   | 42     | Greška u datumu sledećeg<br>povećanja u brojaču vremena za<br>nedostatak u prometu PLU koja<br>je otkrivena na početku rada na<br>kasi.                                                                       | Datum se mora podesiti na<br>sadašnji datum i još se mora<br>definisati period posle kog dolazi<br>do isteka roka trajanja                    |
| Greška odeljenja                        | 123    | Greška u bazi podataka Odeljenja<br>otkrivena otkrivena na početku<br>rada na kasi, za vreme istalacije<br>uređ aja.                                                                                          | Baza podataka Odeljenja i brojač<br>prodaje na Odeljenju moraju biti<br>resetovati.                                                           |
| Greška u glavnom                        | 20     | Greška u glavnom (ne fiskalnom)                                                                                                    | Brojači se moraju resetovati                                                                                                    |

| Obaveštenje na                               | Broi   | Značenie greške                                                                                                    | Preporuke za servisera                                                                                                    |
|----------------------------------------------|--------|----------------------------------------------------------------------------------------------------|----------------------------------------------------------------------------------------------------|
| ekranu prodavca                              | greške |                                                                                                    |                                                                                                    |
| brojaču prodaje                              | 8      | brojaču prodaje otkrivena na<br>početku rada na kasi                                                                                                    |                                                                                                    |
| Greška tastature                             | 49     | Tastatura prepunjena baferom.<br>Slova koja prelaze kapacitet<br>tastature moraju biti izostavljena.<br>Razlog greške može biti<br>pogrešno povezivanju tastature sa<br>glavnom tablom fiskalne kase | Proveriti da li je tastatura dobro<br>povezana                                                                                                    |
| Greška u vrednostima                         | 64     | Pokušaj prodaje robe ili<br>prepravke cene sa nultom<br>vrednošću (cena x količina,<br>zaokružena vrednost).                                                                                         | Uneti odgovarajuću cenu ili iznos<br>za dati proizvod.                                                                                                    |
| Greška u vrednosti<br>prethodnog računa      | 43     | Greška u vrednosti na<br>poslednjem računu otkrivena na<br>početku rada na uređ aju                                                                                                    | Vrednost bi morala biti resetovana,<br>posle pritiskanja tastera<br>SUMA(zajedno) u modulu prodaje<br>pre prve operacije pri kucanju<br>računa, vrednost 0.00 mora biti<br>prikazana na ekranu.                       |
| Greška u brojačima<br>prodaje na odeljenjima | 122    | Greška u brojaču prodaje na<br>Odeljenju otkrivena na početku<br>rada na uređ aju                                                                                                    | Brojač prodaje na Odeljenju mora<br>biti resetovan.                                                                                                    |
| Greška brojača<br>prodaje prodavaca          | 33     | Greška u brojaču prodaje<br>prodavca otkrivena na početku<br>rada na kasi                                                                                                    | Brojač mora biti resetovan                                                                                                    |
| Greška brojača PLU<br>prodaje                | 86     | Grška brojača PLU prometa                                                                                                    | Brojač mora biti resetovan                                                                                                    |
| Greška u mehanizmu<br>za štampanje           | 56F    | Papir se zaglavio u štampaču ili<br>je štampač otkazao.                                                                                                    | Izvaditi zaglavljeni papir, proveriti<br>vezu izmeđ u štampača i glavne<br>table fiskalne kase. Ako je veza<br>ispravna, zameniti mehanizam za<br>štampanje.                                                          |
| Greška u nazivu                              | 48     | Preko tastature unet PLU kod ili<br>naziv odeljenja nema najmanje<br>dva simbola od ranije unetih<br>slova i brojeva.                                                                                | Ispraviti pogrešno ime.                                                                                                    |
| Greška u rukovanju<br>fiskalnom memorijom    | 2      | Pad sistema fiscalne memorije                                                                                                    | Proveriti vezu izmeđ u fiskalne<br>memorije i glavne table fiskalne<br>kase                                                                                                    |
| Greška u konfiguraciji<br>memorije           | 27     | Greška u RAM memoriji<br>otkrivena na početku rada na kasi                                                                                                    | Fiskalna kasa se mora vratiti na<br>njenu osnovnu konfiguraciju.                                                                                                    |
| Greška u<br>PLUmemoriji, I                   | 26     | Greška u RAM memoriji<br>otkrivena na početku rada na kasi                                                                                                    | Baza podataka PLU i Odeljenja<br>mora biti resetovana, fiskalna kasa<br>trebalo bi da se vrati na osnovnu<br>konfiguiraciju.                                                                                          |
| Greška RAM memorije                          | 25     | Greška u RAM memoriji<br>otkrivena na početku rada za<br>kasom                                                                                                    | Memorija mora biti resetovana.<br>Ponavljanje greške posle svakog<br>uključivanja kase može značiti da<br>je greška u samom uređ aju ili kvar<br>baterije koja podržava RAM<br>memoriju za vreme isključenja<br>kase. |
| RAM error                                    | 59     | Greška u fiskalnom delu RAM<br>memorije (brojač fisklane<br>prodaje) otkrivena na početku                                                                                                    | Memorija mora biti resetovana.<br>Ponavljanje greške posle svakog<br>uključivanja kase može značiti da                                                                                                    |

| Obaveštenje na                              | Broj   | Značenje greške                                                                                                    | Preporuke za servisera                                                                                                    |
|---------------------------------------------|--------|----------------------------------------------------------------------------------------------------|----------------------------------------------------------------------------------------------------|
| ekranu prodavca                             | greške |                                                                                                    | *                                                                                                    |
|                                             |        | rada za kasom                                                                                                    | je greška u samom uređ aju ili kvar<br>baterije koja podržava RAM<br>memoriju za vreme isključenja<br>kase.                                                                          |
| Greška u ROM                                | 38F    | Pogrešna provera sume u                                                                                                    | Pad sistema programske memorije.                                                                                                    |
| memoriji                                    |        | programiranoj memoriji fiskalne<br>kase.                                                                                                    | Zameniti čip.                                                                                                    |
| Greška u skeneru                            | 47     | Nije povezan ili se pogrešni<br>podaci dobijaju sa skenera.                                                                                                    | Proveriti vezu sa skenerom i<br>njegov način prenosa (skener treba<br>da prenosi cifre koda kao ASCII<br>znake, na kraju koda znak CR<br>(0DH), u 8N1 modu, brzinom<br>9,600 bodova. |
| Greška u strukturi<br>PLU baze              | 119    | Greška u PLU bazi podataka<br>otkrivena za vreme manipulacije<br>u toj bazi                                                                                                    | Resetovati PLU bazu podataka.                                                                                                    |
| Greška vage                                 | 46     | Nije povezana ili se pogrešni<br>podaci dobijaju sa vage.                                                                                                    | Proveriti povezanost vage i<br>podesiti sa tipom vage u opcijama<br>sistema.                                                                                                    |
| Prekoračen iznos na<br>računu               | 63     | Ukupan iznos je preko očekivane vrednosti.                                                                                                    | Poništiti račun                                                                                                    |
| Greška u vrednosti<br>broja                 | 41     | Uneti broj (vrednost, količina,<br>kod, itd.) prekoračuje dozvoljeni<br>opseg ili su uneti podaci u<br>pogrešnom formatu (broj<br>decimalnih mesta, itd.).                                                                                                    | Ponoviti operaciju sa<br>odgovarajućim parametrima.                                                                                                    |
| Greška PTU vrednosti                        | 68     | Parametarska greška do koje je<br>došlo u toku programiranja PTU<br>stope                                                                                                    | Ponoviti operaciju sa<br>odgovarajućim parametrima                                                                                                    |
| Unutrašnja greška<br>modul: X               | 30F    | Fatalna greška rezultirala serijom<br>grešaka u izvođ enju operacija u<br>radu fisklane kase.                                                                                                    | Isključiti prekidač na uređ aju; ako<br>je greška još prisutna pozvati<br>ovlašćen servis.                                                                                           |
| Greška u satnom<br>sistemu                  | 39F    | Satni sistem ne radi pravilno                                                                                                    | Pad sistema hardvera na glavnoj tabli fiskalne kase.                                                                                                    |
| Greška u relacijama<br>parametara izveštaja | 66     | Datum ili početni broj za<br>periodični izveštaj je veći od<br>datuma ili krajnjeg broja.                                                                                                    | Ponoviti operaciju sa pravilnim parametrima.                                                                                                    |
| Pogrešna šifra<br>prodavca                  | 77     | Za vreme programiranja šifre<br>prodavca, manje ili više od 4<br>cifre su uneta ili je pogrešna šifra<br>uneta pri pokušaju unošenja<br>modula 2, 3 ili 4.                                                                                                    | Ponovo uneti šifru.                                                                                                    |
| Pogrešan EAN kod                            | 98     | Ne digitalni znak je detektovan u<br>datom EAN kodu, kontrolni<br>digitalni broj EAN koda ne<br>odgovara izračunatom digitalnom<br>broju ili je kod prepoznat kao<br>kod sa programiranom cenom od<br>7 do 10 tipa ili je kod sa<br>programiranom težinom od 1 do<br>10 tipa i kontrolna programirana<br>brojna vrednost im ne odgovara.<br>Greška se javlja samo kad je<br>kontrolni EAN kod podešen. | Uneti ispravan kod ili resetovati<br>opciju kontrolnog EAN koda                                                                                                    |

| Obaveštenie na                                       | Broi   | Značenje greške                                                                                                    | Preporuke za servisera                                                                                                    |
|------------------------------------------------------|--------|----------------------------------------------------------------------------------------------------|----------------------------------------------------------------------------------------------------|
| ekranu prodavca                                      | greške |                                                                                                    | reportane za servisera                                                                                                    |
|                                                      |        | Kada je ova opcija ugašena,<br>greška se javlja kada dužina<br>koda prekoračuje 5 znakova, ali<br>je različita od 8, 13, 15 i 18<br>znakova.                                                                                                    |                                                                                                    |
| Pogrešan kod<br>prodavca                             | 83     | Unet je pogrešan kod prodavca.                                                                                                    | Ponovo uneti kod.                                                                                                    |
| Pogrešno zaglavlje                                   | 69     | Zaglavlje je predugačko. Ukupna<br>dužina zaglavlja ne sme<br>prekoračiti 217 mesta<br>(uključujući mesta koja<br>označavaju početak/kraj).                                                                                                    | Skratiti zaglavlje i programirati ga ponovo.                                                                                          |
| Pogrešan HALO broj                                   | 97     | Indeks koji je dodeljen vrednosti<br>tabele, je prekoračen.                                                                                                    | Uneti odgovarajući indeks                                                                                                    |
| Pogrešan broj<br>prodavca.                           | 96     | Indeks koji je dodeljen tabeli<br>prodavca je prekoračen.                                                                                                    | Uneti odgovarajući indeks.                                                                                                    |
| Pogrešan PIB broj ili<br>ga nema                     | 54     | <i>PIB</i> broj nije programiran, što je otkriveno na početku rada na kasi                                                                                                    | Programirati PIB kod.                                                                                                    |
| Nema fiskalne<br>memorije ili<br>jedinstvenog broja. | 9      | Ne postoji veza sa fiskalnom<br>memorijom ili je došlo do pada<br>sistema u hardveru fiskalne<br>memorije.                                                                                                    | Proveriti vezu sa fiskalnom<br>memorijom sa glavnom tablom<br>fiskalne kase.                                                          |
| Nema fiskalne<br>memorije                            | 58     | Pad modula fiskalne memorije.                                                                                                    | Proveriti vezu sa fiskalnom<br>memorijom sa glavnom tablom<br>fiskalne kase. Ako je ona u redu<br>poslati fiskalnu kasu proizvođ aču. |
| Nema stavke                                          | 105    | U modulu pregledanja računa<br>izvršen je pokušaj prelazka na<br>raniju poziciju od pozicije koja je<br>pre prve ili one koja je posle<br>zadnje.                                                                                                    |                                                                                                    |
| Nema uzveštaja u<br>datom opsegu vremena             | 6      | Ukucani su datumi za periodičan<br>izveštaj za period u kome nisu<br>završeni ni dnevni izveštaji.                                                                                                    | Ponovo uneti početne i krajnje<br>datume za duži vremenski period.                                                                    |
| Nema prodaje, izveštaj<br>poništen                   | 19     | Pokušaj pravljenja dnevnog<br>izveštaja (resetovanog ili<br>neresetovanog) nije uspeo zbog<br>nultih vrednosti u fisklanim<br>brojačima prodaje ili pokušaj<br>stvaranja izveštaja o prometu<br>odeljenja PLU ili izveštaj o<br>ambalaži nije uspeo zbog nultih<br>vrednosti u prodaji/prometu<br>brojača na svim Odeljenjima<br>(PLU-ovi) pakovanja<br>neobuhvaćenih izveštajem. |                                                                                                    |
| Nema PTU stopa                                       | 62     | Nisu programirane PTU stope.<br>Otkriveno na početku rada na<br>kasi (pri instalaciji). Prodaja je<br>onemogućena.                                                                                                    | Programıratı PTU stope.                                                                                                    |
| Nema reklamnog<br>teksta                             | 72     | Pokušaj izrade izveštaja<br>programiranog reklamnog teksta<br>kada taj tekst nije programiran.                                                                                                    | Operacija nije moguća.                                                                                                    |
| Nema displeja za                                     | 15F    | Pao je sistem LED displeja za                                                                                                    | Proveriti povezanost displeja, ako                                                                                                    |

| Obaveštenje na                         | Broj   | Značenje greške                                                                                                    | Preporuke za servisera                                                                                                    |
|----------------------------------------|--------|----------------------------------------------------------------------------------------------------|----------------------------------------------------------------------------------------------------|
| ekranu prodavca                        | greške |                                                                                                    | -                                                                                                    |
| kupce)                                 |        | kupce ili nije povezan sa<br>glavnom tablom fiskalne kase                                                                                                    | je ispravna, zameniti displej.                                                                                                    |
| Bufer na ručunu<br>prazan              | 87     | Pokušaj izrade i zatvaranja<br>kompletnog računa kada je bufer<br>računa prazan.                                                                                                    | Otkazati račun ili mu dodati<br>poslednju stavku.                                                                                                    |
| Neslaganje u datumu                    | 61     | Pokušaj programiranja ranijeg<br>datuma od datuma poslednjeg<br>upisa u fiskalnu memoriju.                                                                                                    | Ponoviti operaciju i uneti ispravan datum.                                                                                                    |
| Dužine parametara<br>moraju biti iste  | 34     | Za vreme unošenja opsega PLU<br>koda ili period za periodičan<br>izveštaj, uneti su parametri<br>različitih dužina.                                                                                                    | Ponoviti operaciju i uneti ispravan<br>opseg.                                                                                                    |
| Identične stope su već<br>programirane | 75     | Nastaje pri pokušaju da se<br>programiraju VAT stope koje su<br>identične sa sadašnjim<br>vrednostima.                                                                                                    | Promeniti parametre operacije ili<br>otkazati operaciju.                                                                                                    |
| Kasa je u fiskalnom<br>modu            | 8      | Greška izazvana za vreme<br>operacije programiranja <i>PIB</i><br>broja i fisklaizacije kase, ako<br>kasa se nalazi u fiskalnom<br>modulu. Navedene operacije za<br>vreme normalnog rada kase nisu<br>dostupne nakon fiskalizacije,<br>pojavljivanje greške upućuje na<br>unutrašnji kvar kase. | Programiranje traženih parametara<br>je nemoguće. Treba zapisati prilike<br>u kojima nastala greška (preuzeta<br>operacija, uneti podaci, način<br>unosa podataka – kompjuter<br>/tastatura, konfiguracija uređ aja,<br>programiranje uređ aja) i poslati<br>opis proizvođ aču uređ aja. |
| Kraj papira                            | 21     | Detektor papira ukazuje na<br>njegov nedostatak ili poklopac<br>mehanizma za štampanje nije<br>spušten. Pojavljivanje greške<br>pored prisustva papira (obe rolne<br>su u termičkoj verziji) ukazuje na<br>prekid veze izmeđ u elektronske<br>kase i mehanizma za štampanje.                    | Staviti nove rolne papira, spustiti<br>poklopac štampača ili proveriti<br>mehanizm veza.                                                                                                    |
| Iznos veći nego suma u<br>fioci kase   | 44     | Načinjen pri pokušaju vraćanja<br>povratne ambalaže ili vraćanja<br>kusura iz bezgotovinskog<br>plaćanja gde je svota veća nego<br>što je u kasi.                                                                                                    | Operacija gotovinske isplate nije<br>moguća. Plaćanje računa možemo<br>primiti u gotovini, operaciju<br>vraćanja ambalaže i račun sa<br>bezgotovinskom uplatom treba<br>poništiti, uplatiti odgovarajuću<br>svotu u kasu i ponoviti opraciju                                             |
| Napon je van granica                   | 50F    | Napon struje na koju je<br>priključena fiskalna kasa je izvan<br>dozvoljenih granica. Uzrok je<br>verovatno što je došlo do prekida<br>struje na unutrašnjoj jedinici<br>fiskalne kase ili je došlo do<br>pražnjenja glavne baterije.                                                           |                                                                                                    |
| Količina ne može biti<br>poništena     | 107    | Napravljena je kada je veća<br>količina robe poništena od one<br>koja je prodata za dati artikal.                                                                                                    | Uneti ispravnu količinu robe za<br>STORNO.                                                                                                    |

| Obaveštenie na                            | Broi   | Značenje greške                                                                                                    | Preporuke za servisera                                                                                                    |
|-------------------------------------------|--------|----------------------------------------------------------------------------------------------------|----------------------------------------------------------------------------------------------------|
| ekranu prodavca                           | greške | j · g · · · · · ·                                                                                                    |                                                                                                    |
| Nema cene                                 | 104    | PLU ili cena artikla na Odeljenju<br>nije programirana i mora biti<br>uneta preko tastature kod svake<br>prodaje.                                                                                                    | Ponoviti operaciju prodaje<br>unošenjem (ukucavanjem) cene.                                                                                                    |
| Nije pritisnut taster<br>SUMA             | 82     | Greška je napravljena kada se<br>zatvara račun bez pritiskanja<br>SUMA tastera. Greška signalizira<br>kada je "Wymag klaw RAZEM"<br>(traženi taster zajedno – total) je<br>jednak 1.                                                                                              | Pritisnuti taster SUMAi pokušati<br>da se zatvori račun.                                                                                                    |
| Sat nije podešen                          | 24     | Sat pokazuje pogrešno vreme i<br>datum.                                                                                                    | Programirajte sat. Greška se<br>ponavlja posle svakog gašenja i<br>paljenja fiskalne kase u prekidu<br>glavnog signala hardvera do<br>pražnjenja baterije sata kada je<br>fiskalna kasa bila ugašena.                                                                                                    |
| Neresetovani brojači<br>dnevne prodaje    | 11     | Greška je nastala u toku operacije<br>koja je dozvoljena da se izvodi<br>samo u resetovanim brojačima<br>prodaje, a njihova vrednost je<br>različita od nule.                                                                                                    | Treba napraviti resetovani dnevni<br>izveštaj i ponoviti operaciju.                                                                                                    |
| Neresetovani brojači<br>prodaje Odeljenja | 126    | Greška je napravljena pri<br>pokušaju promene PTU stope ili<br>imena Odeljenja, čiji brojači<br>prodaje nisu na nuli.                                                                                                    | Ponoviti operaciju sa ranije<br>napravljenim resetovanim<br>izveštajem o prometu na<br>Odeljenju.                                                                                                    |
| Neresetovani brojači<br>PLU prodaje       | 127    | Greška je napravljena pri<br>pokušaju promene PTU stope ili<br>imena Odeljenja, čiji brojači<br>prodaje nisu resetovani.                                                                                                    | Ponoviti operaciju sa ranije<br>napravljenim resetovanim<br>izveštajem PLU prometa.                                                                                                    |
| Nepoznata greška                          | 1      | Greška koja se desila u internoj<br>memoriji kase, onemogućava<br>izvršenje zahtevane operacije.                                                                                                    | Napisati temeljan izveštaj o<br>okolnostima pod kojima je nastala<br>greška (pri pokušaju manipulacije,<br>pri unošenju datuma, komandama<br>tipa: sa kompjutera ili sa tastature,<br>konfiguracije softvera ili hardvera<br>kase) i poslati opis proizvođ aču.                                                        |
| Jedinsteni broj je već<br>programiran     | 70     | Greška je napravljena pri<br>pokušaju programiranja<br>jedinstvenog broja koji je već<br>programiran. Kako ova operacija<br>nije moguća prilikom uobičajene<br>manipulacije na fiskalnoj kasi,<br>ova greška može sugerisati na<br>otkazivanje interne memorije<br>fiskalne kase. | Programiranje zahtevanih<br>parametara je nemoguće. Napisati<br>temeljan izveštaj o okolnostima<br>pod kojima je nastala greška (pri<br>pokušaju manipulacije, pri<br>unošenju datuma, komandama<br>tipa: sa kompjutera ili sa tastature,<br>konfiguracije softvera ili hardvera<br>kase) i poslati opis proizvođ aču. |
| Operacija nije<br>dostupna                | 32     | Greška napravljena pri pokušaju<br>da se izvrši operacija, koja nije<br>dozvoljena u datom modulu<br>fiskalne kase.                                                                                                    |                                                                                                    |
| Fiskalna memorija je<br>puna              | 36     | Ukucavanje još jednog zapisa u<br>fiskalnu memoriju nije moguće.                                                                                                    | Ulazı u fiskalnu kasu su samo u<br>čitačkom modulu. Prodaja je<br>onemogućena. Zameniti fiskalnu<br>memoriju.                                                                                                    |
| Račun nije otvoren                        | 106    | Greška je napravljena pri                                                                                                    |                                                                                                    |

| Obaveštenie na                                          | Broi   | Značenje greške                                                                                                    | Preporuke za servisera                                                                                                    |
|---------------------------------------------------------|--------|----------------------------------------------------------------------------------------------------|----------------------------------------------------------------------------------------------------|
| ekranu prodavca                                         | greške |                                                                                                    |                                                                                                    |
|                                                         | 8      | pokušaju da se izvrši operacija<br>koja je dozvoljena samo u<br>modulu račun, mada račun nije<br>otvoren.                                                                             |                                                                                                    |
| PLU mora imati kod                                      | 91     | Greška u internoj ( unutrašnjoj )<br>memoriji kase.                                                                                                    | Napisati temeljan izveštaj o<br>okolnostima pod kojima je nastala<br>greška (pri pokušaju manipulacije,<br>pri unošenju datuma, komandama<br>tipa: sa kompjutera ili sa tastature,<br>konfiguracije softvera ili hardvera<br>kase) i poslati opis proizvođ aču. |
| Cena je programirana                                    | 111    | Dodatna cena je ukucana sa<br>tastature kada se prodaje artikal<br>sa već programiranom cenom ili<br>pri prodaji artikla sa EAN kodom<br>koji ima programiranu cenu                   | Ponoviti operaciju prodaje bez<br>ukucavanja cene.                                                                                                    |
| Količina za kod vage                                    | 112    | Dodatna količina je ukucana sa<br>tastature kod prodaje artikla sa<br>EAN kodom koji je programiran<br>i gde je količina povezana sa<br>težinom.                                      | Ponoviti operaciju prodaje bez<br>ukucavanja količine                                                                                                    |
| Odeljenje nije<br>programirano - uneto                  | 120    | Pokušaj prodaje na<br>neprogramiranom Odeljenju<br>(odeljenje koje nije uneto u<br>program) ili PLU pripada<br>odeljenju koje nije programirano.                                      | Upisati Odeljenje (programirati ga)                                                                                                    |
| Pokušaj da se proda<br>količina koja je<br>jednaka nuli | 113    | 0 je ukucana kao količina koja<br>treba da se proda.                                                                                                    | Ponoviti operaciju prodaje<br>ukucavajući ispravnu količinu.                                                                                                    |
| Granica resetovanja<br>memorije je<br>prekoračena       | 10     | Nema mesta u fiskalnoj memoriji<br>za pisanje snimljenog resetovanja<br>RAM. Ulazi u fiskalnu kasu su<br>samo u čitačkom (read – only)<br>modulu.                                     | Zameniti fiskalnu memoriju posle<br>prethodnog eliminisanja greške<br>koje tako često izazivaju<br>resetovanje RAM memorije.                                                                                                    |
| Granica u promeni<br>VAT stope je<br>prekoračena        | 57     | Maksimum dozvoljenih promena<br>PTU stopa je 30 promena.                                                                                                    | Svaka sledeća promena stopa nije moguća.                                                                                                    |
| Prekoračena je<br>maksimalna cena                       | 110    | Ukucana cena je viša od<br>maksimalne cene date u HALO<br>tabeli ispod indeksa određ enog<br>za dati PLU ili Odeljenje.                                                               | Ponoviti PLU operaciju prodaje<br>unoseći nižu cenu.                                                                                                    |
| Glavni brojač prodaje<br>prepunjen                      | 108    | Jedan od brojača prometa<br>fiskalne kase se ne može povećati<br>vrednošću prisutnom u trenutnoj<br>transakciji.                                                                      | Otkazati transakciju i napraviti<br>izveštaj resetovanja statusa<br>fiskalne kase.                                                                                                    |
| Fiskalni brojač<br>prepunjen                            | 3      | Dodavanje stavke na računu<br>može dovesti do prebukiranja<br>fiskalnog brojača za datu PTU<br>stopu, u kome je dati artikal<br>prodat. Stavka će morati da se<br>izostavi sa računa. | Po redosledu nastavljanja prodaje<br>zatvoriti ili otkazati račun i<br>napraviti resetovani dnevni<br>izveštaj.                                                                                                    |
| Brojač prodaje<br>prodavca prebukiran                   | 100    | Jedan od brojača tekućeg<br>prometa se ne može povećati<br>vrednošću prisutnom u trenutnoj                                                                                            | Otkazati transakciju i napraviti<br>izveštaj resetovanja prometa<br>fiskalne kase.                                                                                                    |

| Obaveštenje na                                 | Broj   | Značenje greške                                                                                                    | Preporuke za servisera                                                                                                    |
|------------------------------------------------|--------|----------------------------------------------------------------------------------------------------|----------------------------------------------------------------------------------------------------|
| ekranu prodavca                                | greške |                                                                                                    |                                                                                                    |
|                                                |        | transakciji.                                                                                                    |                                                                                                    |
| Brojač prodaje na<br>odeljenju prepunjen       | 121    | Jedan od brojača količine ili<br>vrednosti prodaje na Odeljenju<br>ne može biti povećan za vrednost<br>koja je u trenutnoj transakciji                                                                                                    | Otkazati transakciju i napraviti<br>izveštaj resetovanja prometa<br>Odeljenja.                                                                 |
| Prepunjen brojač PLU<br>prodaje                | 114    | Jedan od brojača količine ili<br>vrednosti PLU prodaje se ne<br>može povećati vrednošću<br>prisutnom u trenutnoj transakciji                                                                                                    | Otkazati transakciju i napraviti<br>izveštaj resetovanja PLU prometa.                                                                          |
| Prevelik iznos na<br>računu                    | 93     | Ukupna vrednost prodaje ili<br>samo vraćanja u transakciji ne<br>može da se smesti u dozvoljenom<br>opsegu. Došlo je do prebukiranja<br>ili samo brojača zbira prodaje ili<br>samo brojača zbira vraćene robe.                                                                                      | Obrisati nekoliko stavki ili<br>vraćenih artikala i zatvoriti račun.<br>Izbrisane stavke mogu biti ukucane<br>u drugi račun ili vraćeni račun. |
| Izveštaj poništen –<br>anuliran)               | 74     | Prodavac je dao negativan<br>odgovr na pitanje o ispravnosti<br>datuma ili izrade drugog<br>izveštaja sa istim datumom za<br>vreme izrade dnevnog izveštaja                                                                                                    |                                                                                                    |
| Dozvoljen samo<br>izvešatj sa PC<br>kompjutera | 124    | Greška je nastala za vreme<br>pravljenja izveštaja PLU prometa<br>sa tastature kada je dozvoljeno po<br>konfiguraciji da ta operacija ide<br>samo sa kompjutera.                                                                                                    |                                                                                                    |
| Prekinut izveštaj od strane korisnika          | 116    | Korisnik je pritisnuo "C" taster<br>za vreme štampanja izveštaja                                                                                                    |                                                                                                    |
| Baterija ispražnjena                           | 37     | Napon baterije je mali za<br>održavanje memorije sata i RAM<br>memorije kada se fiskalna kasa<br>ugasi.                                                                                                    | Moguće da je baterija ispražnjena.                                                                                                    |
| Prodaja blokirana                              | 71     | Greška je nastala pri pokušaju da<br>se otvori račun kada je<br>onemogućena operacija prodaje<br>(nedostatak programiranih PTU<br>stopa, greška u fiskalnoj<br>memoriji, fiskalna memorija je<br>puna, mehanizam za štampanje je<br>isključen ili je neispravan, displej<br>za kupca nije povezan). | Operacija ne može biti izvršena.                                                                                                    |
| Artikal ili odeljenje je<br>blokirano          | 102    | Prodaja artikala ili prodaja na<br>Odeljenju je nemoguća kada je<br>podešena pogrešna cena.                                                                                                    | Zatvoriti ili otkazati račun i<br>promeniti parametre PLU cene ili<br>odeljenja; ponoviti pokušaj<br>prodaje.                                  |
| PC prenos podataka je<br>u toku                | 29     | Greška je nastala pri pokušaju da<br>se otvori račun za vreme<br>programiranja PLU baze<br>podataka.                                                                                                    | Zaustaviti prenos ili sačekati da se<br>završi i ponoviti pokušaj otvaranja<br>računa.                                                         |
| Pozovi servis!                                 | 40F    | Prekid je otkriven za vreme<br>početka rada na kasi i ne<br>dozvoljava da se započne sa<br>radom kase.                                                                                                    |                                                                                                    |

| Obaveštenje na<br>ekranu prodavca    | Broj<br>greške | Značenje greške                                                                                                    | Preporuke za servisera                                                                                            |
|--------------------------------------|----------------|----------------------------------------------------------------------------------------------------|----------------------------------------------------------------------------------------------------|
| Zabranjeno izvlačenje<br>papira      | 65             | Greška je nastala pri pokušaju da<br>se ubaci papir za vreme<br>štampanja, kada nije pravljena<br>greška koja može opravdati jedan<br>od postupaka (nema papira ili je<br>greška u mehanizmu za<br>štampanje).                                                |                                                                                                    |
| Plaćanje je nula                     | 73             | Greška je nastala pri pokušaju da<br>ukupna ili delimična vrednost<br>računa bude nula.                                                                                                    | Ukucati vrednost za plaćanje koja<br>je različita od nule.                                                        |
| Velika preciznost                    | 109            | Količina robe je ukucana sa<br>prciznošću koja prevazilazi one<br>koje su programirane u PLU<br>bazi.                                                                                                    | Ponoviti prodaju ukucavanjem<br>količine u odgovarajućim<br>jedinicama.                                           |
| PLU kod je previsok                  | 84             | Previsok PLU kod je ukucan za<br>vreme programiranja novih<br>artikala. Dozvoljen PLU opseg<br>zavisi od konfiguracije hardvera<br>fiskalne kase.                                                                                                    |                                                                                                    |
| Suviše stavki                        | 101            | Greška je nastala pri pokušaju da se ukuca suviše stavki na računu.                                                                                                    | Zatvoriti račun.                                                                                                  |
| Pogrešna dužina teksta               | 5              | Kod koji je ukucan za vreme<br>programiranja jedinstvenog broja<br>nije duži od 2 slova.                                                                                                    | Ukucati tačan kod.                                                                                                |
| Pograšna PTU stavka                  | 16             | Vrednost je van A – F opsega i<br>oslobađ anje od poreza dato je<br>kao PTU stopa za artikal ili za<br>Odeljenje.                                                                                                    | Ukucati simbol stope sa ispravnim opsegom.                                                                        |
| Promena cene je<br>blokirana         | 103            | Programirani parametri PLU<br>cena ili Odeljenja ne<br>dozvoljavaju prodaju sa<br>izmenjenim cenama.                                                                                                    | Zatvoriti ili poništiti račun i<br>promeniti cene, PLU ili parametre<br>Odeljenja, ponoviti operaciju<br>prodaje. |
| jumper je otvoren                    | 31             | Greška je nastala pri pokušaju da<br>se izvrši operacija koja zahteva<br>kratku uslugu jumpera<br>(fiskalizacije) bez skraćivanja<br>jumpera.                                                                                                    | Skratiti jumper ili isključiti kasu i<br>ponoviti operaciju                                                       |
| Samo tačan kusur<br>mora biti vraćen | 4              | Greška je nastala pri pokušaju da<br>se zatvori račun čija je vrednost<br>niža od 0 ili je pokušano zatvoriti<br>mimo računa potvrdu o vraćenim<br>pakovanjima, drugačije nego<br>pomoću pritiskanja tastera<br>GOTOVINA, bez prethodnog<br>upisivanja svote. | Pritisnuti taster GOTOVINA.                                                                                       |